# FOR IN-DEPTH PERFORMANCE INVESTIGATIONS

nic jansma | SOASTA | nicj.net | @nicj

philip tellis | SOASTA | bluesmoon.info | @bluesmoon

### WHO ARE WE?

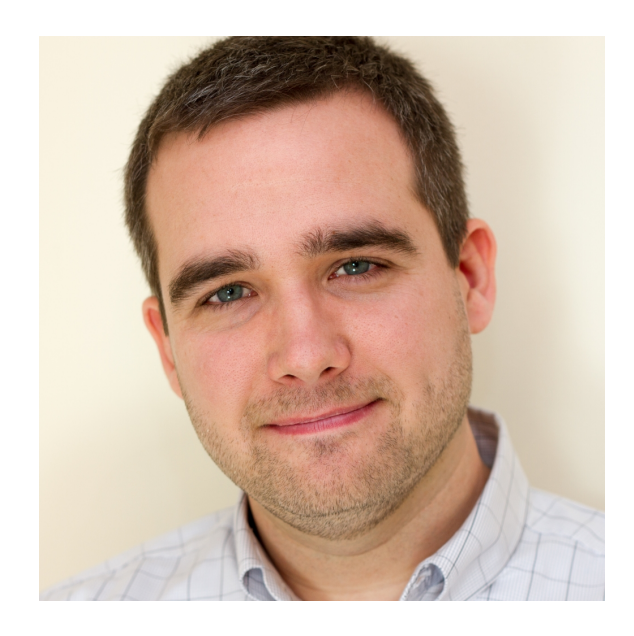

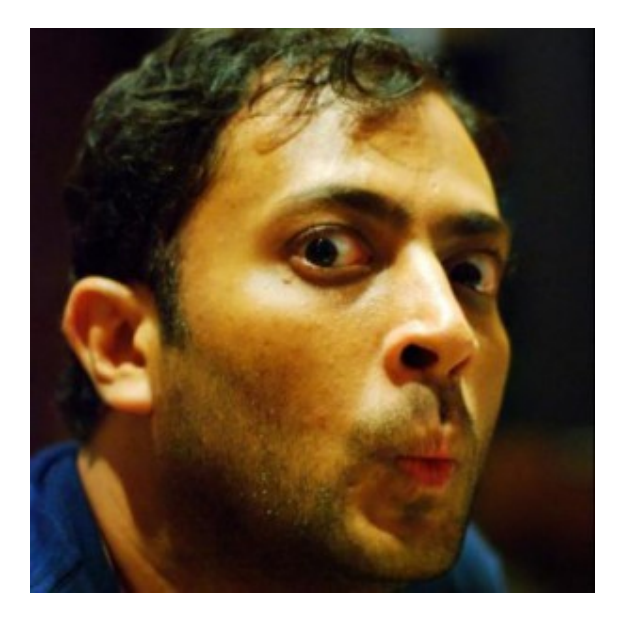

Nic Jansma SOASTA Philip Tellis SOASTA

### WHAT WE DO

SOASTA mPulse is a Real User Monitoring (RUM) tool for measuring page load performance

## WHAT WE DO

- We have a JavaScript library (Boomerang) that captures performance metrics, page load characteristics, XHRs, SPA navigations, and more
- We are a **third-party** script provider
- We serve boomerang.js from a CDN to our customers using a script loader snippet they include in their HTML
- We can update our customer's boomerang.js version (if they ask)
- Our script **runs in their page** so we have to be superduper careful

## BOOMERANG

- Created by Philip Tellis @ Yahoo
- Gathers performance metrics and characteristics of the page load and beacons that data to your server (aka RUM)
- Open-source project (with contributions from SOASTA)
- https://github.com/lognormal/boomerang/

### NON-BLOCKING SCRIPT LOADER PATTERN

- lognormal.com/blog/2012/12/12/the-script-loader-pattern
- Better than <script> nodes or async
- Uses an anonymous IFRAME

```
(function(url){
 // Section 1
 var dom,doc,where,iframe = document.createElement('iframe');
 iframe.src = "javascript:void(0)";
 iframe.title = ""; iframe.role="presentation"; // ally
  (iframe.frameElement || iframe).style.cssText = "width: 0; height: 0; border
 where = document.getElementsByTagName('script');
 where = where[where.length - 1];
 where.parentNode.insertBefore(iframe, where);
 // Section 2
 try {
   doc = iframe.contentWindow.document;
 } catch(e) {
   dom = document.domain;
   iframe.src="javascript:var d=document.open();d.domain='"+dom+"';void(0);";
   doc = iframe.contentWindow.document;
 doc.open(). l = function() {
   var js = this.createElement("script");
   if(dom) this.domain = dom;
   js.id = "js-iframe-async";
   js.src = url;
   this.body.appendChild(js);
 };
 doc.write('<body onload="document. l();">');
 doc.close();
})('http://some.site.com/script.js');
```

## CUSTOMER CONCERNS

What happens when our customers think our third-party script is causing an issue on their site?

We bust out our favorite tools!

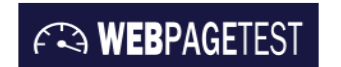

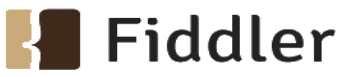

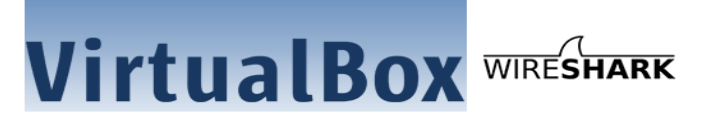

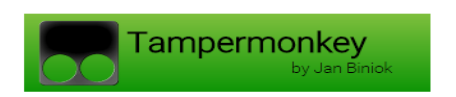

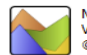

Microsoft® Windows® Performance Analyzer Version 10.0.10240.16384 (th1.150709-1700) © 2015 Microsoft Corporation. All rights reserved.

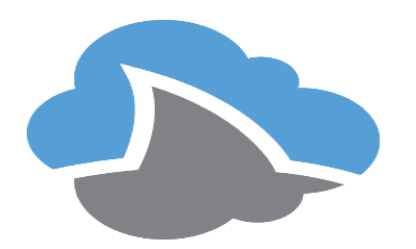

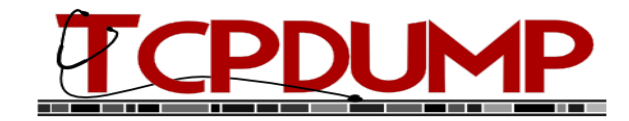

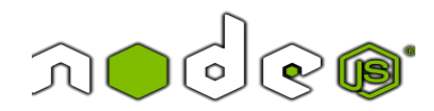

### SCENARIO #1

Aren't you supposed to be non-blocking?

#### Customer:

"Hi guys, So, I was running some WPT tests today and saw this... I thought that this was supposed to be nonblocking. If anyone sees this, they'll hang me up by my heels."

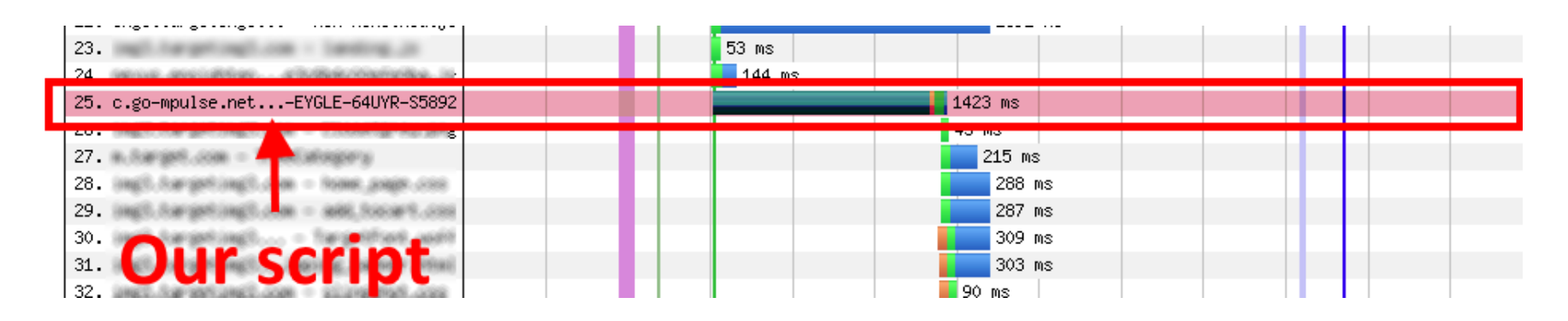

#### Screenshot #2 from our customer:

| the same second second s | 81 ms        |
|----------------------------------------------------------------------------------------------------|--------------|
| A second second s | 138 ms       |
| the second second second second                                                                                                    | 80 ms        |
|                                                                                                    | 424 mo (202) |
| 37. c.go-mpulse.netEYGLE-64UYR-S5892                                                                                                    | 1344 ms      |
|                                                                                                    | 47 mg        |
| 39.                                                                                                    | 241 ms       |
| 40.                                                                                                    | 709 ms       |
| 41.                                                                                                    | 565 ms       |
| 42.                                                                                                    | 546 ms       |
| 43.                                                                                                    | 447 ms       |
| 44.                                                                                                    | 224 ms       |
| 45.                                                                                                    | 224 ms       |
| 46.                                                                                                    | 199 ms       |
| 47.                                                                                                    | 258 ms       |
| 48.                                                                                                    | 183 ms       |
| 49.                                                                                                    | 145 ms (302) |
| 50.                                                                                                    | 62 ms        |

#### STEP #1 REPRODUCE THE ISSUE

#### TOOL #1 WEBPAGETEST

**F** WEBPAGETEST

- For reproducing real-world page load scenarios
- For testing Single Points of Failure (SPOF)
- Can give you: waterfalls, TCP dumps, network and processing breakdowns, traces, net logs, screenshots, videos, Page Speed score, comparisons and more

### STEP #1 REPRODUCE THE ISSUE

## The customer shared their WebPageTest results URL, and we looked closer at the test pass

## Out of the 9 runs, 2 showed what appeared to be boomerang.js blocking other downloads

#### Repro #1:

| 35.                                        |               |               |              | <b>80</b> M | IS      |     |         |                    |     |     |              |     |     |
|--------------------------------------------|---------------|---------------|--------------|-------------|---------|-----|---------|--------------------|-----|-----|--------------|-----|-----|
| 36<br>37. c.go-mpulse.netEYGLE-64UYR-S5892 |               |               |              | 121         | ms (302 | ) 1 | .344 ms |                    |     |     |              |     |     |
| 30.                                        |               |               |              |             |         |     | 47 ms   |                    |     |     |              |     |     |
| 39:                                        |               |               |              |             |         |     | 241 m   | s                  |     |     |              |     |     |
|                                            | 0.5 1.        | 0 1.5         | 5 2.0        | 2.5         | 3.0     | 3.5 | 4.0     | 4.5                | 5.0 | 5.5 | 6.0          | 6.5 | 7.0 |
| CPU Utilization                            | $\mathcal{N}$ |               |              |             |         |     |         |                    |     |     | $\checkmark$ | Y   |     |
| ——— BandwidthIn (0 - 5,000 Kbps)           |               | $\mathcal{A}$ | $\mathbb{N}$ | Λ           |         |     | $\int$  | $\bigtriangledown$ |     | M   |              | _   |     |

#### Repro #1 Larger view

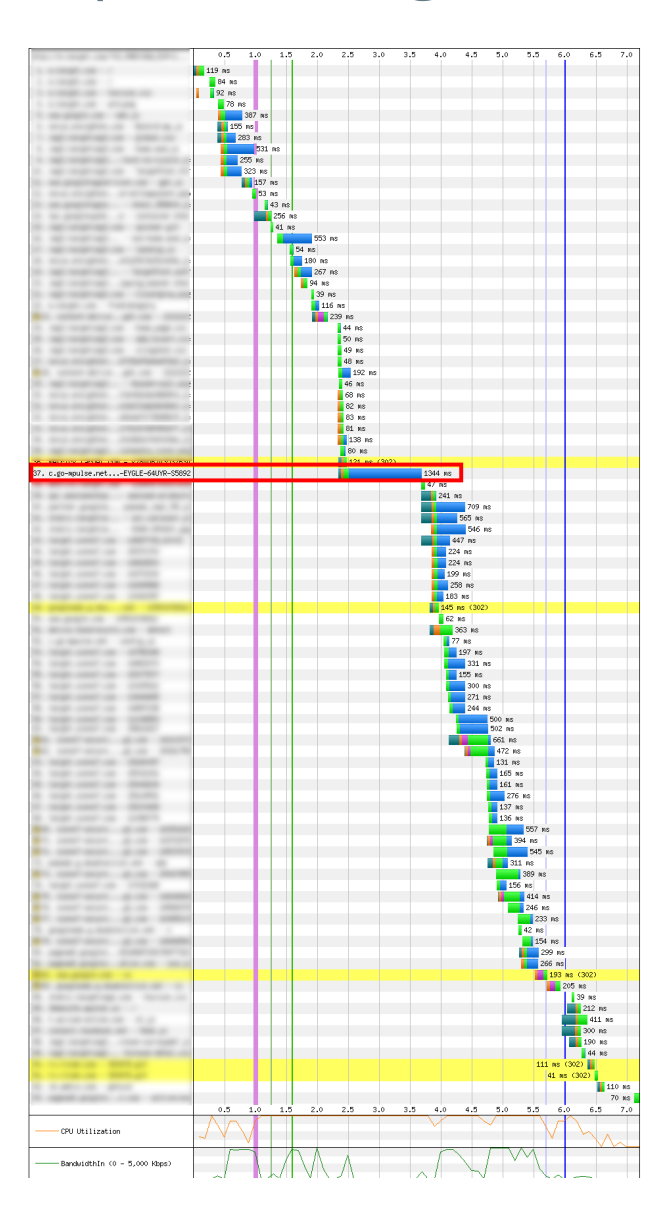

#### Repro #2:

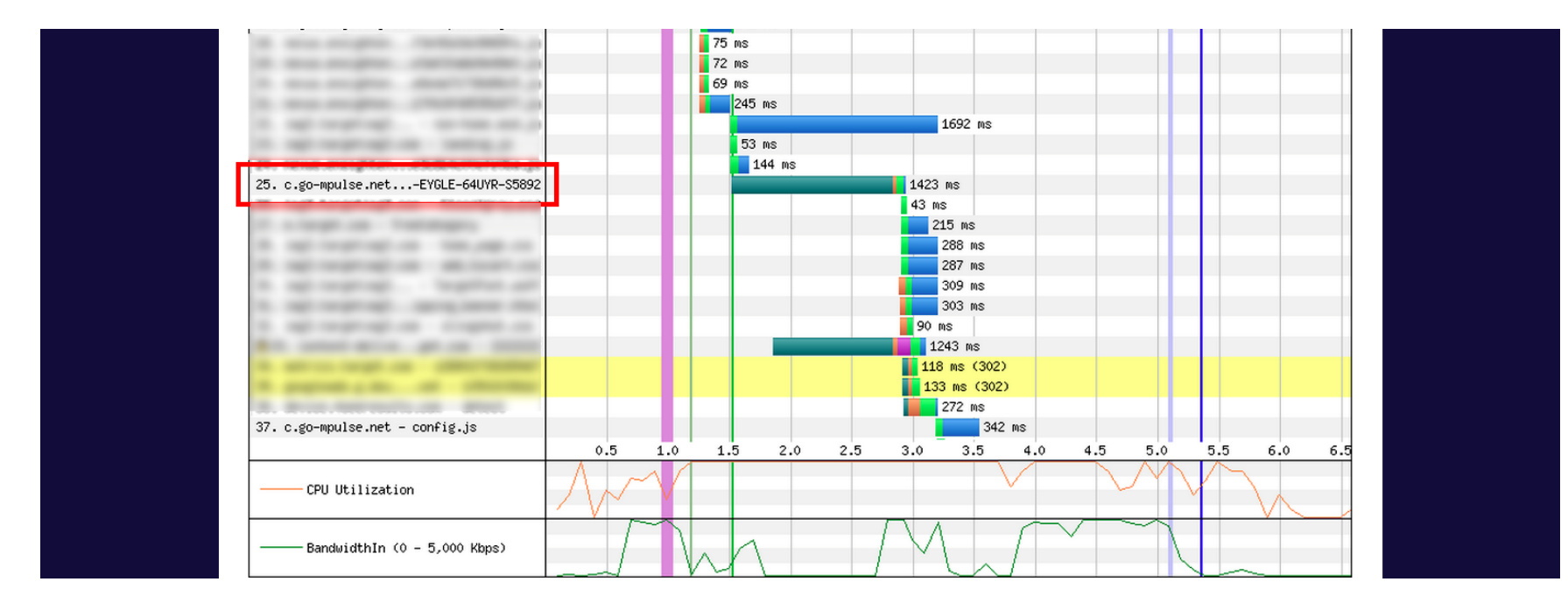

#### STEP #2 DIVE DEEPER

We looked at the 9 test runs, and found 3 more that had some sort of period where nothing happens

The tests show periods of time where the CPU is 100%, and bandwidth (bytes transferred) drops to 0 for 1-4 seconds.

### Repro #1 and #2 show 100% CPU and no bandwidth for over a second:

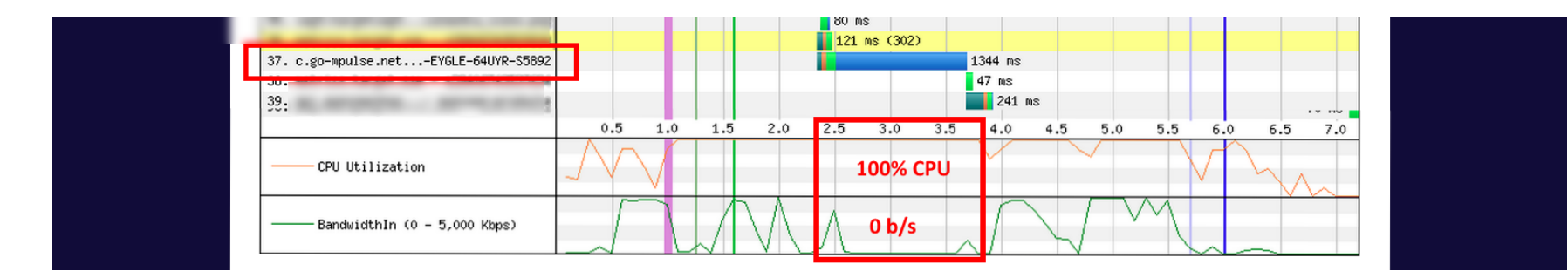

|   | 24. nenus ensightene3o@idothefetka.js                                                                                                    |               |        |    |     | 144 m | ns   |     |      |        |        |     |            |          |          |     |     |
|---|----------------------------------------------------------------------------------------------------|---------------|--------|----|-----|-------|------|-----|------|--------|--------|-----|------------|----------|----------|-----|-----|
|   | 25. c.go-mpulse.netEYGLE-64UYR-S5892                                                                                                    |               |        |    |     |       |      | _   | 1423 | MS     |        |     |            |          |          |     |     |
| ч | 25. ingl.turgetingl.com - Closely ey.prg                                                                                                    |               |        |    |     |       |      |     | 43 m | s      |        |     |            |          |          |     |     |
|   | The implement from the second                                                                                                    |               |        |    |     |       |      |     | 2    | 15 ms  |        |     |            |          |          |     |     |
|   | A set in program to the real of                                                                                                    |               |        |    |     |       |      |     |      | 288 m  | s      |     |            |          |          |     |     |
|   | the state of the state of the state of the                                                                                                    |               |        |    |     |       |      |     |      | 287 m  | s      |     |            |          |          |     |     |
|   |                                                                                                    |               |        |    |     |       |      |     |      | 309 m  | s      |     |            |          |          |     |     |
|   | the state of the state of the state of the                                                                                                    |               |        |    |     |       |      |     |      | 303 m  | s      |     |            |          |          |     |     |
|   | the state of the second state of the second st |               |        |    |     |       |      |     | 90   | ns     |        |     |            |          |          |     |     |
|   | and service and service services                                                                                                    |               |        |    |     |       |      |     | 1:   | 43 ms  | 8      |     |            |          |          |     |     |
|   | the second second second second second                                                                                                    |               |        |    |     |       |      |     | 118  | ms (   | 302)   |     |            |          |          |     |     |
|   | Real and the second second                                                                                                    |               |        |    |     |       |      |     | 13   | 3 ms ( | (302)  |     |            |          |          |     |     |
|   | A Real Property and the second second                                                                                                    |               |        |    |     |       |      |     |      | 272 m  | s      |     |            |          |          |     |     |
|   | 37. c.go-mpulse.net - config.js                                                                                                    |               |        |    |     | _     | -    | _   |      |        | 342 ms |     |            |          |          |     |     |
|   |                                                                                                    | 0.5           | 51     | .0 | 1.5 | 2     | .0   | 2.5 | 3.0  | 3.5    | 5 4.0  | 4.5 | 5.         | .0       | 5.5      | 6.0 | 6.5 |
|   | CPU Utilization                                                                                                    | $\mathcal{N}$ | $\sim$ |    |     | 1(    | 00%  | cpu |      |        |        |     | $\searrow$ | $\wedge$ | $\wedge$ |     |     |
|   | BandwidthIn (0 - 5,000 Kbps)                                                                                                    |               | $\int$ | N  |     |       | 0 b, | /s  | V    |        |        |     | $\sim$     | ſ        |          |     |     |

## Non-repros: boomerang.js loaded quickly, but two images appeared to "hang"

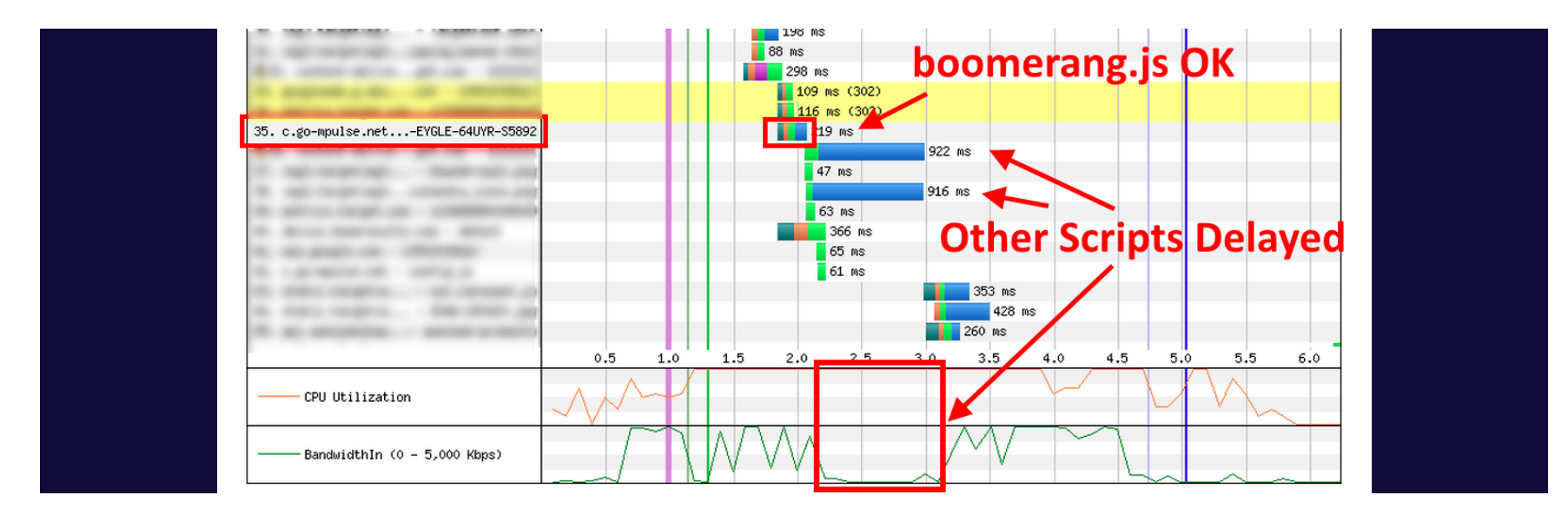

### Non-repros: boomerang.js loaded much earlier, but other content appears to "hang"

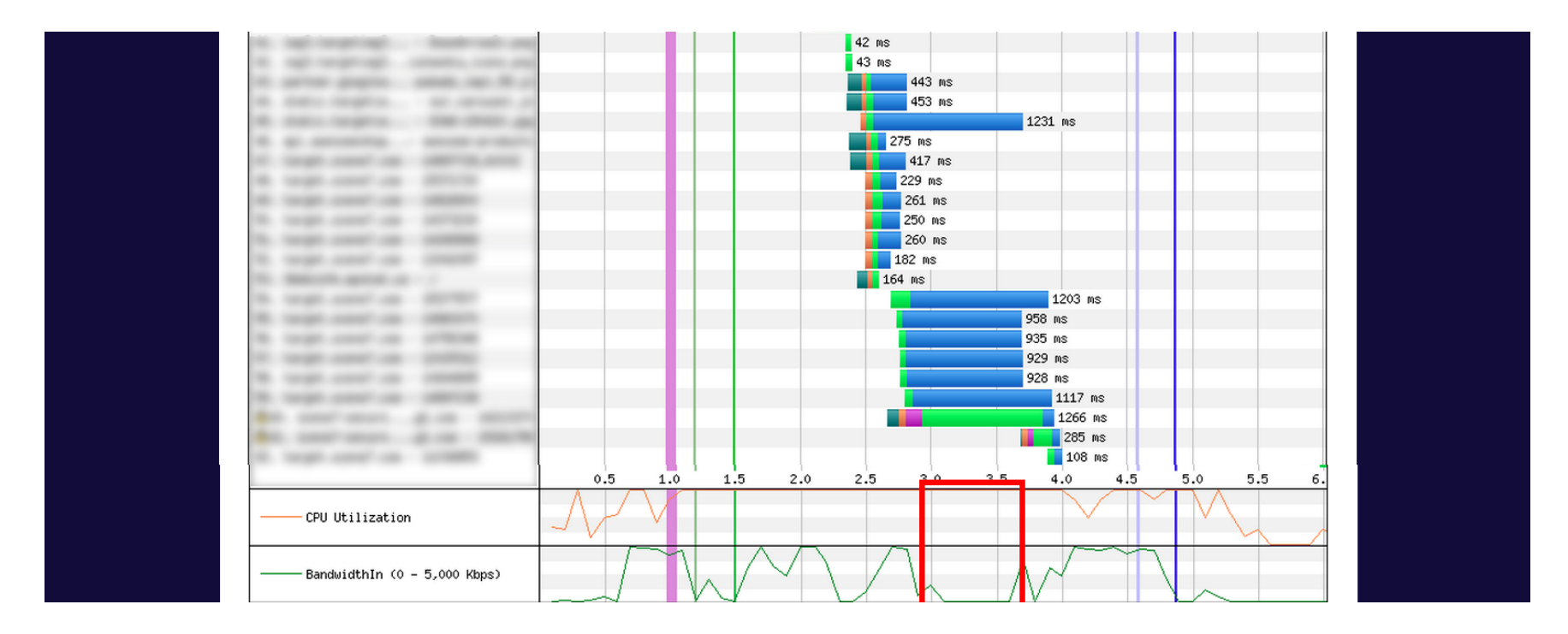

#### Non-repros: Other content "hanging"

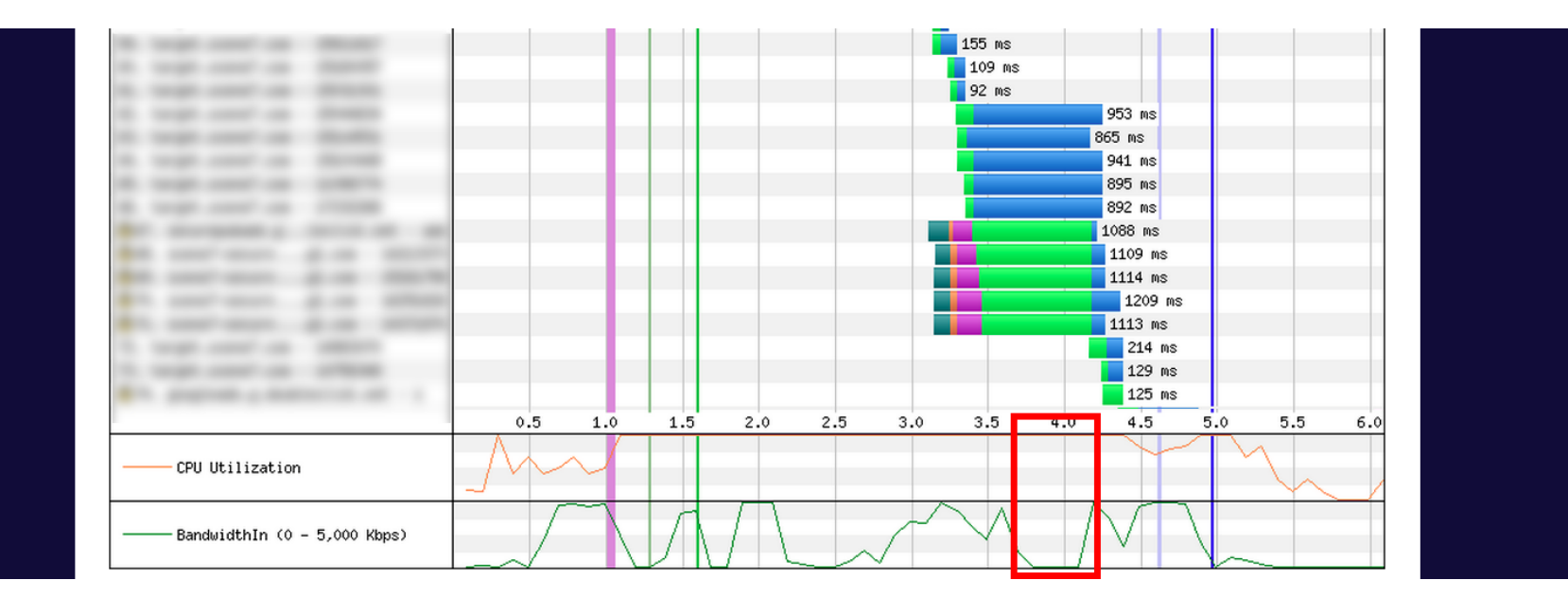

#### WebPageTest has many options for diving deeper

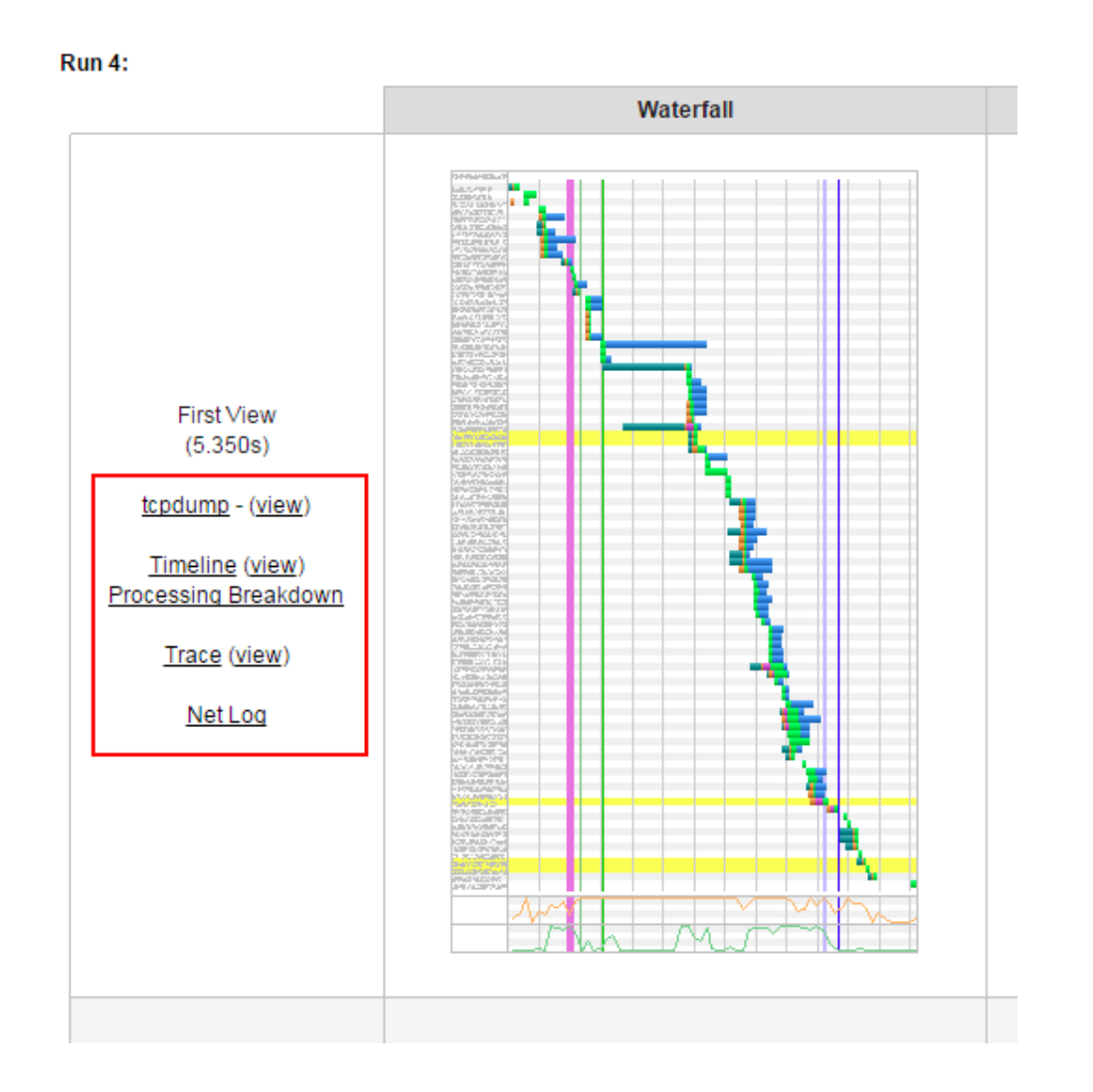

#### WEBPAGETEST PROCESSING BREAKDOWN

Gives a breakdown of main thread processing and timeline

#### PROCESSING BREAKDOWN

#### Main thread processing breakdown

Where the browser's main thread was busy, not including idle time waiting for resources (view timeline)

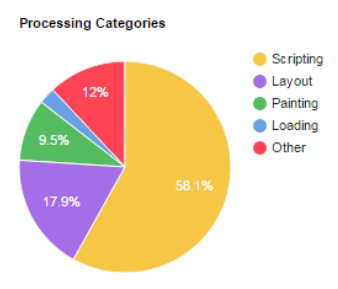

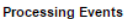

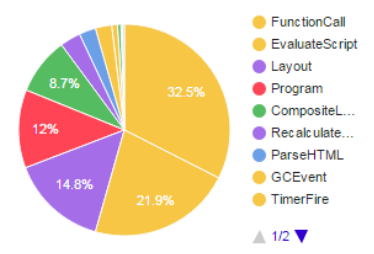

| Category  | Time (ms) 🔻 |
|-----------|-------------|
| Scripting | 1325        |
| Layout    | 409         |
| Other     | 273         |
| Painting  | 216         |
| Loading   | 58          |

| Event               | Time (ms) 🔻 |
|---------------------|-------------|
| FunctionCall        | 741         |
| EvaluateScript      | 500         |
| Layout              | 337         |
| Program             | 273         |
| CompositeLayers     | 199         |
| RecalculateStyles   | 72          |
| ParseHTML           | 58          |
| GCEvent             | 57          |
| TimerFire           | 20          |
| UpdateLayerTree     | 12          |
| Paint               | 5           |
| EventDispatch       | 3           |
| XHRReadyStateChange | 3           |
| XHRLoad             | 1           |

#### PROCESSING BREAKDOWN

#### Main thread time breakdown

All of the main thread activity including idle (waiting for resources usually) (view timeline).

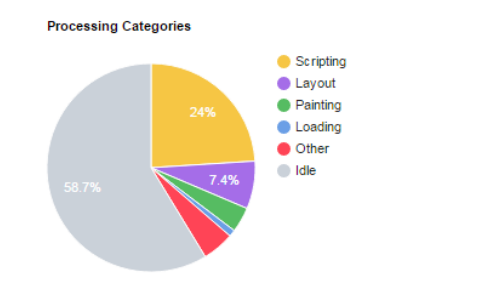

Processing Events

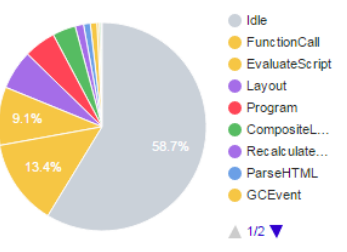

| Category  | Time (ms) 🔻 |
|-----------|-------------|
| Idle      | 3243        |
| Scripting | 1325        |
| Layout    | 409         |
| Other     | 273         |
| Painting  | 216         |
| Loading   | 58          |

| Event               | Time (ms) 🔻 |
|---------------------|-------------|
| Idle                | 3243        |
| FunctionCall        | 741         |
| EvaluateScript      | 500         |
| Layout              | 337         |
| Program             | 273         |
| CompositeLayers     | 199         |
| RecalculateStyles   | 72          |
| ParseHTML           | 58          |
| GCEvent             | 57          |
| TimerFire           | 20          |
| UpdateLayerTree     | 12          |
| Paint               | 5           |
| EventDispatch       | 3           |
| XHRReadyStateChange | 3           |
| XHRLoad             | 1           |

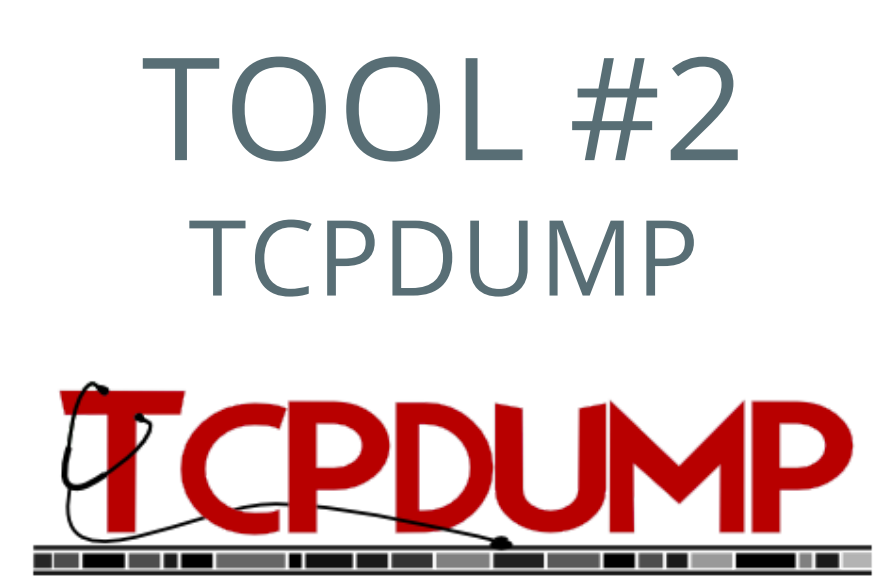

- Packet capturing, viewing and analysis
- libpcap is a portable library for capturing

### TCPDUMP tcpdump.org/manpages/tcpdump.1.html

#### tcpdump -nS

| [nicjansma@server3 ~]\$ sudo tcpdump -nS                                                                                                    |
|----------------------------------------------------------------------------------------------------|
| tcpdump: verbose output suppressed, use -v or -vv for full protocol decode                                                                            |
| listening on eth0, link-type EN10MB (Ethernet), capture size 65535 bytes                                                                              |
| 07:51:03.463098 IP 64.34.161.211.ssh > 73.191.226.169.56559: Flags [P.], seq 904704263:904704375, ack 1590440397, win 229, length 112                 |
| 07:51:03.463127 IP 64.34.161.211.ssh > 73.191.226.169.56559: Flags [P.], seq 904704375:904704487, ack 1590440397, win 229, length 112                 |
| 07:51:03.467636 IP 64.34.161.211.ssh > 73.191.226.169.6814: Flags [P.], seq 4072180439:4072180683, ack 3667255274, win 417, length 244                |
| 07:51:03.468319 IP 64.34.161.211.ssh > 73.191.226.169.6814: Flags [P.], seq 4072180683:4072180767, ack 3667255274, win 417, length 84                 |
| 07:51:03.469295 IP 64.34.161.211.ssh > 73.191.226.169.6814: Flags [P.], seq 4072180767:4072180835, ack 3667255274, win 417, length 68                 |
| 07:51:03.470287 IP 64.34.161.211.ssh > 73.191.226.169.6814: Flags [P.], seq 4072180835:4072180903, ack 3667255274, win 417, length 68                 |
| 07:51:03.472301 IP 64.34.161.211.ssh > 73.191.226.169.6814: Flags [P.], seq 4072180903:4072180955, ack 3667255274, win 417, length 52                 |
| 07:51:03.474285 IP 64.34.161.211.ssh > 73.191.226.169.6814: Flags [P.], seq 4072180955:4072181007, ack 3667255274, win 417, length 52                 |
| 07:51:03.475281 IP 64.34.161.211.ssh > 73.191.226.169.6814: Flags [P.], seq 4072181007:4072181059, ack 3667255274, win 417, length 52                 |
| 07:51:03.477010 IP 64.34.161.2 > 224.0.0.18: VRRPv2, Advertisement, vrid 0, prio 150, authtype none, intvl 1s, length 20                              |
| 07:51:03.477307 IP 64.34.161.211.ssh > 73.191.226.169.6814: Flags [P.], seq 4072181059:4072181127, ack 3667255274, win 417, length 68                 |
| 07:51:03.478226 IP 64.34.161.211.ssh > 73.191.226.169.6814: Flags [P.], seq 4072181127:4072181179, ack 3667255274, win 417, length 52                 |
| 07:51:03.479287 IP 64.34.161.211.ssh > 73.191.226.169.6814: Flags [P.], seq 4072181179:4072181231, ack 3667255274, win 417, length 52                 |
| 07:51:03.480282 IP 64.34.161.211.ssh > 73.191.226.169.6814: Flags [P.], seq 4072181231:4072181283, ack 3667255274, win 417, length 52                 |
| 07:51:03.480507 IP 73.191.226.169.56559 > 64.34.161.211.ssh: Flags [.], ack 904704263, win 507, length 0                                              |
| 07:51:03.481428 IP 64.34.161.211.ssh > 73.191.226.169.6814: Flags [P.], seq 4072181283:4072181335, ack 3667255274, win 417, length 52                 |
| 07:51:03.481764 IP 85.76.142.215.64204 > 64.34.182.211.http: Flags [S], seq 1214324504, win 8192, options [mss 1400,nop,wscale <mark>2</mark> ,nop,ne |
| 07:51:03.482451 IP 64.34.182.211.http > 85.76.142.215.64204: Flags [S.], seq 3188831852, ack 1214324505, win 14600, options [mss 1460,                |
| 07:51:03.482611 IP 64.34.161.211.ssh > 73.191.226.169.6814: Flags [P.], seq 4072181335:4072181419, ack 3667255274, win 417, length 84                 |
| 07:51:03.482732 IP 64.34.161.211.ssh > 73.191.226.169.6814: Flags [P.], seq 4072181419:4072181535, ack 3667255274, win 417, length 116                |
| 07:51:03.482794 IP 64.34.161.211.ssh > 73.191.226.169.6814: Flags [P.], seq 4072181535:4072181587, ack 3667255274, win 417, length 52                 |
| 07:51:03.482865 IP 64.34.161.211.ssh > 73.191.226.169.6814: Flags [P.], seq 4072181587:4072181639, ack 3667255274, win 417, length 52                 |
| 07:51:03.482935 IP 64.34.161.211.ssh > 73.191.226.169.6814: Flags [P.], seq 4072181639:4072181691, ack 3667255274, win 417, length 52                 |
| 07:51:03.483013 IP 64.34.161.211.ssh > 73.191.226.169.6814: Flags [P.], seq 4072181691:4072181743, ack 3667255274, win 417, length 52                 |
| 07:51:03.483083 IP 64.34.161.211.ssh > 73.191.226.169.6814: Flags [P.], seq 4072181743:4072181795, ack 3667255274, win 417, length 52                 |
| 07:51:03.483154 IP 64.34.161.211.ssh > 73.191.226.169.6814: Flags [P.], seq 4072181795:4072181847, ack 3667255274, win 417, length 52                 |
| 07:51:03.483208 IP 64.34.161.211.ssh > 73.191.226.169.6814: Flags [P.], seq 4072181847:4072181899, ack 3667255274, win 417, length 52                 |
| 07:51:03.483268 IP 64.34.161.211.ssh > 73.191.226.169.6814: Flags [P.], seq 4072181899:4072181951, ack 3667255274, win 417, length 52                 |
| 07:51:03.483324 IP 64.34.161.211.ssh > 73.191.226.169.6814: Flags [P.], seq 4072181951:4072182003, ack 3667255274, win 417, length 52                 |
| 07:51:03.483375 IP 64.34.161.211.ssh > 73.191.226.169.6814: Flags [P.], seq 4072182003:4072182055, ack 3667255274, win 417, length 52                 |
| 07:51:03.483425 TP 64.34.161.211.ssh > 73.191.226.169.6814: Flags [P.]. seg 4072182055:4072182107. ack 3667255274. win 417. length 52                 |

#### TOOL #3 WIRESHARK

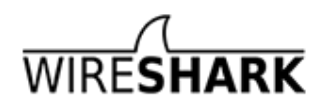

Higher-level analysis of tcpdump

#### WIRESHARK

| 🗖 t   | est.cap                  |                     |                    |                  |                |                |          |               |        |               |                                |                         |                  |                  |                |                |        |                 |                                     |
|-------|--------------------------|---------------------|--------------------|------------------|----------------|----------------|----------|---------------|--------|---------------|--------------------------------|-------------------------|------------------|------------------|----------------|----------------|--------|-----------------|-------------------------------------|
| Eile  | <u>E</u> dit <u>V</u> ie | v <u>G</u> o        | <u>C</u> apture    | <u>A</u> nalyz   | e <u>S</u> ta  | atistics       | Telepha  | on <u>y I</u> | ools   | Intern        | als <u>H</u> elp               |                         |                  |                  |                |                |        |                 |                                     |
|       | <b>e</b>                 |                     | (  🖻               | <b>7</b> ×       | 2              | 8              | ् 🖕      | -             | ي 🔄    | <b>7</b> 1    |                                | <b>.</b>   <del>.</del> | 0.0              | ••               | <b>X</b>       | 2 💀            | *      | Ø               |                                     |
| Filte | r:                       |                     |                    |                  |                |                |          |               |        | •             | <ul> <li>Expression</li> </ul> | Clear                   | Apply            |                  |                |                |        |                 |                                     |
| No.   | Time                     |                     | Source             | э                |                |                | Destin   | ation         |        |               | Protocol                       | Length                  | Info             |                  |                |                |        |                 | ~                                   |
|       | 1 0.0                    | 00000               | ) 192.             | 168.0            | .2             |                | Broa     | dcas.         | t      |               | ARP                            | 4                       | 2 Grat           | uitous           | 5 ARP          | , for          | 192.1  | .68.0.2         | (F 🗐                                |
|       | 2 0.2                    | 99139               | ) 192.             | .168.0           | .1             |                | 192.     | 168.          | 0.2    |               | NBNS                           | 9                       | 2 Name           | query            | / NBS          | STAT Y         | '<00>< | :00><00         | <mark>i&gt;<c< mark=""></c<></mark> |
|       | 3 0.2                    | 99214               | 192.               | 168.0            | . 2            |                | 192.     | 168.          | 0.1    |               | ICMP                           | 7                       | 0 Dest           | inatio           | on un          | neach          | hable  | (Port           | unr                                 |
|       | 4 1.0                    | 25659               | ) 192.             | .168.0           | •. Z           |                | 224.     | 0.0.          | 22     |               | IGMP                           | 5                       | 4 V3 M           | embers           | ship           | Repor          | 't / J | loin gr         | oup                                 |
|       | 51.0                     | 44360               | ) 192.             | 168.0            | . 2            |                | 192.     | 168.          | 0.1    | 250           | DNS                            | 11                      | 0 Stan           | dard d           | query          | SRV            | _ldap  | tcp.            | nbc                                 |
|       | 01.0                     | 48652               | 192.               | 168.0            |                |                | 239.     | 255.          | 255.   | 250           | SSDP                           | 17                      | 5 MHSE           | ARCH *           | • HTT          | P/1.1          | -<br>  | C1              |                                     |
|       | 71.0                     | 50784               | 192.<br>103        | 168.0            | . 2            |                | 102.     | 168.          | 0.1    |               | DNS                            | 8                       | 6 Stan<br>Z UTTO | dard d<br>71 1 5 | query          | SOA            | nbiou  | юта.ww          | /004                                |
|       | 01.0                     | 22022<br>22022      | ) 192.<br>2 102    | 169.0            | ·              |                | 102      | 160           | 0.2    | 5             | NDNG                           | 22                      | / HITP<br>0 Bogi | /1.1 2<br>strati |                | 75.<br>10. MO1 | 00610  | 2005            |                                     |
|       | 91.0                     | 02030<br>11049      | ) 192.<br>: 107    | 168 0            | . 2            |                | 102      | 169           | 0.25   | 5             | DNS                            | <br>                    | 0 Regi<br>7 Stan | dand d           |                |                |        | nt wwo          | 04                                  |
|       | 11 1 7                   | 1194.<br>26150      | ) 192.<br>3 197    | 168.0            | . 2            |                | 192.     | 168           | 0.1    |               | TCD                            | 6                       | 7 Stan<br>2 pcu- | uaru u<br>2 × ht | tuery<br>to D  | SVN1           | Sed-0  | nn.www<br>Win-6 | 424                                 |
|       | 12 1 2                   | 27282               | ) 192.             | 168.0            | · - 2<br>· - 1 |                | 192.     | 168           | 0.2    |               | TCP                            | 6                       | 2 neu-<br>0 http | 2 2 mg           | -чр ц<br>1—2 Г | SVN            | ACK]   | sen=0           | Actor                               |
| 20    |                          | 27202               | . 172.             | .100.0           |                |                | 152.     | 100.          | v. 2   |               | i Cr                           |                         | o neep           | - 2 nee          | 4 <u>6</u> L   |                | ACK1   | Deq-0           |                                     |
|       |                          |                     |                    |                  |                |                |          |               |        |               |                                |                         |                  |                  |                |                |        |                 |                                     |
| €F    | rame 11                  | : 62                | bytes              | on wir           | re (4          | 96 bi          | ts),     | 62 b          | ytes   | _cap          | tured (4                       | 96 bits                 | 5)               |                  |                |                |        | <u>,</u>        |                                     |
| E E   | thernet                  | II,                 | src: 1             | 92.168           | 3.0.Z          | (00:           | 06:50    | 1:20:         | cd:0   | 2),           | Dst: Net                       | gear_20                 | 1:75:9           | a (00:           | 09:5           | b:2d:          | 75:9a  | .)              |                                     |
|       | nternet                  | Prot                | .ocol,             | src: 1           | 192.1          | .68.0.         | 2 (19    | 12.16         | 8.0.   | (2),          | DST: 192                       | .168.0.                 | .1 (19.          | 2.168.           | 0.1)           | <u> </u>       |        |                 |                                     |
|       | ransmis                  | sion                | Contro             | 1 Prot<br>2 (21) |                | l, She         | Port     | : nc          | u-2    | (319          | юJ, DST                        | Port: r                 | πτρ (            | 80), S           | eq:            | υ, τε          | en: U  |                 |                                     |
|       | Source                   | port                | : ncu-             | 2 (319<br>6++5   | 10)<br>(00)    |                |          |               |        |               |                                |                         |                  |                  |                |                |        |                 |                                     |
|       | Destin                   | icior<br>n inc      | i purt:            | nccp             | (80)           | ,              |          |               |        |               |                                |                         |                  |                  |                |                |        |                 |                                     |
|       | Estrea                   | ה וחט<br>הם הם      | mpon.              |                  | (nol-          | + 1.00         |          |               | numb   | (nn)          |                                |                         |                  |                  |                |                |        |                 |                                     |
|       | Hoodon                   | le nu<br>long       | mper:<br>+b∙ ⊃0    | u i<br>bitor     | reia<br>-      | ttve           | seque    | ince          | nump   | er)           |                                |                         |                  |                  |                |                |        |                 |                                     |
|       |                          | 0202                | CSVND              | bytes            | >              |                |          |               |        |               |                                |                         |                  |                  |                |                |        |                 |                                     |
|       | window                   | 5176                | , talua            | · 647/           | 10             |                |          |               |        |               |                                |                         |                  |                  |                |                |        |                 |                                     |
|       | window                   | 5120                | . varue            | . 042-           |                |                |          |               |        |               |                                |                         |                  |                  |                |                |        |                 |                                     |
| 000   | 0 00 09                  | ) 5b                | 2d 75 9<br>49 40 6 | 9a 00            | 0b             | 5d 20          | cd 0     | 2 08          | 00 4   | 45 0          | 0[-l                           | ]                       | E.               |                  |                |                |        |                 |                                     |
| 001   | 0 00 00                  | , <u>то</u> ,<br>Ос | 48 40 (<br>76 00 4 | 50 3C            | 36             | 01 2C<br>95 f8 | 00 0     | 0 00          | 00     | CU 40<br>70 0 | 5 .0.m.<br>2l.                 | и а,<br>Р<б             | n.               |                  |                |                |        |                 |                                     |
| 003   | 0 fa f(                  | 27                  | e0 00 0            | 50 0Z            | 04             | 05 b4          | 01 0     | 1 04          | 02     |               |                                |                         |                  |                  |                |                |        |                 |                                     |
|       |                          |                     |                    |                  |                |                |          |               |        |               |                                |                         |                  |                  |                |                |        |                 |                                     |
|       | File: "C:/test           | cap" 14             | KB 00:00:          | 02               |                | Pa             | :kets: 1 | 20 Displ      | layed: | 120 Ma        | arked: O Load                  | time: 0:00              | .000             | Pro              | ofile: De      | efault         |        |                 |                                     |

#### TOOL #4 CLOUDSHARK

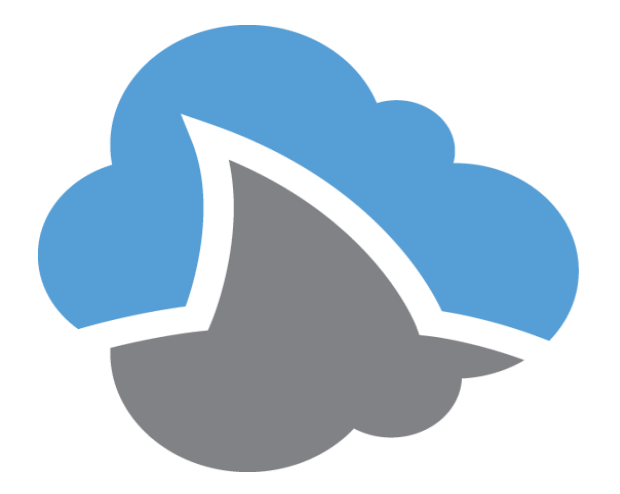

Analyze PCAP (tcpdump) files in your browser

### CLOUDSHARK

#### Nic Jansma - cloudshark Enterprise // Nic Jansma - cloudshark.org

#### 4.trim.2mb.cap 1.9 mb · 2548 packets · more info

Start typing a Display Filter

🗸 Apply 🛛

| No. | Q | Time     | Source                             | Destination     | Protocol | Length | Info                                                                                        |
|-----|---|----------|------------------------------------|-----------------|----------|--------|---------------------------------------------------------------------------------------------|
| 38  | 0 | 1.521156 | 216.58.217.142                     | 192.168.103.113 | ТСР      | 60     | https → 64468 [ACK] Seq=4295 Ack=1338 Win=45696 Len=0                                       |
| 39  | ο | 1.553164 | 216.58.217.142                     | 192.168.103.113 | TLSv1.2  | 351    | Application Data                                                                            |
| 40  | 0 | 1.553211 | 192.168.103.113                    | 216.58.217.142  | ТСР      | 54     | 64468 → https [ACK] Seq=1338 Ack=4592 Win=131560 Len=0                                      |
| 41  | 0 | 1.556162 | 216.58.217.142                     | 192.168.103.113 | TLSv1.2  | 1470   | Application Data                                                                            |
| 42  | 0 | 1.556205 | 216.58.217.142                     | 192.168.103.113 | TLSv1.2  | 567    | Application Data                                                                            |
| 43  | 0 | 1.556224 | 192.168.103.113                    | 216.58.217.142  | ТСР      | 54     | 64468 → https [ACK] Seq=1338 Ack=6521 Win=131560 Len=0                                      |
| 44  | 0 | 1.556246 | 216.58.217.142                     | 192.168.103.113 | TLSv1.2  | 100    | Application Data                                                                            |
| 45  | 0 | 1.708031 | 192.168.103.113                    | 216.58.217.142  | TLSv1.2  | 100    | Application Data                                                                            |
| 46  | 0 | 1.783192 | 216.58.217.142                     | 192.168.103.113 | ТСР      | 60     | https → 64468 [ACK] Seq=6567 Ack=1384 Win=45696 Len=0                                       |
| 47  | 0 | 1.958219 | 192.168.105.112                    | 192.168.105.255 | NBNS     | 92     | Name query NB HTTPS<00>                                                                     |
| 48  | ο | 2.035273 | Spanning-tree-<br>(for-bridges)_01 | Broadcast       | 0x8874   | 64     | Ethernet II                                                                                 |
| 49  | 0 | 2.708319 | 192.168.105.112                    | 192.168.105.255 | NBNS     | 92     | Name query NB HTTPS<00>                                                                     |
| 50  | ۰ | 3.600459 | 192.168.103.113                    | 192.168.103.2   | тср      | 54     | [TCP Retransmission] 64175 → http [FIN, ACK] Seq=1 Ack=1 Win=32769 Len=0                    |
| 51  | 0 | 3.947670 | 192.168.103.113                    | 192.168.103.1   | DNS      | 81     | Standard query 0xdc6d A cache.pack.google.com                                               |
| 52  | Θ | 3.956861 | Spanning-tree-<br>(for-bridges)_01 | Broadcast       | 0x8874   | 64     | Ethernet II                                                                                 |
| 53  | ٥ | 3.972466 | 192.168.103.1                      | 192.168.103.113 | DNS      | 552    | Standard query response 0xdc6d CNAME redirector.c.pack.google.com A 173.194.121.34 A 17     |
| 54  | ٥ | 3.973253 | 192.168.103.113                    | 173.194.121.34  | ТСР      | 66     | 64469 → http [SYN] Seq=0 Win=8192 Len=0 MSS=1460 WS=4 SACK_PERM=1                           |
| 55  | 0 | 4.002472 | 173.194.121.34                     | 192.168.103.113 | ТСР      | 66     | http $\rightarrow$ 64469 [SYN, ACK] Seq=0 Ack=1 Win=42900 Len=0 MSS=1430 SACK_PERM=1 WS=128 |
| 56  | 0 | 4.002542 | 192.168.103.113                    | 173.194.121.34  | ТСР      | 54     | 64469 → http [ACK] Seq=1 Ack=1 Win=131560 Len=0                                             |
| 57  | 0 | 4.003046 | 192.168.103.113                    | 173.194.121.34  | HTTP     | 523    | GET /crx/blobs/QgAAAC6zw0qH2DJtnXe8Z7rUJP11V-NR4wY58jM2H0PewEhQCTjk48snqnsU2rm1fVen1u99     |
| 58  | 0 | 4.037481 | 173.194.121.34                     | 192.168.103.113 | тср      | 60     | httn → 64469 [ACK] Sea=1 Ack=470 Win=44032 Len=0                                            |
|     |   |          |                                    |                 |          |        |                                                                                             |

Frame 47: 92 bytes on wire (736 bits), 92 bytes captured (736 bits)

Ethernet II, Src: Vmware\_00:33:60 (00:0c:29:00:33:60), Dst: Broadcast (ff:ff:ff:ff:ff:ff)

Internet Protocol Version 4, Src: 192.168.105.112 (192.168.105.112), Dst: 192.168.105.255 (192.168.105.255)

User Datagram Protocol, Src Port: netbios-ns (137), Dst Port: netbios-ns (137)

♦ NetBIOS Name Service

### At this point, we downloaded the WebPageTest tcpdump files to dive deeper into the data

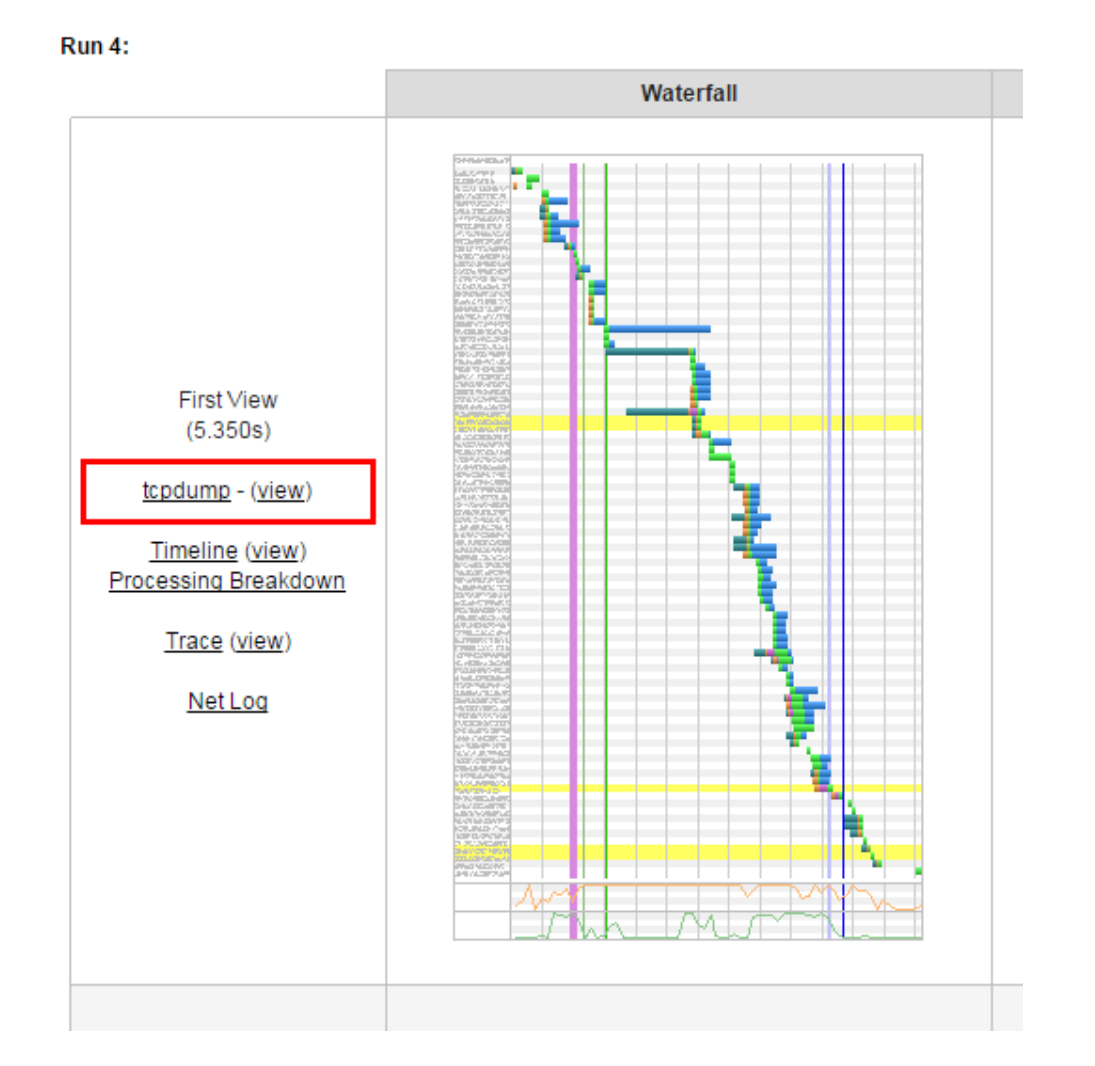

### In all of the runs that showed a period of "no progress", we found *zero* network activity

| Frame Number | Time Date Local Adjusted | Time Offset | Source            | Destination    | Protocol Name | Description                                                                                                    |
|--------------|--------------------------|-------------|-------------------|----------------|---------------|----------------------------------------------------------------------------------------------------|
| 1719         | 4:07:02 PM 4/22/2015     | 30.0893270  | 192.168.102.94    | 23.23.102.119  | TCP           | 107- Stat Davidson/PageskSchwise/8008, Satharise/PTM(0), Revised anni, Sace-10027528, Adv-2019                   |
| 1720         | 4:07:02 PM 4/22/2015     | 30.0893480  | 192.168.102.94    | 23.67.242.74   | TCP           | T(P: Bad Checkluri/Page=A, Schwit=500H, Selfwit=1779(0), Pavioad.an=4, Sec=020340H, Ad=02480H                    |
| 1721         | 4:07:02 PM 4/22/2015     | 30.0927990  | 23.23.102.119     | 192.168.102.94 | TCP           | T(2* (Bell event #16.0)(Pages                                                                                    |
| 1722         | 4:07:02 PM 4/22/2015     | 30.0928440  | 192, 168, 102, 94 | 23.23.102.119  | TCP           | No Dockate for 1 025 me                                                                                          |
| 1727         | 4:07:03 PM 4/22/2015     | 31.1253310  | -168, 102, 94     | 192.243.250.20 | HTTP          | NO PACKELS IOF LUSS MS                                                                                           |
| 1728         | 4:07:03 PM 4/22/2015     | 31.1271320  | 15. 108. 104.     | 190.93.246.15  | TCP           |                                                                                                    |
| 1729         | 4:07:04 PM 4/22/2015     | 31.1629330  | 192.243.250.20    | 192.168.102    | TCD           | YCP Flage=A, Schlarter(TP(0)), Delhart=0803, Fauload.arve0, Sec=3080140747, Adv=020094075, Weve0383              |
| 1730         | 4:07:04 PM 4/22/2015     | 31.1729380  | 192.243.250.20    | 192.168.102.94 | HTTP          | Augures, PPP (, ), Salar (k. 18). Los agrees and a gree greater a greater a greater a greater a greater a        |
| 1731         | 4:07:04 PM 4/22/2015     | 31.2519320  | 192.168.102.94    | 192.168.102.1  | DNS           | UNE Quarylit = locHBR, QuBRY (Standard quary), Quary for partner googleader ison core of type most kills on date |

#### (*Repro #1*)

#### We expect the OS network stack to continue TCP communications even if the browser was "blocked" on a script

### CLOUDSHARK

Nic Jansma - cloudshark Enterprise // Nic Jansma - cloudshark.org

#### 4.trim.2mb.cap 1.9 mb · 2548 packets · more info

Start typing a Display Filter

#### Minimal activity for 1.5 seconds

| No. | Ş | Time     | Source                             | Destination      | Protocol | Length | Info                                       |
|-----|---|----------|------------------------------------|------------------|----------|--------|--------------------------------------------|
| 38  | 0 | 1.521156 | 216.58.217.142                     | 192.2 58.103.113 | тср      | 60     | https → 64468 [ACK] Seq=4295 Å             |
| 39  | 0 | 1.553164 | 216.58.217.142                     | 197.168.103.113  | TLSv1.2  | 351    | Application Data                           |
| 40  | 0 | 1.553211 | 192.168.103.113                    | 16.58.217.142    | ТСР      | 54     | 64468 → https [ACK] Seq=1338 /             |
| 41  | 0 | 1.556162 | 216.58.217.142                     | 192.168.103.113  | TLSv1.2  | 1470   | Application Data                           |
| 42  | 0 | 1.556205 | 216.58.217.142                     | 192.168.103.113  | TLSv1.2  | 567    | Application Data                           |
| 43  | 0 | 1.556224 | 192.168.103.1 3                    | 216.58.217.142   | TCP      | 54     | 64468 → https [ACK] Seq=1338 /             |
| 44  | 0 | 1.556246 | 216.58.21 42                       | 192.168.103.113  | TLSv1.2  | 100    | Application Data                           |
| 45  | 0 | 1.708031 | 192.168.                           | 216.58.217.142   | TLSv1.2  | 100    | Application Data                           |
| 46  | 0 | 1.783192 | 216.58.217.142                     | 192.168.103.113  | ТСР      | 60     | https → 64468 [ACK] Seq=6567 4             |
| 47  | 0 | 1.958219 | 192.168.105.112                    | 192.168.105.255  | NBNS     | 92     | Name query NB HTTPS<00>                    |
| 48  | 0 | 2.035273 | Spanning-tree-<br>(for-bridges)_01 | Broadcast        | 0x8874   | 64     | Ethernet II                                |
| 49  | ٥ | 2.708319 | 192.168.105.112                    | 192.168.105.255  | NBNS     | 92     | Name query NB HTTPS<00>                    |
| 50  | • | 3.600459 | 192.168.103.113                    | 192.168.103.2    | тср      | 54     | [TCP Retransmission] 64175 $\rightarrow$   |
| 51  | 0 | 3.947670 | 192.168.103.113                    | 192.168.103.1    | DNS      | 81     | Standard query 0xdc6d A cache.             |
| 52  | 0 | 3.956861 | Spanning-tree-<br>(for-bridges)_01 | Broadcast        | 0x8874   | 64     | Ethernet II                                |
| 53  | 0 | 3.972466 | 192.168.103.1                      | 192.168.103.113  | DNS      | 552    | Standard query response 0xdc60             |
| 54  | 0 | 3.973253 | 192.168.103.113                    | 173.194.121.34   | ТСР      | 66     | 64469 → http [SYN] Seq=0 Win=8             |
| 55  | 0 | 4.002472 | 173.194.121.34                     | 192.168.103.113  | ТСР      | 66     | http $\rightarrow$ 64469 [SYN, ACK] Seq=0  |
| 56  | 0 | 4.002542 | 192.168.103.113                    | 173.194.121.34   | ТСР      | 54     | 64469 $\rightarrow$ http [ACK] Seq=1 Ack=1 |
| 57  | 0 | 4.003046 | 192.168.103.113                    | 173.194.121.34   | HTTP     | 523    | GET /crx/blobs/QgAAAC6zw0qH2D              |
| E 9 | 0 | 4 027491 | 172 104 101 24                     | 100 169 100 110  | TCD      | 60     | http > 64460 [ACK] Soo-1 Ack-4             |

(Repro #2)

### TOOL #5 BROWSER DEV TOOLS

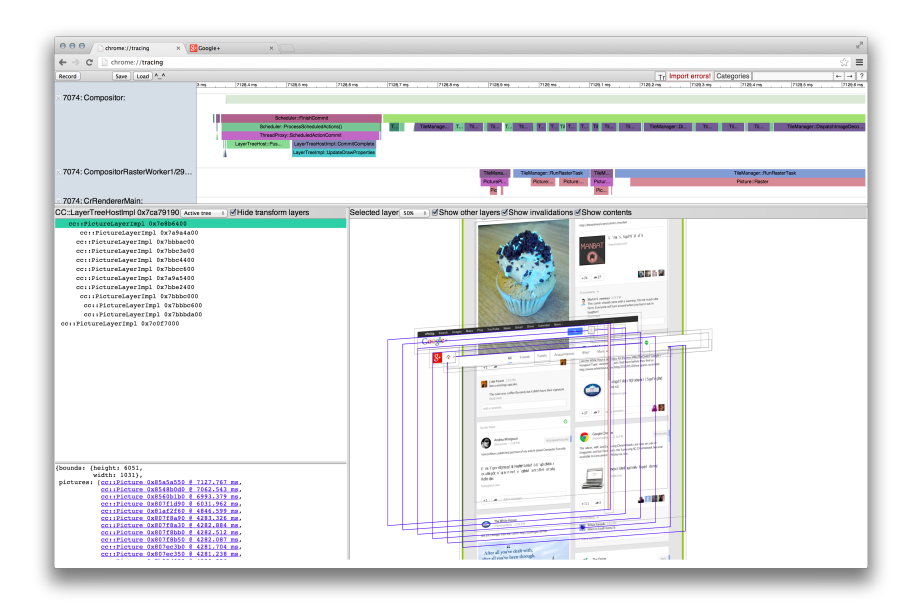

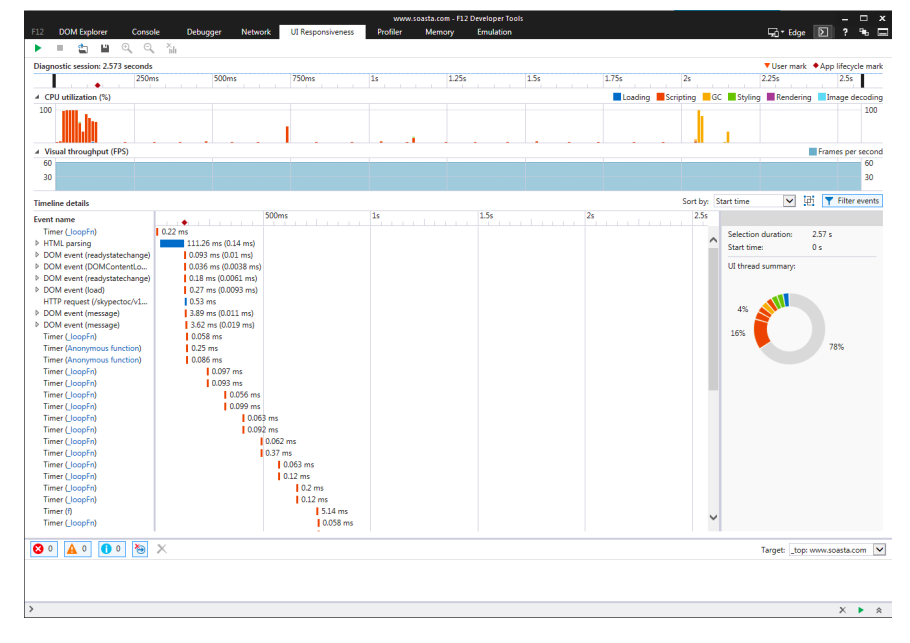
### TOOL #5 BROWSER DEV TOOLS

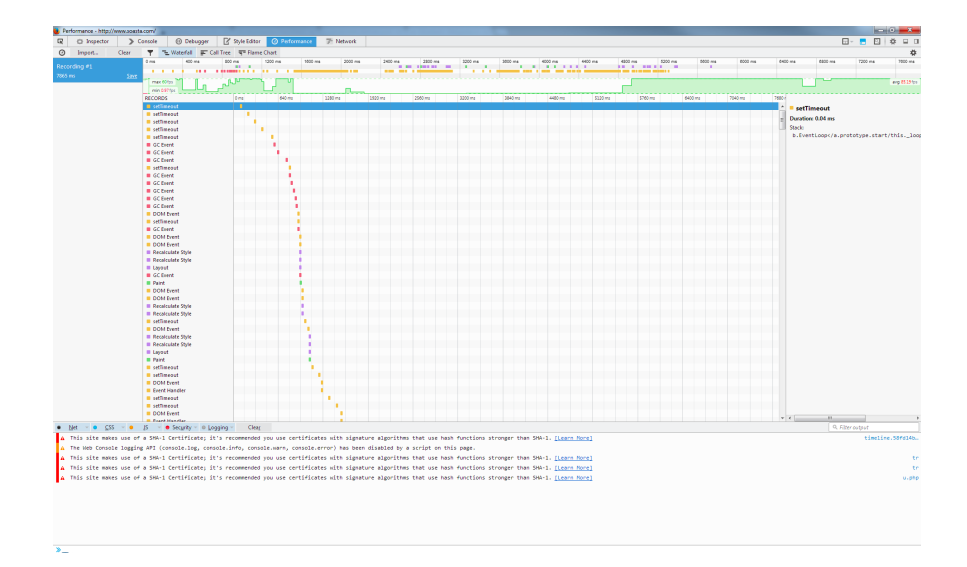

| × 🗅 🔲                          | Ċ    | ٢                 |              |            | D 96     | △ 3.17 MB | ()1.76s   | Ф o   | <b>0</b> 4 <b>A</b> 9 |          |        | ¢         | Qr Search  |          |        |
|--------------------------------|------|-------------------|--------------|------------|----------|-----------|-----------|-------|-----------------------|----------|--------|-----------|------------|----------|--------|
| Elements                       | (j)  | Network           |              | C Reso     | ources   | 0         | Timelines |       | <u>ش</u> ۱            | Debugger | 9      | Storage   |            | Console  | +      |
| •                              |      | $\square   < >  $ | 🕘 Timeline B | ecording 1 |          |           |           |       |                       |          |        |           |            | 1        | 1      |
| Timelines Rendering Fra        | ames | 1.0               | 2a           | 2.00s      | 3.00s    | 4.0       | ba .      | 5.00s | 6.00s                 | 7.00     | 8.00   | 9.00      | 10.00s     | 11.00s   | •      |
| Network Requests               |      |                   |              |            |          |           |           |       |                       |          |        |           |            |          |        |
| Layout & Rendering             |      |                   |              |            |          |           |           |       |                       |          |        |           |            |          |        |
| 🐇 JavaScript & Events          |      |                   | П            |            |          |           |           |       |                       |          |        |           |            |          |        |
| Timeline Events                |      | 1.00s             | 2.00s        | 3.0        | 0s 4.00s | 5.00s     | 6.00s     | 7     | 005 8.00              | s 9.00s  | 10.00s | 11.00s 12 | J0s 13.00s | 14.00s   | 15.008 |
| ▼ 🗟 www.soasta.com             |      |                   |              |            |          |           |           |       |                       |          |        |           |            |          |        |
| P P aboutblank                 |      |                   |              |            |          |           |           |       |                       |          |        |           |            |          |        |
| E il E-v1.is - fast.wistia.net |      |                   |              |            |          |           |           |       |                       |          |        |           |            |          |        |
| pix.gif - pixel.captora.com    | C    |                   |              |            |          |           |           |       |                       |          |        |           |            |          |        |
| ► 🗟 www.soasta.com             |      |                   |              |            |          |           |           |       |                       |          |        |           |            |          |        |
|                                |      |                   |              |            |          |           |           |       |                       |          |        |           |            |          |        |
|                                |      |                   |              |            |          |           |           |       |                       |          |        |           |            |          |        |
|                                |      |                   |              |            |          |           |           |       |                       |          |        |           |            |          |        |
|                                |      |                   |              |            |          |           |           |       |                       |          |        |           |            |          |        |
|                                |      |                   |              |            |          |           |           |       |                       |          |        |           |            |          |        |
|                                |      |                   |              |            |          |           |           |       |                       |          |        |           |            |          |        |
|                                |      |                   |              |            |          |           |           |       |                       |          |        |           |            |          |        |
|                                |      |                   |              |            |          |           |           |       |                       |          |        |           |            |          |        |
|                                |      |                   |              |            |          |           |           |       |                       |          |        |           |            |          |        |
| Filter Timeline Events         |      | >                 |              |            |          |           |           |       |                       |          |        |           |            | Main Fra | ime 0  |

The usefulness of Browser Dev Tools could be a talk on its own, but we'll give some highlights during our investigations

### TOOL #6 CHROME TRACING chrome://tracing

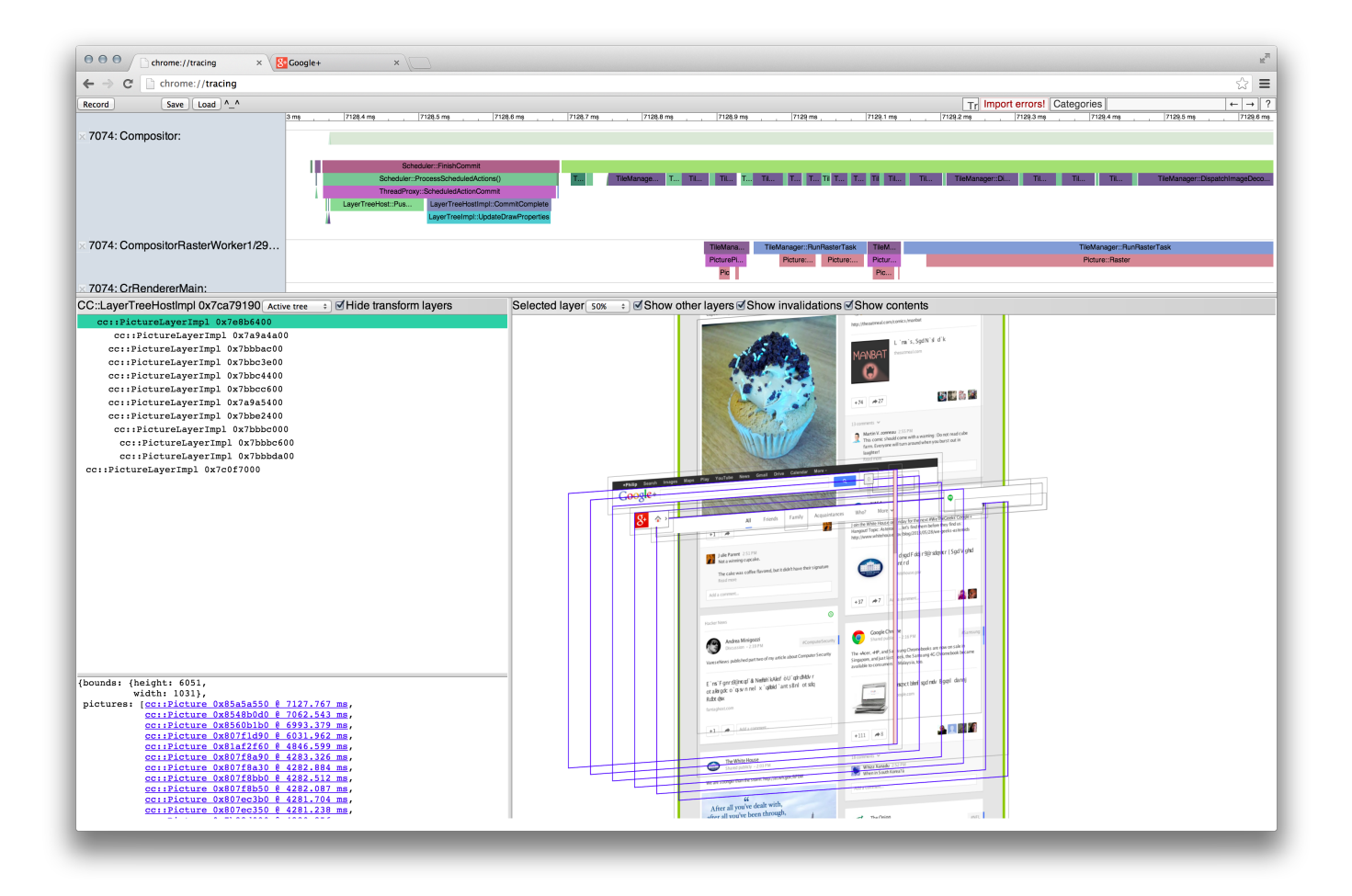

#### WebPageTest provides Chrome Traces

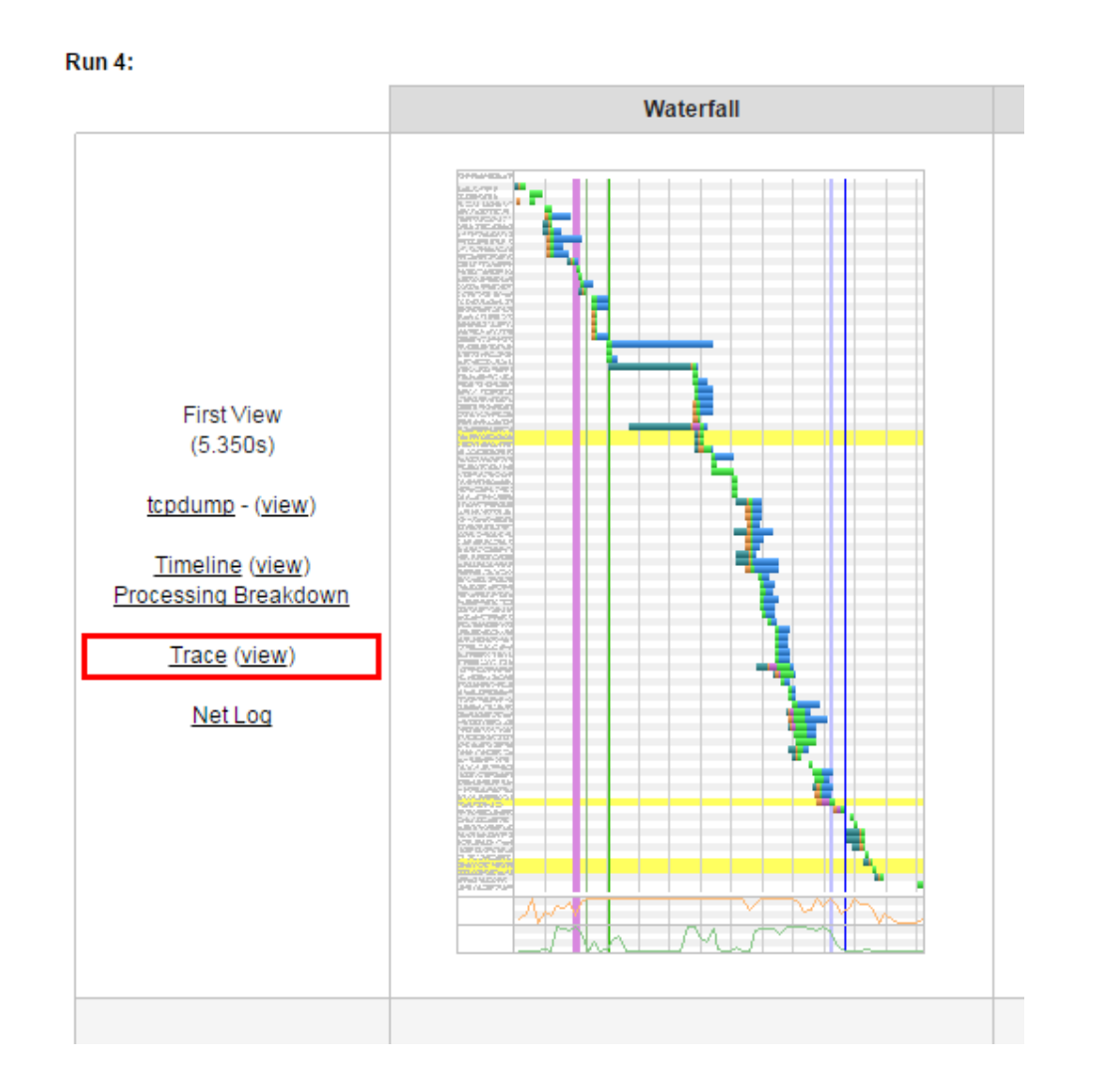

### CHROME TRACE Repro #2:

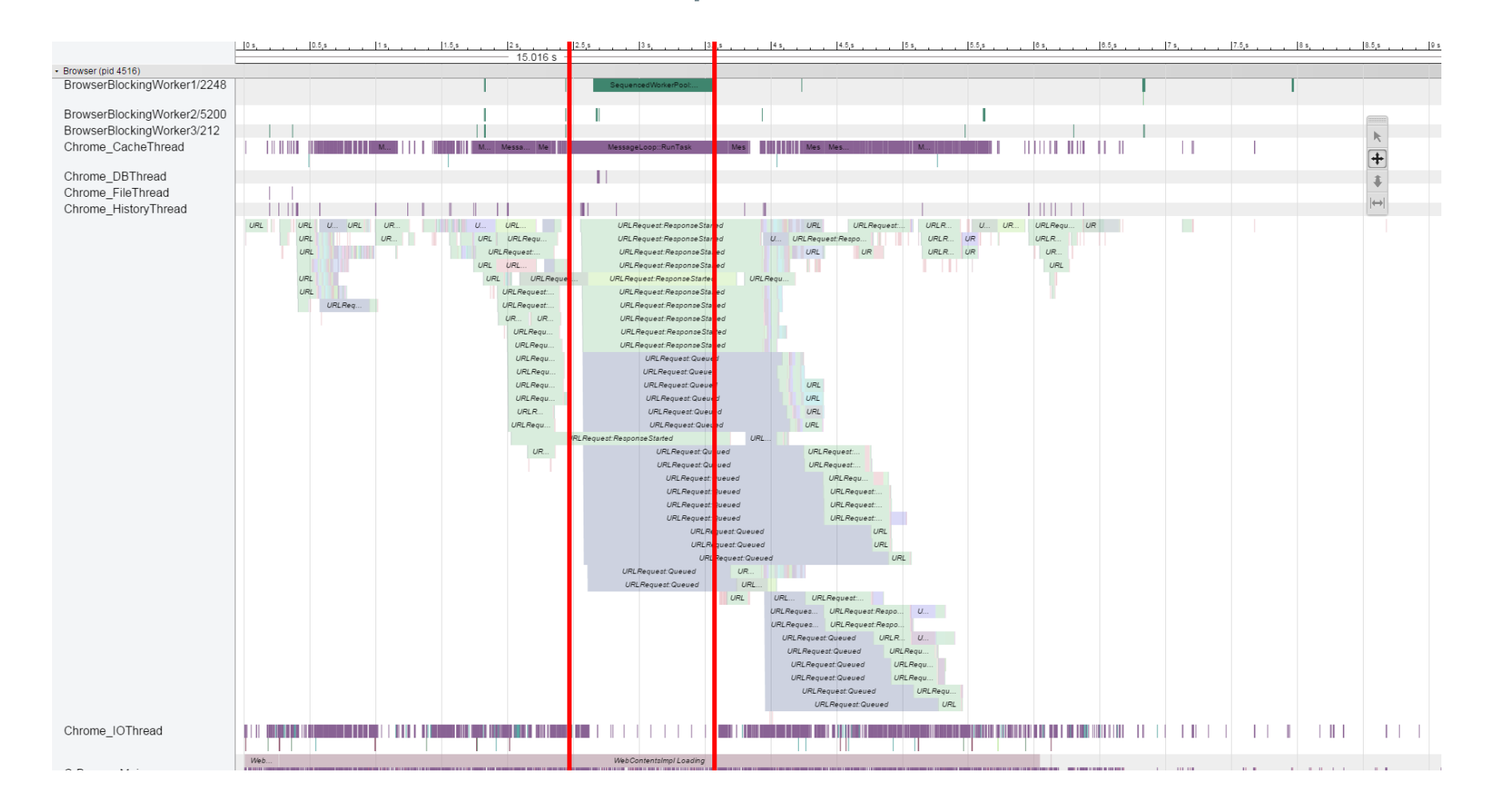

### CHROME TRACE Repro #2:

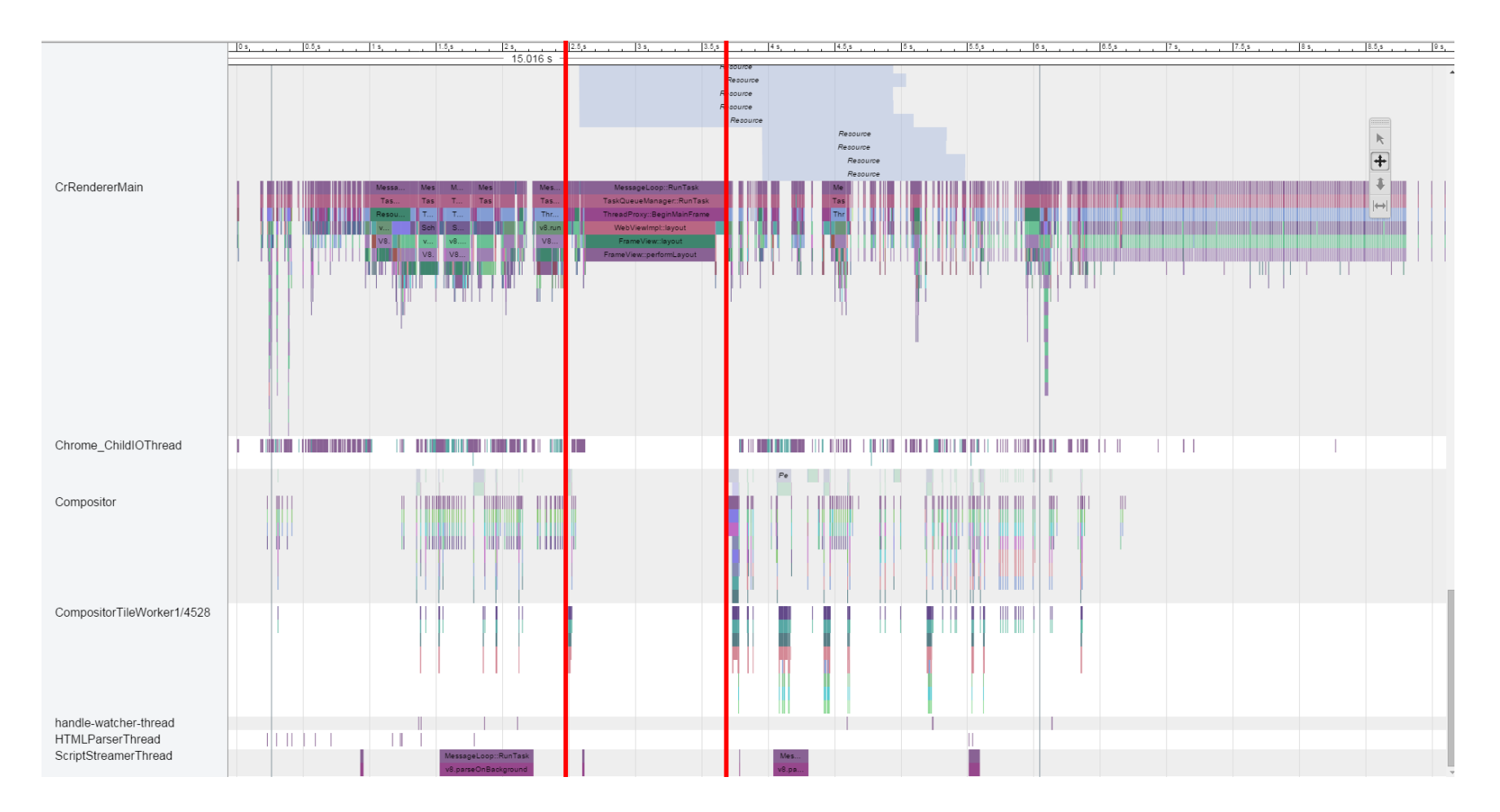

### NETLOG

NetLog: Chrome's network logging system https://www.chromium.org/developers/designdocuments/network-stack/netlog

### REPRO #2: NETLOG

```
{"params":{"load flags":2163712,"method":"GET","priority":"LOWEST",
    "url":"http://c.go-mpulse.net/boomerang/KQTS5-4NBTD-EYGLE-64UYR-S5892"},
    "phase":1, "source":{"id":588, "type":1}, "time":"5454412310", "type":91},
{"phase":1, "source":{"id":588,"type":1},"time":"5454412310","type":93},
{"phase":2,"source":{"id":588,"type":1},"time":"5454412310","type":93},
{"phase":1, "source":{"id":588,"type":1},"time":"5454412310","type":101},
{"phase":2,"source":{"id":588,"type":1},"time":"5454412310","type":101},
{"phase":1, "source":{"id":588,"type":1},"time":"5454412310","type":102},
{"params":{"byte count":1460},"phase":0,"source":{"id":275,"type":4},
    "time":"5454412311","type":62},
{"phase":2,"source":{"id":529,"type":1},"time":"5454412311","type":143},
{"phase":1, "source":{"id":529, "type":1}, "time": "5454412311", "type":143},
{"params":{"byte count":443},"phase":0,"source":{"id":275,"type":4},
    "time":"5454412313","type":62},
{"phase":2,"source":{"id":529,"type":1},"time":"5454412313","type":143},
{"phase":1,"source":{"id":529,"type":1},"time":"5454412313","type":143},
{"phase":2,"source":{"id":275,"type":4},"time":"5454412313","type":37},
{"phase":2,"source":{"id":529,"type":1},"time":"5454412313","type":143},
```

### STEP #2 DIVE DEEPER

It will be great to (re)prove that our script loader works even if our CDN is down, or if there are delays in the network

How can we do this? There are a couple tools that can help with **Single Point of Failure** (SPOF) testing

### WEBPAGETEST SPOF

#### blackhole.webpagetest.org drops all traffic

setDnsName c.go-mpulse.net blackhole.webpagetest.org
navigate our-customer.com

| 🗣 Analytical Revi                                            | ew 🗅 🕻                                           | visual Compa                                    | arison                   | 🍌 Tra                  | iceroute              |           |             |    |                |    |   |       |      |  |
|--------------------------------------------------------------|--------------------------------------------------|-------------------------------------------------|--------------------------|------------------------|-----------------------|-----------|-------------|----|----------------|----|---|-------|------|--|
|                                                              |                                                  |                                                 |                          |                        |                       |           |             |    |                |    | ┢ | START | TEST |  |
| our-custor                                                   | ner.com                                          |                                                 |                          |                        |                       |           |             |    |                |    |   |       |      |  |
| Test Location                                                |                                                  | Dulles, VA U                                    | JSA (IE 8-               | 11,Chrom               | ie,Firefox,A          | ndroid,iC | DS)         | •  | Select from Ma | ар |   |       |      |  |
| Browser                                                      |                                                  | IE 9                                            |                          |                        |                       | •         |             |    |                |    |   |       |      |  |
| Advanced Settin                                              | igs 🔻                                            |                                                 |                          |                        |                       |           |             |    |                |    |   |       |      |  |
| Test Settings                                                | Advanced                                         | Chrome                                          | Auth                     | Script                 | Block                 | SPOF      | Custom      |    |                |    |   |       |      |  |
| Simulate failure<br><u>blackhole.web</u><br>Hosts to fail (o | e of specified<br>pagetest.org<br>one host per l | domains. Thi<br>which will sile<br><b>line)</b> | is is done<br>ently drop | by re-rou<br>all reque | ting all requ<br>sts. | uests for | the domains | to |                |    |   |       |      |  |
| c.go-mpulse.n                                                | iet                                              |                                                 |                          |                        |                       |           |             |    |                |    |   |       |      |  |
|                                                              |                                                  |                                                 |                          |                        |                       | -/-       |             |    |                |    |   |       |      |  |
|                                                              |                                                  |                                                 |                          |                        |                       |           |             |    |                |    |   |       |      |  |

### WEBPAGETEST SPOF

#### No issues with blocking our CDN c.go-mpulse.net

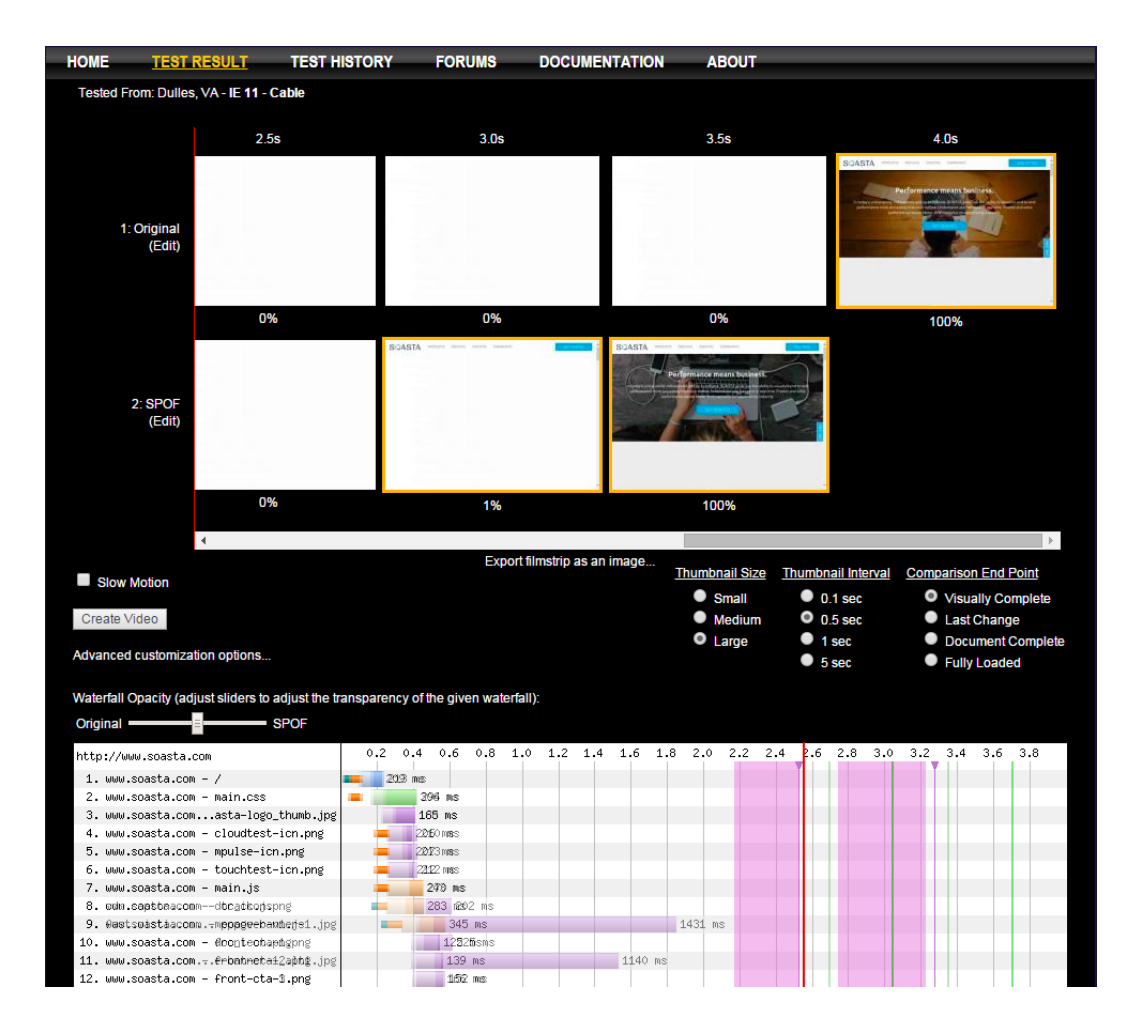

#### Let's try to do SPOF on our local machine as well

### BROWSER DEV TOOLS WATERFALL

| Developer Tools - http://www.soasta.com/                                         | " /la marine    | and the latest of the  | Stations Inc.           | a states  | -          | er laner | * //                                  | -         |                 | -                  | and balance      |                  |            |           |           |           |           |               | 0 <b>X</b> |
|----------------------------------------------------------------------------------|-----------------|------------------------|-------------------------|-----------|------------|----------|---------------------------------------|-----------|-----------------|--------------------|------------------|------------------|------------|-----------|-----------|-----------|-----------|---------------|------------|
| Q 🛛 Elements Network Sources Timeline Profiles Re                                | esources Aud    | dits Console EditThisC | ookie                   |           |            |          |                                       |           |                 |                    |                  |                  |            |           |           |           |           | <b>0</b> 1 >_ | * 🗆        |
| 🔴 🔕   🖿 🍸   View: 🏥 🛬   🗆 Preserve log 🗷 Disable ca                              | ache   No thr   | rottling 🔻             |                         |           |            |          |                                       |           |                 |                    |                  |                  |            |           |           |           |           |               |            |
| Filter                                                                           | JS CSS Img      | Media Font Doc W       | S Other                 |           |            |          |                                       |           |                 |                    |                  |                  |            |           |           |           |           |               |            |
| 20000 ms 40000 ms 60000 ms 100000 ms                                             | 120000 ms       | 140000 ms 160000 ms    | 180000 ms 200000 ms     | 220000 ms | 240000 ms  | 260000 n | ns 280000 ms                          | 300000 ms | 320000 ms       | 340000             | ms 360000 ms     | 380000 ms        | 400000 ms  | 420000 ms | 440000 ms | 460000 ms | 480000 ms | 500000 ms     | 520000 ms  |
| Name<br>Path                                                                     | Method          | Status<br>Text         | Domain                  |           | Туре       |          | Initiator                             |           | Size<br>Content |                    | Time<br>Latency  | Timeline –       | Start Time |           | 4 00 <    | 6.00 4    |           | 8.00 5        |            |
| www.soasta.com                                                                   | GET             | 200<br>OK              | www.soasta.com          |           | document   |          | Other                                 |           |                 | 14.7 KB<br>51.2 KB | 63 ms<br>32 ms   | 1.1              |            |           |           |           |           |               | Î          |
| topFrame.js<br>piocipopicdbaefihamjohnefbikjilc/content/require                  | GET             | 200<br>OK              | pioclpoplcdbaefihamjohn | efbikjilc | xhr        |          | <u>require-config.is:2</u><br>Script  |           | (from           | n cache)           | 1 ms             | 1.               |            |           |           |           |           |               |            |
| Clipperijs<br>piocipopicdbaefihamjohnefbikjilic/content                          | GET             | 200<br>OK              | pioclpoplcdbaefihamjohn | efbikjilc | xhr        |          | <u>require-confiq.is:2</u><br>Script  |           | (from           | n cache)           | 1 ms             | 1.               |            |           |           |           |           |               |            |
| ContentPreview.js<br>piocipopicdbaefihamjohnefbikjilc/content                    | GET             | 200<br>OK              | pioclpoplcdbaefihamjohn | efbikjilc | xhr        |          | <u>require-confiq.is:</u><br>Script   |           | (from           | n cache)           | 1 ms             | 1.1              |            |           |           |           |           |               |            |
| Coordinator.js<br>piocipopicdbaefihamjohnefbikjilc/content                       | GET             | 200<br>OK              | pioclpoplcdbaefihamjohn | efbikjilc | xhr        |          | <u>require-confiq.is:</u><br>Script   |           | (from           | n cache)           | 25 ms<br>25 ms   | - C              |            |           |           |           |           |               |            |
| GlobalUtils,js<br>piocipopicdbaefihamjohnefbikjilc/js                            | GET             | 200<br>OK              | pioclpopicdbaefihamjohn | efbikjilc | xhr        |          | <u>require-confiq.is:2</u><br>Script  |           | (from           | n cache)           | 23 ms<br>23 ms   | - C              |            |           |           |           |           |               |            |
| CustomTooltipEligibility.js<br>piocipopicdbaefihamjohnefbikjiic/content/tooltips | GET             | 200<br>OK              | pioclpopicdbaefihamjohn | efbikjilc | xhr        |          | <u>require-confiq.is:2</u><br>Script  |           | (from           | n cache)           | 21 ms            | - C              |            |           |           |           |           |               |            |
| main.css<br>/dist/styles                                                         | GET             | 200<br>OK              | www.soasta.com          |           | stylesheet |          | <u>(index):10</u><br>Parser           |           |                 | 28.4 KB<br>118 KB  | 118 ms<br>36 ms  |                  |            |           |           |           |           |               |            |
| jquery.min.js?ver=4.3<br>ajax.googleapis.com/ajax/libs/jquery/2.1.4              | GET             | 200<br>ОК              | ajax.googleapis.com     |           | script     |          | <u>(index):11</u><br>Parser           |           |                 | 28.9 KB<br>82.4 KB | 90 ms<br>82 ms   |                  |            |           |           |           |           |               |            |
| track.js<br>cdn.captora.com/js                                                   | GET             | 200<br>ОК              | cdn.captora.com         |           | script     |          | <u>(index):68</u><br>Parser           |           |                 | 16.7 KB<br>16.2 KB | 139 ms<br>103 ms |                  |            |           |           |           |           |               |            |
| soasta-logo_thumb.jpg<br>/wp-content/uploads/2015/05                             | GET             | 200<br>OK              | www.soasta.com          |           | jpeg       |          | <u>(index):75</u><br>Parser           |           |                 | 17.8 KB<br>17.2 KB | 80 ms<br>49 ms   | 1.1              |            |           |           |           |           |               |            |
| main.js<br>/dist/scripts                                                         | GET             | 200<br>OK              | www.soasta.com          |           | script     |          | <u>(index):913</u><br>Parser          |           |                 | 18.3 KB<br>56.2 KB | 63 ms<br>33 ms   | 11               |            |           |           |           |           |               |            |
| checkSimSearch.js<br>pioclpopIcdbaefihamjohnefbikjilc/content/require            | GET             | 200<br>OK              | pioclpoplcdbaefihamjohn | efbikjilc | xhr        |          | <u>require-config.js:2</u><br>Script  |           | (from           | n cache)           | 4 ms<br>4 ms     | $\sim 1^{\circ}$ |            |           |           |           |           |               |            |
| pageVisible.js<br>pioclpopIcdbaefihamjohnefbikjilc/content/require               | GET             | 200<br>OK              | pioclpoplcdbaefihamjohn | efbikjilc | xhr        |          | <u>require-config.js:2</u><br>Script  |           | (from           | n cache)           | 2 ms<br>2 ms     | $\sim 1^{\circ}$ |            |           |           |           |           |               |            |
| wp-content/uploads/2015/05                                                       | GET             | 200<br>OK              | www.soasta.com          |           | png        |          | <u>(index):85</u><br>Parser           |           |                 | 3.9 KB<br>3.2 KB   | 42 ms<br>40 ms   | •                |            |           |           |           |           |               |            |
| PageInfo.js<br>piocipopicdbaefihamjohnefbikjiic/content                          | GET             | 200<br>OK              | pioclpoplcdbaefihamjohn | efbikjilc | xhr        |          | <u>require-config.js:</u> 2<br>Script |           | (from           | n cache)           | 5 ms             | 1                |            |           |           |           |           |               |            |
| 97 reguests   1.9 MB transferred   Finish: 9.05 s   DOMContentLoaded             | : 850 ms   Loac | d: 2.17 s              |                         |           |            |          |                                       |           |                 |                    |                  |                  |            |           |           |           |           |               |            |

### TOOL #7 /etc/hosts

- Great for quickly redirecting traffic to your local machine
- Or for sending traffic to a blackhole

On Windows: C:\windows\system32\drivers\etc\hosts

### /ETC/HOSTS

#### blackhole.webpagetest.org == 72.66.115.13

72.66.115.13 apis.google.com 72.66.115.13 www.google-analytics.com 72.66.115.13 c.go-mpulse.net

# TOOL #8 FIDDLER

- For monitoring all traffic from desktop or mobile devices
- For injecting different content into live sites
- For artifically delaying traffic

### FIDDLER

| 📀 Fiddl             | er Web Deb | ugger     |                     |                                                                                                    |                        |            |           |                              |            |          |           |                                                                                                 | ×       |
|---------------------|------------|-----------|---------------------|----------------------------------------------------------------------------------------------------|------------------------|------------|-----------|------------------------------|------------|----------|-----------|-------------------------------------------------------------------------------------------------|---------|
| File E              | it Rules   | Tools Vi  | /iew Help GET /book | GeoEdge                                                                                                    |                        |            |           |                              |            |          |           |                                                                                                 |         |
| 🔍 fy I              | eplay 🗙 🗸  | 🕨 Go 🔤    | 🔹 Stream   🎆 Decode | Keep: 10000 sessions 👻 🕀 Any Process 👫 Fir                                                                                                    | id 🔣 Save   🎼 🖄 🏉 B    | rowse 🕞 🍕  | Clear Ca  | che 🕂 TextWizard 🛛 🛃 Tearoff | f   MSDN S | earch 🧯  | 2         | 民 Or                                                                                            | nline 🗙 |
| # ^                 | Result     | Protocol  | Host I              | URL                                                                                                    | Body Caching           | Conten     | Process   | Comments Custom rt.quit      | h.pg       | t_done   | rt.star ^ | 🖄 Statistics 💥 Inspectors 🇲 AutoResponder 🍞 Composer 🌄 FiddlerScript 🗉 Log 🗌 Filters 🚍 Timeline |         |
| ≪≫5                 | 200        | HTTP      |                     | ,                                                                                                    | 14 209 public, max-age | text/ht    | chrome    | No                           | nul        | null     | null      | Fiddler can return previously generated responses instead of using the network.                 | Help    |
| css{6               | 200        | HTTP      |                     |                                                                                                    | 7 max-age=6048         | text/css   | chrome    | No                           | null       | null     | null      |                                                                                                 | 1       |
| <b>a</b> 7          | 200        | HTTP      |                     |                                                                                                    | 7 public, max-age      | applica    | chrome    | No                           | null       | null     | null      | Chable automatic responses V onmatched requests passified up in chable catency                  |         |
| <u> </u>            | 200        | HTTP      |                     |                                                                                                    | 0                      |            | chrome    | No                           | null       | null     | null      | Add Rule Import                                                                                 |         |
| 9                   | 200        | HTTP      |                     |                                                                                                    | 8 max-age=6048         | image/j    | chrome    | No                           | null       | null     | null      | If request matches then remond with                                                             |         |
| 23 10<br>Sa 11      | 200        | нттр      |                     |                                                                                                    | 4 max-ane=6048         | applica    | chrome    | No                           | nui        | nul      | oul       | Integestingeneration and a set ( \$ \$ \$ \$ \$ \$ \$ \$ \$ \$ \$ \$ \$ \$ \$ \$ \$ \$          |         |
| 12                  | 200        | HTTP      |                     |                                                                                                    | 5 max-age=6048         | image/     | chrome    | No                           | null       | nul      | null      | regex:."\.go-mpulse\.net/." "delay:30000                                                        |         |
| 13                  | 200        | HTTP      |                     |                                                                                                    | 9 max-age=6048         | image/     | chrome    | No                           | null       | null     | null      |                                                                                                 |         |
| 14                  | 200        | HTTPS     |                     |                                                                                                    | 6 public, max-age      | text/ja    | chrome    | No                           | null       | null     | null      |                                                                                                 |         |
| 15                  | 200        | HTTP      |                     |                                                                                                    | 3 max-age=6048         | image/     | chrome    | No                           | null       | null     | null      |                                                                                                 |         |
| 16                  | 200        | HTTP      |                     |                                                                                                    | 7 max-age=6048         | image/     | chrome    | No                           | nul        | null     | nul       |                                                                                                 |         |
| 1/                  | 200        | HTTP      |                     |                                                                                                    | 5 max-age=6048         | image/     | chrome    | NO NO                        | null       | null     | nui       |                                                                                                 |         |
| <b>2</b> 19         | 200        | HTTP      |                     |                                                                                                    | 9 max-age=6048         | image/     | chrome    | No                           | nul        | nul      | nul       |                                                                                                 |         |
| 20                  | 200        | HTTP      |                     |                                                                                                    | 1 max-age=6048         | image/     | chrome    | No                           | null       | null     | null      |                                                                                                 |         |
| 21                  | 200        | HTTP      |                     |                                                                                                    | 2 max-age=6048         | image/j    | chrome    | No                           | null       | null     | nul       |                                                                                                 |         |
| 22                  | 200        | HTTP      |                     |                                                                                                    | 1                      | applica    | chrome    | No                           | null       | null     | null      |                                                                                                 |         |
| 23                  | 200        | HTTP      |                     |                                                                                                    | 2 public, max-age      | text/ja    | chrome    | No                           | null       | null     | null      |                                                                                                 |         |
| 24                  | 200        | HTTP      |                     |                                                                                                    | 1 max-age=6048         | image/     | chrome    | No                           | null       | null     | null      |                                                                                                 |         |
| 25                  | 200        | HTTP      |                     |                                                                                                    | 7 max-age=6048         | image/j    | chrome    | NO NO                        | null       | null     | null E    |                                                                                                 |         |
| 20                  | 200        | HTTP      |                     |                                                                                                    | 8 max-age=6048         | image/j    | chrome    | No                           | nul        | nul      | nul       |                                                                                                 |         |
| 1 28                | -          | HTTP      |                     |                                                                                                    | -1                     | magay      | chrome    | No                           | null       | null     | null      |                                                                                                 |         |
| 29                  | 200        | HTTP      |                     |                                                                                                    | '4 public, max-age     | applica    | chrome    | No                           | null       | null     | null      |                                                                                                 |         |
| 30                  | 200        | HTTP      |                     | and a second second sec | 8                      | text/plain | chrome    | No                           | null       | null     | null      |                                                                                                 |         |
| 31                  | 200        | HTTP      |                     |                                                                                                    | 1 max-age=15           | applica    | chrome    | No                           | null       | null     | null      |                                                                                                 |         |
| 32                  | 200        | HTTP      |                     |                                                                                                    | -7                     | applica    | chrome    | No                           | null       | null     | null      |                                                                                                 |         |
| 33                  | 200        | HTTP      |                     |                                                                                                    | 5                      | applica    | chrome    | No No                        | null       | null     | null      |                                                                                                 |         |
| S 35                | 200        | HTTP      |                     |                                                                                                    | 6 public max-age       | text/ja    | chrome    | No                           | nul        | oul      | nul       |                                                                                                 |         |
| 36                  | 200        | HTTP      |                     |                                                                                                    | 8 public, max-age      | applica    | chrome    | No                           | null       | nul      | nul       |                                                                                                 |         |
| 37                  | 200        | HTTP      |                     |                                                                                                    | 6                      | text/plain | chrome    | No                           | null       | null     | null      |                                                                                                 |         |
| 38                  | 200        | HTTP      |                     |                                                                                                    | 0                      | text/plain | chrome    | No                           | null       | null     | null      |                                                                                                 |         |
| 39                  | 200        | HTTP      |                     |                                                                                                    | 1 max-age=6048         | image/j    | chrome    | No                           | null       | null     | null      |                                                                                                 |         |
| 40                  | 200        | HTTP      |                     |                                                                                                    | 8 max-age=6048         | image/j    | chrome    | No                           | null       | null     | null      |                                                                                                 |         |
| 2 47                | 200        | HTTP      |                     |                                                                                                    | 4 max-age=6048         | image/     | chrome    | No                           | nul        | nul      | pull      |                                                                                                 |         |
| 43                  | 200        | HTTP      |                     |                                                                                                    | 0 max-age=6048         | image/i    | chrome    | No                           | null       | null     | null      |                                                                                                 |         |
| 44                  | 200        | HTTP      |                     |                                                                                                    | 1 max-age=6048         | image/     | chrome    | No                           | null       | null     | null      |                                                                                                 |         |
| css{45              | 200        | HTTP      |                     |                                                                                                    | 5 max-age=3153         | text/css   | chrome    | No                           | null       | null     | null      |                                                                                                 |         |
| 46                  | 200        | HTTP      |                     |                                                                                                    | ·2 max-age=6048        | image/j    | chrome    | No                           | null       | null     | null      |                                                                                                 |         |
| 47                  | 200        | HTTP      |                     |                                                                                                    | 1 max-age=6048         | image/     | chrome    | No                           | nul        | null     | null      |                                                                                                 |         |
| 40                  | 200        | HTTP      |                     |                                                                                                    | / max-age=6048         | image/j    | chrome    | No                           | nui        | nuii     | nui       |                                                                                                 |         |
| 2 50                | 200        | HTTP      |                     |                                                                                                    | 0 max-age=6048         | image/i    | chrome    | No                           | nul        | nul      | nul       |                                                                                                 |         |
| 51                  | 200        | HTTP      |                     |                                                                                                    | 8 max-age=6048         | image/     | chrome    | No                           | null       | null     | null      |                                                                                                 |         |
| 52                  | 200        | HTTP      |                     |                                                                                                    | 5 max-age=6048         | image/j    | chrome    | No                           | null       | null     | null      |                                                                                                 |         |
| <b>5</b> 3          | 200        | HTTP      |                     |                                                                                                    | 4 public               | text/ja    | chrome    | No                           | null       | null     | null      |                                                                                                 |         |
| 54                  | 200        | HTTP      |                     |                                                                                                    | 5                      | image/gif  | chrome    | No                           | null       | null     | null      |                                                                                                 |         |
| 33 55               | 200        | HTTP      |                     |                                                                                                    | 2 max-age=8640         | applica    | chrome    | No                           | nul        | null     | null      |                                                                                                 |         |
| 2 57                | 200        | HTTP      |                     |                                                                                                    | 7 max-age=6049         | image/     | chrome    | No                           | null       | null     | nui       |                                                                                                 |         |
| 2 58                | 200        | HTTP      |                     |                                                                                                    | 6 max-age=6048         | image/     | chrome    | No                           | nul        | null     | null      |                                                                                                 |         |
| 59                  | 200        | HTTP      |                     |                                                                                                    | 0 max-age=6048         | image/     | chrome    | No                           | null       | null     | null      |                                                                                                 |         |
| 60                  | 200        | HTTP      |                     |                                                                                                    | 4 max-age=6048         | image/     | chrome    | No                           | null       | null     | null      |                                                                                                 |         |
| 5 61                | 302        | HTTP      |                     | the second second second second second second second second second second second second second second second se                                                                                                    | -7 private             | text/html  | chrome    | No                           | null       | null     | null      |                                                                                                 |         |
| ኒ <sub>ሰ</sub> ት 62 | 200        | HTTP      |                     |                                                                                                    | 1 no-cache, no-st      | applica    | chrome    | No                           | null       | null     | null      | Kule Editor                                                                                     |         |
| 64                  | 200        | HTTP      |                     |                                                                                                    | 2 max-age=6048         | image/     | chrome    | No                           | nui        | nuii     | nuii      | regex:\.go-mpuse\.net/                                                                          | ave     |
| •                   | 200        |           |                     |                                                                                                    |                        | wind chdil | carometra | INU                          | 1100       | 1 Martin | 4         | *delay:30000 🗸 🕅 Match onl                                                                      | y once  |
| [QuickExe           | c] ALT+Q > | type HELP |                     |                                                                                                    |                        |            |           |                              |            |          |           |                                                                                                 |         |

### FIDDLER SPOF

| 🛞 Statistics 👯 Inspectors 🗲 AutoResponde         | r 📝 Composer 🔚 FiddlerScript 🗏 Log         | 🗌 Filters 🚍 Timeline |      |  |  |  |  |  |  |
|--------------------------------------------------|--------------------------------------------|----------------------|------|--|--|--|--|--|--|
| Fiddler can return previously generated response | s instead of using the network.            |                      | Help |  |  |  |  |  |  |
| 📝 Enable automatic responses 🛛 Unmatched r       | equests passthrough 🛛 🕅 Enable Latency     |                      |      |  |  |  |  |  |  |
| Add Rule Import                                  |                                            |                      |      |  |  |  |  |  |  |
| If request matches                               | then respond with                          |                      |      |  |  |  |  |  |  |
| regex:.*\.go-mpulse\.net/.*                      | ✓ regex:.*\.go-mpulse\.net/.* *delay:30000 |                      |      |  |  |  |  |  |  |

### FIDDLER SPOF

| 💿 Developer Tools -                                                                    |                 |                |                                   |                    |                                   |              |          |                | - 0 ×     |
|----------------------------------------------------------------------------------------|-----------------|----------------|-----------------------------------|--------------------|-----------------------------------|--------------|----------|----------------|-----------|
| Q 🛛 Elements Network Sources Timeline Profiles Resources Audits Console                | EditThisCookie  |                |                                   |                    |                                   |              |          |                | 注 🔅 🗆     |
| ● ◎ ▽ ≔ ☜ □ Preserve log □ Disable cache                                               |                 |                |                                   |                    |                                   |              |          |                |           |
| Filter All XHR Script Style I                                                          | images Media Fo | onts Documents | WebSockets Other 🗆 Hide data URLs |                    |                                   |              |          |                |           |
| Name                                                                                   | Method          | Status         | Domain                            | Туре               | Initiator                         | Size Time    | Timeline | 400+ 600+ 800+ | 10.00 - 1 |
| I in terpet.com                                                                        | GET             | 200            | m largaticom                      | text/html          | Other                             | 6.5 KB       | 192 ms   | 4005 0005 0005 | 10005     |
| [] Bontetrap, a                                                                        | GET             | 200            | mexus en ophen com                | application/x-java | (index):133                       | 5.3 KB       | 63 ms    |                | _         |
| giobai cos                                                                             | GET             | 200            | implifungt.com                    | text/css           | (index):195                       | 18.7 KB      | 36 ms    |                |           |
| [] home-modula                                                                         | GET             | 200            | ingl largetingl.com               | application/x-java | (index):237                       | 140 KB       | 57 ms    |                |           |
| 🗌 eksis                                                                                | GET             | 200            | www.googja.com                    | text/javascript    | (index):248                       | 51.9 KB      | 77 ms    |                |           |
| i mobile tealest test no sizzieja                                                      | GET             | 200            | img8 targeting8 com               | application/x-java | (index):254                       | 20.2 KB      | 41 ms    |                |           |
| 12 Targetforcat                                                                        | GET             | 200            | img8 largeting8 com               | application/octet  | (index):435                       | 35.9 KB      | 49 ms    |                |           |
| [] grta                                                                                | GET             | 200            | www.googietagaenicas.com          | text/javascript    | (index):191                       | 16.0 KB      | 56 ms    |                |           |
| anie Component physite-5018 309774/9904784Cient21e3608/hge82e4ttph/3454/295294.tespel. | GET             | 200            | nexus ensighten.com               | text/javascript    | Bootstrap.js:18                   | 1.5 KB       | 32 ms    |                |           |
| Tagefortat                                                                             | GET             | 200            | img8 targetimg8 com               | application/octet  | (index):440                       | (from cache) | 2 ms     |                |           |
| [] spinner.gif                                                                         | GET             | 200            | img8 larget img8 com              | image/gif          | iquery-1.11.0.min.js:2            | 7.7 KB       | 29 ms    |                |           |
| gidaal.cos.map                                                                         | GET             | 200            | img8 targeting8 com               | text/css           | (index):1                         | 12.0 KB      | 143 ms   |                |           |
| C ren-home-mod(a                                                                       | GET             | 200            | img8 larget img8 com              | application/x-java | home.mod.is:1                     | 219 KB       | 126 ms   |                |           |
| E04corted10008015ed1utTe21cdtatea_p1conettion100=212020                                | GET             | 200            | nesus ensighter.com               | application/x-java | Bootstrap.js:20                   | 25.7 KB      | 79 ms    |                |           |
| 4003523x235cfec7fe6725af5a4a4f5e3,p1condition(20-22303)                                | GET             | 200            | nexus ensighten.com               | application/x-java | Bootstrap.js:18                   | 605 B        | 70 ms    |                |           |
| C 04454x47542487056888635x38695x31xxxx81xx188977                                       | GET             | 200            | nesus ensighter.com               | application/x-java | Bootstrap.js:18                   | 572 B        | 69 ms    |                |           |
| 64453/%c3x5x6001e3x3x6001e3x3x6001e3x5x6001e3x5x6001e3121                              | GET             | 200            | nexus enrigiten.com               | application/x-java | Bootstrap.js:18                   | 1.0 KB       | 74 ms    |                |           |
| 3x8000594x80559785x85x5171738x85x51,p1conx811on1x81+202794                             | GET             | 200            | nesus ensighter.com               | application/x-java | Bootstrap.js:18                   | 849 B        | 70 ms    |                |           |
| Lab/19%c180x655x612%0/665351877_p1cs-utilian/sd9=231399                                | GET             | 200            | nexus ensighten.com               | application/x-java | Bootstrap.js:18                   | 1.6 KB       | 68 ms    |                |           |
| 📋 landing ja                                                                           | GET             | 200            | img8 targeting8 com               | application/x-java | home.mod.js:1                     | 1.8 KB       | 31 ms    |                |           |
| 0 (FeG. 30904)3                                                                        | GET             | 200            | www.googietagsenices.com          | text/javascript    | apt.js:87                         | 2.4 KB       | 33 ms    |                |           |
| Container Heni                                                                         | GET             | 200            | tec.googlesyndication.com         | text/html          | apt.js:87                         | 2.2 KB       | 33 ms    |                |           |
| fagefort.colf                                                                          | GET             | 200            | img8 largeting8 com               | application/octet  | home.mod.js:1                     | 22.8 KB      | 34 ms    |                |           |
| 7%/#5cladac/0x5eclc6a4c0a4e0aa.p1cond11a-020340                                        | GET             | 200            | nesus ensighten.com               | application/x-java | Bootstrap.js:18                   | 27.4 KB      | 77 ms    |                |           |
| Reachipping, banner Hani                                                               | GET             | 200            | img8 largetimg8 com               | text/html          | home.mod.js:1                     | 2.2 KB       | 50 ms    |                |           |
| [] Coxelgrey.ong                                                                       | GET             | 200            | img8 largetimg8 com               | image/png          | (index):1                         | 723 B        | 46 ms    |                |           |
| TeeCategory/calibeck=myCalibeck&,=U409740479108                                        | GET             | 200            | m terget.com                      | application/json   | home.mod.js:1                     | 40.4 KB      | 76 ms    |                |           |
| Terpefortat                                                                            | GET             | 200            | ingl largetingl con               | application/octet  | home.mod.js:1                     | (from cache) | 3 ms     |                |           |
| back-arrow.prg                                                                         | GET             | 200            | ing2 targeting3 com               | image/png          | home.mod.js:1                     | 637 B        | 31 ms    |                |           |
| home,page.cos                                                                          | GET             | 200            | ingl targetingl con               | text/css           | home.mod.js:1                     | 1.8 KB       | 27 ms    | Intentiona     | 1         |
| add_bocart.cos                                                                         | GET             | 200            | img8 largeting8.com               | text/css           | home.mod.js:1                     | 2.4 KB       | 41 ms    |                | -         |
| i singhot.cs                                                                           | GET             | 200            | ingd largetingd con               | text/css           | home.mod.js:1                     | 2.1 KB       | 30 ms    | Dolay          |           |
| 23553468,mweb.intmi                                                                    | GET             | 200            | img8 targetimg8 com               | text/html          | home.mod.js:1                     | 2.3 KB       | 37 ms    | Delay          |           |
| Ne=120008ele=1380e=n/i8ref=                                                            | GET             | 200            | ds-log-channelintelligence.com    | image/gif          | (index):1                         | 667 B        | 137 ms   |                |           |
| Naive=08g.id=0Ndscript=08rand=506x00000000                                             | GET             | 302            | geogleads guloublect clunet       | image/gif          | (index):1                         | 569 B        | 514 ms   |                |           |
| 📋 KQTSS-ANATO-EYGLA 64U/R-SSBSS                                                        | GET             | 200            | c.go-mpulse.net                   | application/javasc | 604ddfb5fd008e596e01d7b7dc5c      | 16.5 KB      | 10.08 s  |                |           |
| C 000000000000000000000000000000000000                                                 | GET             | 200            | metrics larget.com                | image/gif          | (index):1                         | 703 B        | 131 ms   |                |           |
| aprilleei1.co                                                                          | GET             | 200            | static largeting), com            | text/css           | home.mod.js:1                     | 4.3 KB       | 27 ms    | 1              |           |
| U 1603.(r),+14097404790.07                                                             | GET             | 200            | static largeting), com            | application/x-java | home.mod.js:1                     | 4.1 KB       | 28 ms    | 1              |           |
| [ pubada, jingi, 59, p                                                                 | GET             | 200            | partner googleadoervices.com      | text/javascript    | gpt.js:48                         | 33.9 KB      | 120 ms   |                |           |
| E herolog                                                                              | GET             | 200            | static largeting), com            | image/jpeg         | (index):1                         | 62.9 KB      | 99 ms    |                |           |
| BD, milleb, Submero, (400130),pg                                                       | GET             | 200            | static largeting), com            | image/jpeg         | (index):1                         | 25.9 KB      | 85 ms    |                |           |
| L gas-sade-gf                                                                          | GET             | 200            | tgtfres target.com                | image/gif          | (index):1                         | 3.5 KB       | 45 ms    |                |           |
| 14033771wd=40387e=403                                                                  | GET             | 200            | scene? secure largetimp), com     | image/jpeg         | (index):1                         | 24.4 KB      | 68 ms    |                |           |
| E 1505/787/w/s=608/re=60                                                               | GET             | 200            | scene? secure largeting), con     | image/jpeg         | (index):1                         | 28.2 KB      | 68 ms    |                |           |
| 1022000 w e=408me =400                                                                 | GET             | 200            | scene?r secure largetimp), com    | image/jpeg         | (index):1                         | 55.5 KB      | 163 ms   | •              |           |
| Tacrativ Barandon # (01)(#(31)0)                                                       | GET             | 200            | www.google.com                    | image/gif          | http://googleads.g.doubleclick.ne | 376 B        | 57 ms    |                |           |
| U Downkrow2c.grg                                                                       | GET             | 200            | mgt læget mgt com                 | image/png          | home.mod.js:1                     | 751 B        | 30 ms    |                |           |
| C socametra, concarg                                                                   | GET             | 200            | might inequalities a com-         | image/png          | home.mod.js:1                     | 10.4 KB      | 39 ms    | 1              | -         |

96 requests | 1.5 MB transferred | Finish: 11.33 s | DOMContentLoaded: 604 ms | Load: 1.91 s

# SCENARIO #1

#### **Conclusion:**

- Able to reproduce the issue on WebPageTest that day, but not later
- Saw periods of **no CPU activity**
- Saw periods of **no TCP activity**
- Boomerang had already reached the network interface, so something else was blocking it on the box
- Customer had multiple tag managers

# SCENARIO #1

#### **Conclusion:**

- We ran SPOF checks with WebPageTest, /etc/hosts, and Fiddler
- Via WPT and Fiddler SPOF, we show our script is nonblocking

### SCENARIO #2 PRE-RENDER SHENANIGANS

"I'm seeing pages that should match showing up in No Page Group again"

- You can define rules in mPulse for URLs to be matched to a Page Group dimension
- Customer was seeing a high number of hits to a (No Page Group) category that should have matched a URL

### PAGE GROUPS

3

#### Configure Web App

|         | (                  | General    | Beacons Page Groups                 | Metrics     | Timers Dimensions |             |   |    |
|---------|--------------------|------------|-------------------------------------|-------------|-------------------|-------------|---|----|
|         | Definition Method  | Parameter1 |                                     | Parameter2  |                   | Subresource |   | 1. |
| 1       | URL Regular Expr 🔻 | Pattern:   | /view/                              | Page Group: | Map View          |             | × |    |
| 2       | URL Regular Expr 🔻 | Pattern:   | /map/[a-z0-9-]+/\$                  | Page Group: | Map Info          |             | × |    |
| 3       | URL Regular Expr 🔻 | Pattern:   | /category/                          | Page Group: | Categories        |             | × |    |
| 4       | URL Regular Expr 🔻 | Pattern:   | /states/                            | Page Group: | States            |             | × |    |
| 5       | URL Regular Expr 🔻 | Pattern:   | /countries/                         | Page Group: | Countries         |             | × |    |
| 6       | URL Regular Expr 🔻 | Pattern:   | /maps/                              | Page Group: | Maps              |             | × |    |
| 7       | URL Regular Expr 🔻 | Pattern:   | /date/                              | Page Group: | Date              |             | × |    |
| 8       | URL Regular Expr 🔻 | Pattern:   | ^http://virtualglobetrotting.com/\$ | Page Group: | Home              |             | × |    |
| 9       | URL Regular Expr 🔻 | Pattern:   | /forums/                            | Page Group: | Forums            |             | × |    |
| 10      | URL Regular Expr 🔻 | Pattern:   | /search/                            | Page Group: | Search            |             | × |    |
| 11      | URL Regular Expr 🔻 | Pattern:   | /api/                               | Page Group: | API               |             | × |    |
| 12      | URL Regular Expr 🔻 | Pattern:   | cbk0.googleapis.com                 | Page Group: | Google Map APIs   |             | × |    |
| 13      | URL Regular Expr 🔻 | Pattern:   | capture.trackjs.com                 | Page Group: | TrackJS APIs      |             | × |    |
| 14      | URL Regular Expr 🔻 | Pattern:   | maps.googleapis.com                 | Page Group: | Google Map APIs   |             | × | -  |
| Enter 1 | Fest URL:          |            |                                     |             | Test Result:      |             |   | ?  |

### TOOL #9 RUM

- Real User Monitoring (RUM) tools
- Real world data
- Look at data in aggregate

### DISCLAIMER

We obviously work for SOASTA, and mPulse is our RUM product

### RUM AGGREGATE DATA

# RUM lets you view your real-world customer data from an aggregate level

| Metr | Metrics By Dimension                                                                                                    |           |  |  |  |  |  |  |  |  |
|------|----------------------------------------------------------------------------------------------------|-----------|--|--|--|--|--|--|--|--|
| Row  | Page Group                                                                                                    | Beacons 🔻 |  |  |  |  |  |  |  |  |
| 1    | b, restauration                                                                                                    | 47,152 🔺  |  |  |  |  |  |  |  |  |
| 2    | Trade/Trapilities                                                                                                    | 38,656    |  |  |  |  |  |  |  |  |
| 3    | an participation (and any class                                                                                                    | 37,628    |  |  |  |  |  |  |  |  |
| 4    | 11,010                                                                                                    | 26,886    |  |  |  |  |  |  |  |  |
| 5    | ex.,Posters, A., Sandaribards, Jonatan                                                                                                    | 9,532     |  |  |  |  |  |  |  |  |
| 6    |                                                                                                    | 8,032     |  |  |  |  |  |  |  |  |
| 7    |                                                                                                    | 4,525     |  |  |  |  |  |  |  |  |
| 8    | NF                                                                                                    | 4,430     |  |  |  |  |  |  |  |  |
| 9    | SPUT Page                                                                                                    | 3,546     |  |  |  |  |  |  |  |  |
| 10   | b_hometra_an                                                                                                    | 3,465     |  |  |  |  |  |  |  |  |
| 11   | an, fran, franças                                                                                                    | 3,011     |  |  |  |  |  |  |  |  |
| 12   | Service of the service of the servic | 2,999     |  |  |  |  |  |  |  |  |
| 13   |                                                                                                    | 2,892     |  |  |  |  |  |  |  |  |
| 14   | Math Page Terginia                                                                                                    | 2,641     |  |  |  |  |  |  |  |  |
| 15   | 11,00,00,00,00,00,000                                                                                                    | 2,638     |  |  |  |  |  |  |  |  |
| 16   | RE Carlo                                                                                                    | 2,436     |  |  |  |  |  |  |  |  |
| 17   | (No Page Group)                                                                                                    | 2,003     |  |  |  |  |  |  |  |  |
| 18   | 57 Oct.                                                                                                    | 1,949     |  |  |  |  |  |  |  |  |

### RUM

# What are the most common causes of (No Page Group)? iOS Mobile Safari sticks out:

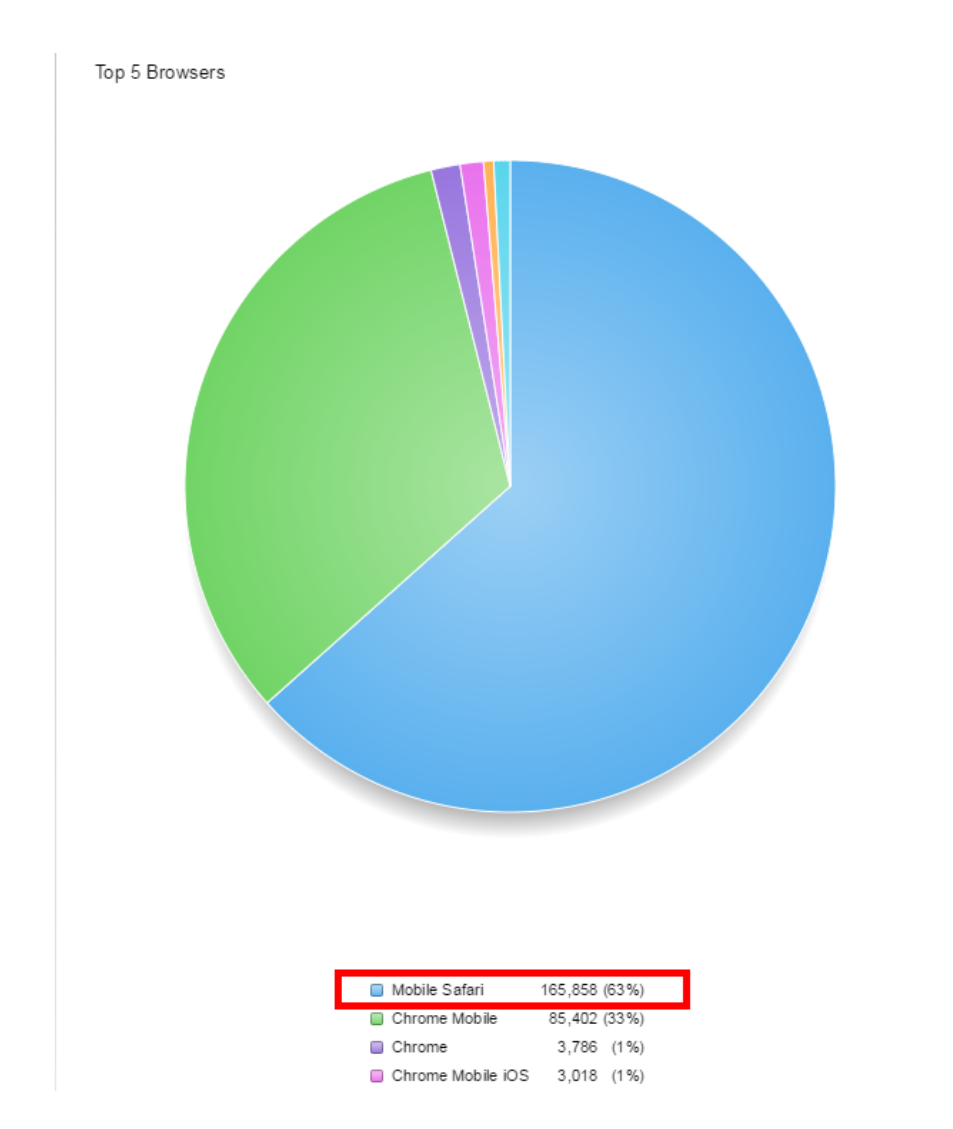

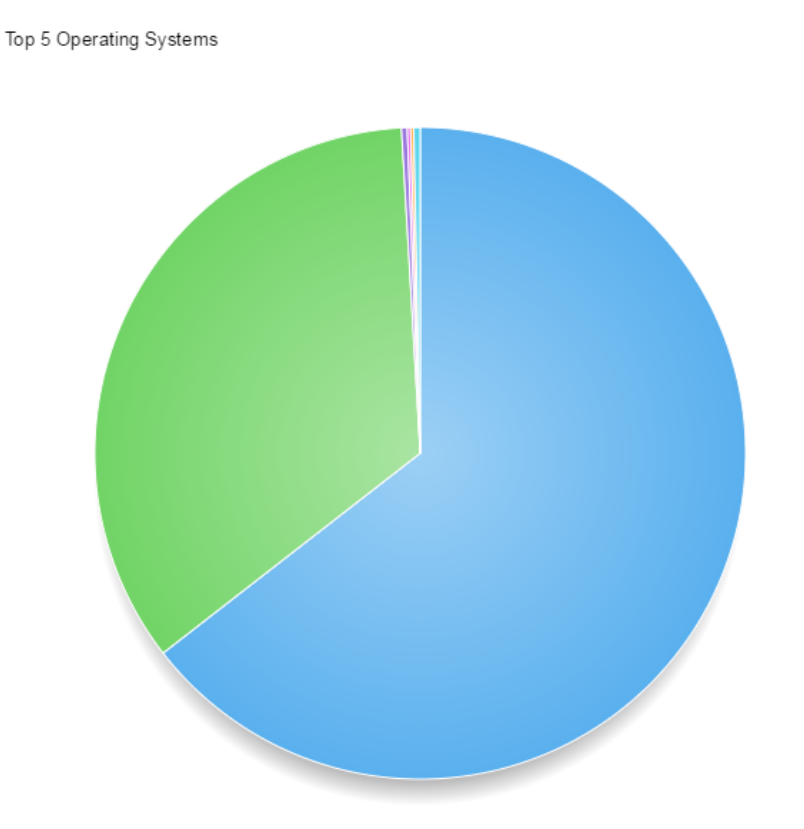

| ios        | 168,661 (64%) |
|------------|---------------|
| Android OS | 90,436 (35%)  |
| Mac OS X   | 739 (0.28%)   |
| Windows    | 430 (0.16%)   |

### **RUM WATERFALLS**

#### RUM Waterfalls let you look at real-world **individual page loads**

| mPulse" 🛛 🔚         | Central         | 🛱 Waterfall  |              |               |                                                       |                                                                                                    |                          |                        |                             | ✓   Tour                                | 🚺   Chat 😰   E  | inglish 🔻   👤 🤅 | SOASTA   |
|---------------------|-----------------|--------------|--------------|---------------|-------------------------------------------------------|----------------------------------------------------------------------------------------------------|--------------------------|------------------------|-----------------------------|-----------------------------------------|-----------------|-----------------|----------|
|                     |                 |              |              |               |                                                       |                                                                                                    |                          |                        |                             |                                         |                 |                 |          |
| Between             | n 2015-8-19 4:0 | 0 AM and 2   | 015-8-19 5:0 | 00 AM 🔻 Pag   | ge View ▼ All Countries                               | ▼ All Regions ▼ All Browser Families                                                                                                    | ▼ All Browsers ▼ All C   | OS Families ▼ All OS   | ▼ All Device Types ▼        | All Device Manufacturers 🔻              | All Device Mode | els 🔻           |          |
| All Connection Type | es ▼ AIIISPs    | ▼ All A/B    | Tests ▼ (    | No Page Grou  | p) • Beacon Session ID                                | • = • () AII                                                                                                    | Environments 💌 All Buil  | d Numbers ▼ All JVN    | ls 🔻                        |                                         |                 |                 |          |
| Beacons 1           | - 68            |              |              |               | Beacon Details                                        |                                                                                                    |                          |                        |                             |                                         |                 |                 |          |
|                     | 8/19/2          | 2015 5:00 am | - 8/19/2015  | 5:59 am (EDT) |                                                       |                                                                                                    | General                  | Performance Page C     | onstruction Other           |                                         |                 |                 |          |
| Time stamp 🔺        | Session ID      | Back-end     | Front-en     | d Page Load   | Date/Time                                             | 08/19/15 05:05:37.649 am (EDT)                                                                                                    | User Agent               | Chrome Mob             | ile/44                      | Country                                 | United State    | s               |          |
| 08/19/15 05:00 am   | A83F8BC4        | 100 ms       | 3.62 s       | 3.72 s 🔺      | Session ID                                            | 5A82136D-6C761A6-NTBLDW                                                                                                    | os                       | And rold OS/           | 5                           | Region                                  | Colorado        |                 |          |
| 08/19/15 05:00 am   | A83F8BC4        | 30 m s       | 8.06 s       | 8.09 s        | IP Address                                            | redacted                                                                                                    | Type                     |                        |                             | City                                    | Arvada          |                 |          |
| 08/19/15 05:00 am   | 3DB5C082        | 550 ms       | 3.66 s       | 4.21 s        | Page Group                                            | (No Page Group)                                                                                                    | Manufacturer             |                        |                             | Connection Type                         | Cellular        |                 |          |
| 08/19/15 05:00 am   | E6FC679F        | 30 m s       | 4.51 s       | 4.54 s        | Cassies Dave #                                        | (No Fuge Croup)                                                                                                    | Device                   |                        |                             | ICD/Carrier                             | Verine e Mire   |                 |          |
| 08/19/15 05:03 am   | 6DDB8418        | 790 ms       | 740 ms       | 1.53 s        | Session Page #                                        | 10                                                                                                    | Device                   |                        |                             | 15P/Camer                               | Verizon wire    | less            |          |
| 08/19/15 05:03 am   | 0F72D049        | 320 m s      | 12 s         | 13 s          | Referrer                                              |                                                                                                    | A/B                      | <b>1</b> T             | his URL sho                 | uld have                                | ÷               | Allow M         | The P    |
| 08/19/15 05:05 am   | 86A4ED03        | 110 ms       | 3.34 s       | 3.45 s        |                                                       |                                                                                                    |                          |                        | atchod a D                  | Location                                |                 |                 | and a    |
| 08/19/15 05:05 am   | 5A82136D        | 640 ms       | 3.60 s       | 4.23 s        | Page View                                             |                                                                                                    |                          |                        | lattieu a P                 | age Group                               |                 | 1 · · · ·       |          |
| 08/19/15 05:06 am   | 596E6D0B        | 450 m s      | 9.07 s       | 9.53 s        | Full User Agent                                       | Mozilla/5.0 (Linux; Android 5.0.2; HTC65                                                                                                    | 00L/W Build/LRX22G) Appl | eWebKit/537.36 (KHTML, | like Gecko) Chrome/44.0.240 | 3.133 Mobile Safari/537.36              |                 |                 |          |
| 08/19/15 05:08 am   | 856B3845        | 570 ms       | 1.86 s       | 2.43 s        | Beacon Waterfa                                        | all                                                                                                    |                          |                        |                             |                                         |                 |                 |          |
| 08/19/15 05:09 am   | 887EF8D1        |              | 4.20 s       | 2.40 s        |                                                       |                                                                                                    | 4                        |                        | -                           | 2-                                      | 4.              |                 | <b>1</b> |
| 08/19/15 05:13 am   | CF0CED0F        | 730 ms       | 5.46 s       | 6.20 s        | ORL                                                   |                                                                                                    | 18                       |                        | 15                          | 38                                      | 48              |                 | 58 -     |
| 08/19/15 05:15 am   | 74C4DB63        |              | 13 s         | 12 s          |                                                       | term property                                                                                                    |                          |                        |                             |                                         |                 |                 |          |
| 08/19/15 05:15 am   | 4BDE03AF        | 0 ms         | 6.97 s       | 6.97 s        | No. Trans. Anaples. or                                | ring addressing a                                                                                                    |                          |                        |                             |                                         |                 |                 |          |
| 08/19/15 05:16 am   | 82012E5F        | 150 ms       | 3.50 s       | 3.65 s        | 10, 10, 10, 10, 10, 10, 10, 10, 10, 10,               | term beighter im                                                                                                    |                          |                        |                             |                                         |                 |                 |          |
| 08/19/15 05:17 am   | A0F85A86        | 40 ms        | 3.31 s       | 3.35 s        | all and address?                                      | term attention a                                                                                                    |                          |                        |                             |                                         |                 |                 |          |
| 08/19/15 05:19 am   | 47ADA252        | 1.75 s       | 3.86 s       | 5.61 s        | and and address of                                    |                                                                                                    |                          |                        |                             |                                         |                 |                 | _        |
| 08/19/15 05:21 am   | 17827BCE        | 190 ms       | 3.41 s       | 3.60 s        | the local sectors in the                              | and an other states                                                                                                    |                          |                        |                             |                                         |                 |                 |          |
| 08/19/15 05:21 am   | 8A0F0ECC        | 6.36 s       | 4.16 s       | 10 s          | No. Trans. Anaples. on                                | ring (Protostalling)                                                                                                    |                          |                        |                             |                                         |                 |                 |          |
| 08/19/15 05:23 am   | AE19BE6B        | 0 ms         | 17 s         | 17 s          | 10, "reg" angetting" - 1                              | mente disease metro                                                                                                    |                          |                        |                             |                                         |                 |                 |          |
| 08/19/15 05:23 am   | B378FA12        |              | 4.28 s       | 4.24 s        | the second second second                              | ring month-ritin                                                                                                    |                          |                        | _                           |                                         |                 |                 |          |
| 08/19/15 05:24 am   | F29A957F        | 170 ms       | 4.08 s       | 4.25 s        |                                                       |                                                                                                    |                          |                        |                             |                                         |                 |                 | - 11     |
| 08/19/15 05:24 am   | A4224C5A        | 560 ms       | 3.82 s       | 4.37 s        |                                                       | and the second second                                                                                                    |                          |                        |                             |                                         |                 |                 |          |
| 08/19/15 05:24 am   | CEDA7EEE        | 610 ms       | 9.24 s       | 9.86 s        |                                                       | The Avenue of the                                                                                                    |                          |                        |                             |                                         |                 |                 |          |
| 08/19/15 05:26 am   | 7A689E36        | 180 ms       | 3.27 s       | 3.45 s        | 10, "mark angles of                                   | ring description                                                                                                    |                          |                        |                             |                                         |                 |                 |          |
| 08/19/15 05:27 am   | 9D260D26        | 4.85 s       | 3.60 s       | 8.45 s        |                                                       | Contractor from                                                                                                    |                          |                        |                             |                                         |                 |                 | _        |
| 08/19/15 05:29 am   | 9D260D26        | 310 ms       | 2.62 s       | 2.92 s        | and a second second second                            |                                                                                                    |                          |                        |                             |                                         |                 |                 | _        |
| 08/19/15 05:29 am   | C751B810        | 1.08 s       | 1.20 s       | 2.28 s        |                                                       |                                                                                                    |                          |                        |                             |                                         |                 |                 |          |
| 08/19/15 05:30 am   | 48386B53        | 640 ms       | 6.46 s       | 7.10 s        | Mar I want adverses                                   | and the baselines?                                                                                                    |                          |                        |                             | 1 - C                                   |                 |                 |          |
| 08/19/15 05:33 am   | 2C53D7A4        | 410 ms       | 2.41 s       | 2.82 s        | 10, 1919, part 1, 11, 11, 11, 11, 11, 11, 11, 11, 11, | and an instrumentation                                                                                                    |                          |                        |                             |                                         |                 |                 |          |
| 08/19/15 05:34 am   | 05D8AFB3        | 140 ms       | 2.81 s       | 2.94 s        | Max having having our                                 | sage 1 all the set of                                                                                                    |                          |                        |                             |                                         |                 |                 |          |
| 08/19/15 05:34 am   | 5E59B19A        |              |              | 1:17 m:s      | all and address?                                      | the second second second second second second second second second second second second second second second s                                                                                                    |                          |                        |                             | 1 A A A A A A A A A A A A A A A A A A A |                 |                 |          |
| 08/19/15 05:34 am   | F1617001        | 1.62 s       | 11 s         | 13 s          | and and address of the                                |                                                                                                    |                          |                        |                             |                                         |                 |                 | - 11     |
| 08/19/15 05:34 am   | F57F8812        | 740 ms       | 3.36 s       | 4.10 s        | the local manual of                                   | and the second second                                                                                                    |                          |                        |                             |                                         |                 |                 |          |
| 08/19/15 05:35 am   | 97B95CE9        | 230 m s      | 3.13 s       | 3.36 s        |                                                       | and merce research                                                                                                    |                          |                        |                             |                                         |                 |                 |          |
| 08/19/15 05:36 am   | 9932FECE        | 220 ms       | 4.22 s       | 4.45 s        |                                                       | and the second second sec |                          |                        |                             |                                         |                 |                 |          |
| 08/19/15 05:37 am   | 53A 1065D       | 1.17 s       | 1.66 s       | 2.83 s 🗸      | 101 - 102 - 10 per 11 - 11                            | eres. Aphana an                                                                                                    |                          |                        |                             |                                         |                 |                 |          |

### STEP #1 REPRODUCE THE ISSUE

- From RUM data, the issue was most common on the **home page** from **iOS** devices.
- Time to reproduce the issue on an iPad!

### FIDDLER

One great use of Fiddler is to monitor external browser traffic without having Browser Dev Tools open (including mobile traffic!)

| 📀 Fiddle      | r Web Del  | ougger       |                        |                          |                        |            |                |                                                                                    |
|---------------|------------|--------------|------------------------|--------------------------|------------------------|------------|----------------|------------------------------------------------------------------------------------|
| File Ec       | it Rules   | Tools V      | iew Help GET/book      | GeoEdge                  |                        |            |                |                                                                                    |
| 📿 🍫 R         | eplay 🗙    | 🕨 🕨 🕨        | 븆 Stream 🏢 Decode      | Keep: 10000 sessions 👻   | 🕀 Any Process 🎢 Find 🔣 | Save   🗟 🖄 | ) 🏉 Browse 🕞 🏈 | Clear Cache 🕂 TextWizard   🔛 Tearoff   MSDN Search 🞯 🛃 Online 🗙                    |
| #             | Result     | Protocol     | Host URL               | Body Caching             | Conten Process         | Comments   | Custom h.pg    | 🖄 Statistics 🔣 Inspectors 🗲 AutoResponder 📝 Composer                               |
| <b>i</b> 1746 | 204        | HTTP         | 36f11e2c.mpstat.us /   | 0 no-cache               | chrome                 |            | Home           | 🔚 FiddlerScript 📃 Log 🗹 Filters 📃 Timeline                                         |
| <b>i</b> 1814 | 204        | HTTP         | 36f11e2c.mpstat.us /   | 0 no-cache               | chrome                 |            | Map Info       | Ilse Filters Note: Filters on this page are a simple subset of the filtering       |
| <b>i</b> 1843 | 204        | HTTP         | 36f10ff3.mpstat.us /   | 0 no-cache               | chrome                 |            | Countries      | FiddlerScriptoffers (click Rules > Customize Rules).                               |
| 1889          | 204        | HTTP         | 36f11e2c.mpstat.us /   | 0 no-cache               | chrome                 |            | Maps           | Hosts                                                                              |
| 1927          | 204        | HTTP         | 36f11e2c.mpstat.us /   | 0 no-cache               | chrome                 |            | Maps           | - No Zone Filter -                                                                 |
| 1 1938        | 204        | HITP         | 36T10TT3.mpstat.us /   | 0 no-cache               | chrome                 |            | Categories     | Show only the following Hosts                                                      |
| 1 1003        | 204        | нттр         | 36f11e2c.mpstat.us /2b | 0 no-cache               | chrome                 |            | Categories     |                                                                                    |
| i 2032        | 204        | нттр         | 36f11e2c.mpstat.us /   | 0 no-cache               | chrome                 |            | States         | rum-dev.soasta.com; rum-dev-collector.soasta.com; *.mpstat.com; *.mpstat.us; *.go- |
| 1 2075        | 204        | HTTP         | 36f11e2c.mpstat.us /   | 0 no-cache               | chrome                 |            | States         | inpuisement,                                                                       |
| <b>i</b> 2398 | 204        | HTTP         | 36f11e2c.mpstat.us /   | 0 no-cache               | chrome                 |            | Forums         | Domain Eiltore                                                                     |
| 1 2470        | 204        | HTTP         | 36f11e2c.mpstat.us /   | 0 no-cache               | chrome                 |            | Home           | Client Process                                                                     |
|               |            |              |                        |                          | <b>C</b>               | -          | Caluman        | Show only traffic from                                                             |
|               |            |              | Beacons                |                          | Cu                     | stom       | Column         | Show only Internet Explorer traffic Hide traffic from Service Host                 |
|               |            |              |                        |                          |                        |            |                | Request Headers                                                                    |
|               |            |              |                        |                          |                        |            |                | Show only if URL contains favicon                                                  |
|               |            |              |                        |                          |                        |            |                | Hide if URL contains                                                               |
|               |            |              |                        |                          |                        |            |                | Flag requests with headers                                                         |
|               |            |              |                        |                          |                        |            |                | Delete request headers                                                             |
|               |            |              |                        |                          |                        |            |                | Eat request harder                                                                 |
|               |            |              |                        |                          |                        |            |                |                                                                                    |
|               |            |              |                        |                          |                        |            |                | Breakpoints                                                                        |
|               |            |              |                        |                          |                        |            |                | Break request on POST Break request on GET with query string                       |
|               |            |              |                        |                          |                        |            |                | Break on XMLHttpRequest                                                            |
| [QuickExe     | cj Alt+Q > | type HELP.   |                        |                          |                        |            |                | E Prosti reasonas en Content Tura                                                  |
|               | Ŧ          | All Processe | es 1/12 ht             | ttp://36f11e2c.mpstat.us | :/                     |            |                |                                                                                    |

At this point, we sat with an iPad, reloading the home page hundreds of times to try to get a repro...

#### And tried...

#### And tried...

... an hour later, after trying many ways of loading the home page, we finally got a hit!

# THE REPRO

- It just so happens I was typing www.customer.com in the address bar, but got a phone call, so didn't hit Go yet
- Saw a beacon go through *without* a Page Group attached, but clearly for the customer's home page
- Ran the same scenario again, same result. Repro!
- Mobile Safari was **pre-rendering** the page I was typing into the address bar
### STEP #2 DIVE DEEPER

Now that we had a repro, we were able to narrow down the issue to a bug in Boomerang that didn't deal with **prerender** state transitions properly.

The fix was pretty straightforward, but we needed to test it.

# FIX VALIDATION

Fiddler allows you to inject your own content in place other **live** content on any host

We injected our fixed version into the customer' site, and validated that it worked

| TiddlerScript                                                                                               | Log Filters                                                                                                    |                                | Timeline    |  |  |  |
|----------------------------------------------------------------------------------------------------|----------------------------------------------------------------------------------------------------|--------------------------------|-------------|--|--|--|
| Fiddler can return previously genera                                                                        | ated responses in                                                                                                    | stead of using the network.    | Help        |  |  |  |
| 🕼 Enable automatic responses 🕼 Unmatched requests passthrough 🛛 Enable Latency                              |                                                                                                    |                                |             |  |  |  |
| Enable automatic responses                                                                                  | Unmatched requ                                                                                                    | iestspassthrough 🛛 🔲 Enal      | ble Latency |  |  |  |
| Add Rule Import                                                                                             | Unmatched requ                                                                                                    | iestspassthrough 📃 Enal        | ble Latency |  |  |  |
| Import         If request matches                                                                           | Unmatched requ                                                                                                    | ests passthrough 🔲 Enal        | ble Latency |  |  |  |
| Enable automatic responses     Add Rule     Import      If request matches      regex:.*\.go-mpulse\.net/.* | Unmatched required the state of the state of | en respond with<br>elay: 30000 | ble Latency |  |  |  |

#### **Conclusion:**

- We used RUM to narrow down the problem
- We used RUM waterfalls to validate the problem happens in real-world data
- We used tools like Fiddler help reproduce the issue
- We used tools like Fiddler to help validate the fix

Stop messing with my readyState

- We were loading www.customer.com and found that Boomerang wasn't reliably sending a Page Load beacon
- Boomerang should run on window.onload and fire a beacon, but this wasn't happening

## STEP #1 REPRODUCE THE ISSUE

- After injecting a debug version of Boomerang (via Fiddler) onto the customer's site, we found some interesting logging statements
- For example, document.readyState == "loading" even though window.onload had fired
- window.pageshow was firing before window.onload -window.onload should be first

### STEP #2 DIVE DEEPER

Our guess was that there was a script running on our customer's site that was messing with some of the document loading states, but had to prove it

One way is to fetch, unminify and analyze all of the site's JavaScript, but there are a couple easier ways if you want to use the Browser Dev Tools to work for you

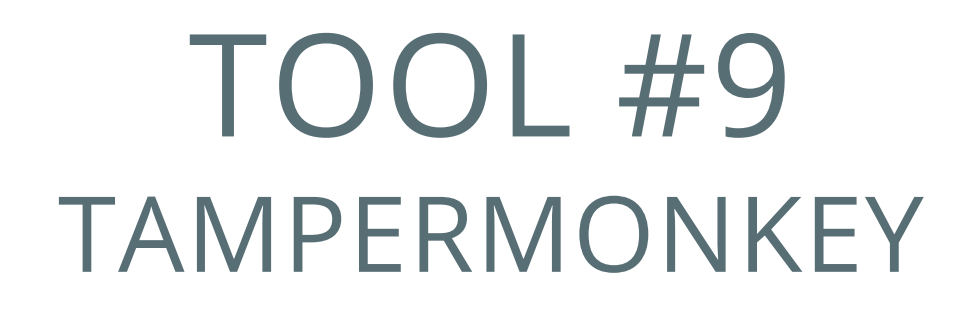

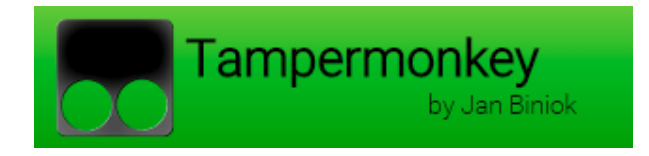

- "Userscript" manager for Chrome, Opera and Android
- Allows you to inject your own code in other sites without a proxy

We started out with a guess that something was changing window.onload Or document.readyState

# EASY WAY TO SEE

One way of modifying pre-existing DOM properties is via Object.defineProperty

Inject this in the page to find anyone using it:

```
Object.defineProperty = function(obj, prop, descriptor) {
   debugger;
};
```

| Tampermonkey<br>v3.11 by Jan Biniok                                     |  |
|-------------------------------------------------------------------------|--|
|                                                                         |  |
| Editor Settings Break on Object.defineProperty                          |  |
| S 🔚 🙀 🚱 谢 Update URL:                                                   |  |
| Search Replace Jump to line Insert constructor Auto-Indent all          |  |
| 1 // ==UserScript==                                                     |  |
| 2 // @name Break on Object.defineProperty                               |  |
| 3 // @namespace http://nicj.net                                         |  |
| 4 // @version 0.1                                                       |  |
| 5 // @description Enters the debugger                                   |  |
| 6 // @author Nic Jansma                                                 |  |
| 7 // @match https://*/*                                                 |  |
| 8 // @grant none                                                        |  |
| 9 // ==/UserScript==                                                    |  |
|                                                                         |  |
| <pre>11 Object.defineProperty = function(obj, prop, descriptor) {</pre> |  |
| 12 debugger;                                                            |  |
|                                                                         |  |
| 14                                                                      |  |

## HIT!

#### Chrome/IE/FF pretty-print (unminify) is **the greatest thing**

|                                                                                                    | Developer Tools - file:///Users/nicjansma/src/                                                                                                    |
|----------------------------------------------------------------------------------------------------|----------------------------------------------------------------------------------------------------|
| <b>Q</b> Z Elements Network Sources Timeline                                                                                                    | Profiles Resources Audits Console E                                                                                                    |
| Sources Content scripts Snippets                                                                                                    | I index.html reveal.min.js ×                                                                                                    |
| <ul> <li>(no domain)</li> <li>(interpretation of the second second seco</li></ul> | <pre>1 //*! 2 * reveal.js 2.6.1 (2013-12-02, 12: 3 * http://lab.hakim.se/reveal-js 4 * MIT licensed 5 * 6 * Copyright (C) 2013 Hakim El Hatt 7 */ 8 var Reveal=function(){"use strict"; 9 return"undefined"!=typeof b?d?d[b]:</pre> |
| Index.ntmi Index.ntmi Index.ntmi                                                                                                    | {} Line 1, Column 1                                                                                                    |

#### Chrome/IE/FF pretty-print (unminify) is **the greatest thing**

|                                                                                                    | Developer Tools - file:///Users/nicjansma/src/talks/forensic-tools-for-in-depth-perform                                                                                                    |
|----------------------------------------------------------------------------------------------------|----------------------------------------------------------------------------------------------------|
| Q 🛛 Elements Network Sources Timeline                                                                                                    | Profiles Resources Audits Console EditThisCookie HTTPS Everywhere                                                                                                    |
| Sources Content scripts Snippets                                                                                                    | I index.html reveal.min.js reveal.min.js:formatted ×                                                                                                    |
| <ul> <li>(no domain)</li> <li>file://</li> <li>file://</li> <li>Users/nicjansma/src/talks/forensic-tools-for-in</li> <li>css</li> <li>js</li> </ul> | <pre>8 var Reveal = function() { 9 "use strict"; 10 function a(a) { 11 if (b(), 12 !ec.transforms2d &amp;&amp; !ec.transforms3d) 13 return document.body.setAttribute("class", "no-transforms") 14 void 0; 15 viedew.addEventListenes("load" A [1]); 16</pre> |
| <ul> <li>reveal.min.js</li> <li>lib</li> <li>plugin</li> <li>index.html</li> </ul>                                                                  | <pre>15 Window.addEventListener("toad", A, !i);<br/>16 var d = Reveal.getQueryHash();<br/>17 "undefined" != typeof d.dependencies &amp;&amp; delete d.dependencies,<br/>18 k(_b, a),<br/>19 k(_b, d).<br/>Line 1, Column 1</pre>                              |

#### We also a similar change of document.readyState

```
Object.defineProperty(
   document,
   "readyState",
   {
     get:
        function()
        {
        return document.someOtherReadyState;
        }
   });
```

#### **Conclusion:**

- Changes to window.onload and document.readyState were intentional by another third-party script for FEO optimization
- We worked with that third-party to ensure our performance instrumentation wouldn't be affected

Premature optimization is the root of all good intentions

- Our mPulse beacons are protected against CSRF by a token and timestamp that gets sent with each beacon
- The CSRF token times out after 5 minutes
- A new token/timestamp is fetched from our servers every 5 minutes to ensure long-running apps can continue to send beacons

- We were finding that there was an increasing occurence of the timestamp being "too old" -- that the CSRF timestamp on beacons were over 5 minutes old
- These beacons get dropped, but we needed to figure out why

## STEP #1 REPRODUCE THE ISSUE

- Every beacon that gets sent to mPulse is permanently persisted (stripped of PII), so we can easily go back and investigate the raw data
- Every dropped beacon is logged along with why it was dropped
- These dropped beacons don't hit our reporting infrastructure, but we still want to be able to look for trends among the dropped beacons

# TOOL #10: NODEJS

- Great for writing throw-away analysis scripts
- JavaScript lets you quickly iterate
- Tons of NPM modules for command-line use

# NODEJS

We use NodeJS for many things at SOASTA:

- boomerang.js build, deployment and testing (Grunt/Jenkins)
- Infrastructure tools
- Raw data analysis

# NODEJS

Useful NodeJS NPM modules for command-line scripts:

- jetty: ANSI control sequences
- fast-stats: Statistical analysis of numeric datasets
- cli-table: Tables for the command-line
- commander: Command-line argument parsing
- line-by-line: Reads large files without buffering into memory

#### STEP #2 DIVE DEEPER

We fetched gigabytes of dropped-beacon log files, and started doing some statistical analysis on the causes

We can break down the dropped-beacons data by dimensions to help guide us towards finding a repro:

- By browser
- By OS
- By beacon type
- By URL

NodeJS cli-table output. By browser:

| URL          | Count | 8     |
|--------------|-------|-------|
| IE/7.0       | 1559  | 66.65 |
| IE/9.0       | 293   | 12.53 |
| Safari/5.1.9 | 283   | 12.10 |
|              |       |       |

NodeJS cli-table output. By beacon type:

| URL        | Count | 8     |
|------------|-------|-------|
| xhr        | 2222  | 95.00 |
| navigation | 37    | 1.58  |
| • • •      | 7     | 0.30  |
| Total      | 2339  | 100   |

#### NodeJS cli-table output. By URL:

| URL                                | Count | 00<br>00 |
|------------------------------------|-------|----------|
| http://www.customer.com/api/foo    | 2187  | 93.50    |
| http://www.customer.com/anotherurl | 9     | 0.38     |

 From our raw data, the "too old" beacons were mostly caused by IE 7 and IE 9, from XHRs to the customer's /api/foo endpoint

### TOOL #11 VIRTUALIZATION

- VirtualBox, VMWare, Parallels, etc
- All great ways to test older browsers
- modern.ie has VMs for IE 6, 7, 8, 9, 10, 11 and Edge

We sat our VirtualBox IE 9 browser on www.customer.com for a while, watching XHRs and beacons flow past

# Both IE 9 Developer Tools and Fiddler showed something interesting:

| as 1546            | 200 | нттр | c.go-mpulse.net    | /boomerang/config.js?key= weeks even and an and an           | 3,020 | private, max    | applic  | virtual  |
|--------------------|-----|------|--------------------|--------------------------------------------------------------|-------|-----------------|---------|----------|
| <b>i</b> 1589      | 204 | HTTP | 36f1f08e.mpstat.us | /?h.key=                                                     | 0     |                 |         | virtualb |
| <b>i</b> 1600      | 204 | HTTP | 36f11e2c.mpstat.us | /?h.key=                                                     | 0     |                 |         | virtualb |
| i 1609             | 204 | HTTP | 36f11e2c.mpstat.us | /?h.key=                                                     | 0     |                 |         | virtualb |
| <b>i</b> 1612      | 204 | HTTP | 36f11e2c.mpstat.us | /?h.key=                                                     | 0     |                 |         | virtualb |
| 🖄 1948             | 200 | HTTP | www.largel.com     | TealeafTargettien                                            | 85    | max-age=0, no   | text/x  | virtualb |
| 1 1 49             | 204 | HTTP | 36f11e2c.mpsta     | /?h.key='weaks motion and any and any mouse and              | 0     |                 |         | virtual  |
| Ø 22               | 200 | TTP  | c.go-mpulse.net    | /boomerang/config.js?key:                                    |       | private, max-ag | applica | virtualb |
| <u>୍ଞ୍ୟା 24</u> 28 | 200 | HTTP | www.larget.com     | TreasenTrangetivev                                           | 85    | max-age=0, no   | text/x  | virtualb |
| <b>i 2429</b>      | 204 | нттр | 36f11e2c.mpsta     | /?h.key= which is not the child served ingrowing a state     | 0     |                 |         | virtual  |
| 2638               | 200 | HTTP | www.larget.com     | TealeafTargetileu                                            | 85    | max-age=0, no   | text/x  | virtualb |
| <>≥2761            | 200 | HTTP | www.larget.com     | (hebu/_micarhargid=:latereld=0)53kalakgid=0                  | 746   | private, max-ag | text/ht | virtualb |
| <b>i</b> 2763      | 204 | нттр | 36f11e2c.mpsta     | /?h.key= weeks motion of any second deriverse and            | 0     |                 |         | virtual  |
| 2893               | 200 | HTTP | c.go-mpulse.net    | /boomerang/config.js?key=                                    | 161   | private, max-ag | applica | virtualb |
| 3493               | 200 | HTTP | c.go-mpulse.net    | /boomerang/config.js?key=                                    | 162   | private, max-ag | applica | virtualb |
| 3994               | 200 | HTTP | c.go-mpulse.net    | /boomerang/config.js?key=                                    | 161   | private, max-ag | applica | virtualb |
| JJS 4868           | 200 | HTTP | c.go-mpulse.net    | /boomerang/config.js?key=                                    | 160   | private, max-ag | applica | virtualb |
| <b>5861</b>        | 200 | нттр | c.go-mpulse.net    | /boomerang/config.js?                                        | 162   | private, max    | applic  | virtual  |
| ·* 6182            | 200 | HTTP | www.larget.com     | Tealeaffargetilen                                            | 85    | max-age=0, no   | text/x  | virtualb |
| i 6183             | 204 | нттр | 36f11e2c.mpsta     | /?h.key: which had be chind defined to what and .            | 0     |                 |         | virtual  |
| 536380             | 200 | HTTP | c.go-mpulse.net    | /boomerang/config.js?key=                                    | 161   | private, max-ag | applica | virtualb |
| JS 7002            | 200 | нттр | c.go-mpulse.net    | /boomerang/config.js?key: https://www.astanabas.com          | 162   | private, max    | applic  | virtual  |
| × 7577             | 200 | HTTP | www.langet.com     | TraditalTracgettran                                          | 85    | max-age=0, no   | text/x  | virtualb |
| 1 7578             | 204 | HTTP | 36f11e2c.mpsta     | /?h.key= which has no an an an an an an an an an an an an an | 0     |                 |         | virtual  |
| Ø 7 74             | 200 | HTTP | c.go-mpulse.net    | /boomerang/config.js/key=                                    | 161   | private, max-ag | applica | virtualb |
| 92                 | 200 | HTTP | c.go-mpulse.net    | /boomerang/config.js?key=                                    | 161   | private, max-ag | applica | virtualb |
| 4                  | 200 | HTTP | c.go-mpulse.net    | /boomerang/config.js?key=                                    | 161   | private, max-ag | applica | virtualb |
| Ø 95 <b>1</b> 4    | 200 | HTTP | c.go-mpulse.net    | /boomerang/config.js?key=                                    | 161   | private, max-ag | applica | virtualb |
| ajs 10368          | 200 | HTTP | c.go-mpulse.net    | /boomerang/config.js?key=                                    | 161   | private, max-ag | applica | virtualb |
| 11390              | 200 | HTTP | c.go-mpulse.net    | /boomerang/config.js?key=                                    | 162   | private, max-ag | applica | virtualb |
| 11981              | 200 | HTTP | c.go-mpulse.net    | /boomerang/config.js?key=                                    | 161   | private, max-ag | applica | virtualb |
| 12539              | 200 | HTTP | c.go-mpulse.net    | /boomerang/config.js?key=                                    | 161   | private, max-ag | applica | virtualb |
| J 13400            | 200 | HTTP | c.go-mpulse.net    | /boomerang/config.js?key=                                    | 162   | private, max-ag | applica | virtualb |

IE 9 Developer Tools showing aborted requests to our injected <javascript> that updates the token and timestamp:

| URL                                                       | Method | Pecult    | Туре                   |
|-----------------------------------------------------------|--------|-----------|------------------------|
| http://c.go-mpulse.net/boomerang/config.js?key=           |        | (Aborted) |                        |
| TreatesTrarget/Men                                        | GET    | 200       | text/xml               |
| Trainaffargetiliev                                        | GET    | 200       | text/xml               |
| http://36f11e2c.mpstat.us/?h.key=                         | GET    | (Aborted) |                        |
| TroatealTrangetilieu                                      | GET    | 200       | text/xml               |
| (deckout_mincar/Tangld==:latereld=:01518catalogid=:00518c | GET    | 200       | text/html              |
| hiltp://ing), largeting), con/Hf/inages/koader.gP         | GET    | 200       | image/gif              |
| http://36f11e2c.mpstat.us/?h.key=                         | GET    | (Aborted) |                        |
| http://c.go-mpulse.net/boomerang/config.js?key            | GET    | 200       | application/javascript |
| http://c.go-mpulse.net/boomerang/config.js?key            | GET    | 200       | application/javascript |
| http://c.go-mpulse.net/boomerang/config.js?key            | GET    | 200       | application/javascript |
| http://c.go-mpulse.net/boomerang/config.js?key            | GET    | 200       | application/javascript |
| http://c.go-mpulse.net/boomerang/config.js?key            | GET    | 200       | application/javascript |
| TroatealTiargetilieu                                      | GET    | 200       | text/xml               |
| http://36f11e2c.mpstat.us/?h.key=                         | GET    | (Aborted) |                        |
| http://c.go-mpulse.net/boomerang/config.js?key            | GET    | 200       | application/javascript |
| http://c.go-mpulse.net/boomerang/config.js?key            | GET    | 200       | application/javascript |
| /TroatealTranget/inex                                     | GET    | 200       | text/xml               |
| (FreedoodFrangarilinov)                                   | GET    | 200       | ext/xml                |
| http://36f11e2c.mpstat.us/?h.key=                         | GET    | (Aborted) |                        |
| http://c.go-mpulse.net/boomerang/config.js?key=           |        | (Aborted) |                        |
| http://c.go-mpulse.net/boomerang/config.js?key=           | GET    | 200       | application/javascript |
| http://c.go-mpulse.net/boomerang/config.js?key=           | GET    | 200       | application/javascript |
| http://c.go-mpulse.net/boomerang/config.js?key=           |        | (Aborted) |                        |
| http://c.go-mpulse.net/boomerang/config.js?key=           | GET    | 200       | application/javascript |

#### **Conclusion:**

- We had recently made a change in boomerang.js to quickly remove the <javascript> node that was fetching the updated CSRF token and timestamp
- In some older browsers, this causes the network request to abort
- We were able to validate the fix (keeping the <javascript> node around for a bit) via the same tools

The many ways to send a beacon ... and the many ways to **not** send a beacon

We send the boomerang.js beacon to mPulse via several methods:

- If the payload is small, we create a hidden IMG element with a img.src containing the payload in the query string
- If the payload is large (greater than 2083 bytes), we create a hidden FORM element and call form.submit() on it
#### SCENARIO #5

Windows 10 and Edge had just been released, and a customer reported that their site was hanging in Edge on some pages, and that it no longer did when boomerang.js was removed from their site

We had tested Windows 10 Techincal Preview (the previous Edge build) thoroughly, but something in the final release was causing problems

#### STEP #1 REPRODUCE THE ISSUE

Sure enough, loading customer.com would hang Edge for up to 30 seconds.

Since the browser was hung, it was hard to use the Edge debugger

#### STEP #2 DIVE DEEPER

Time to dive into system-level tracing!

#### TOOL #12 EVENT TRACING FOR WINDOWS

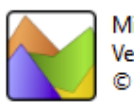

Microsoft® Windows® Performance Analyzer Version 10.0.10240.16384 (th1.150709-1700) © 2015 Microsoft Corporation. All rights reserved.

- Event Tracing for Windows (**ETW**) is built into all versions of Windows from XP onward
- Enables the OS and applications to efficiently generate runtime tracing events
- **xperf** and the newer **Windows Performance Analyzer** (WPA) are tools used to generate ETW traces and then analyze them

#### **ETW** Available tracing:

- CPU usage
- Disk usage
- Hard faults
- DPCs/ISRs
- TCP
- Sampled Profiling
- Custom app events (IE7+, Chrome)
- With stacks!

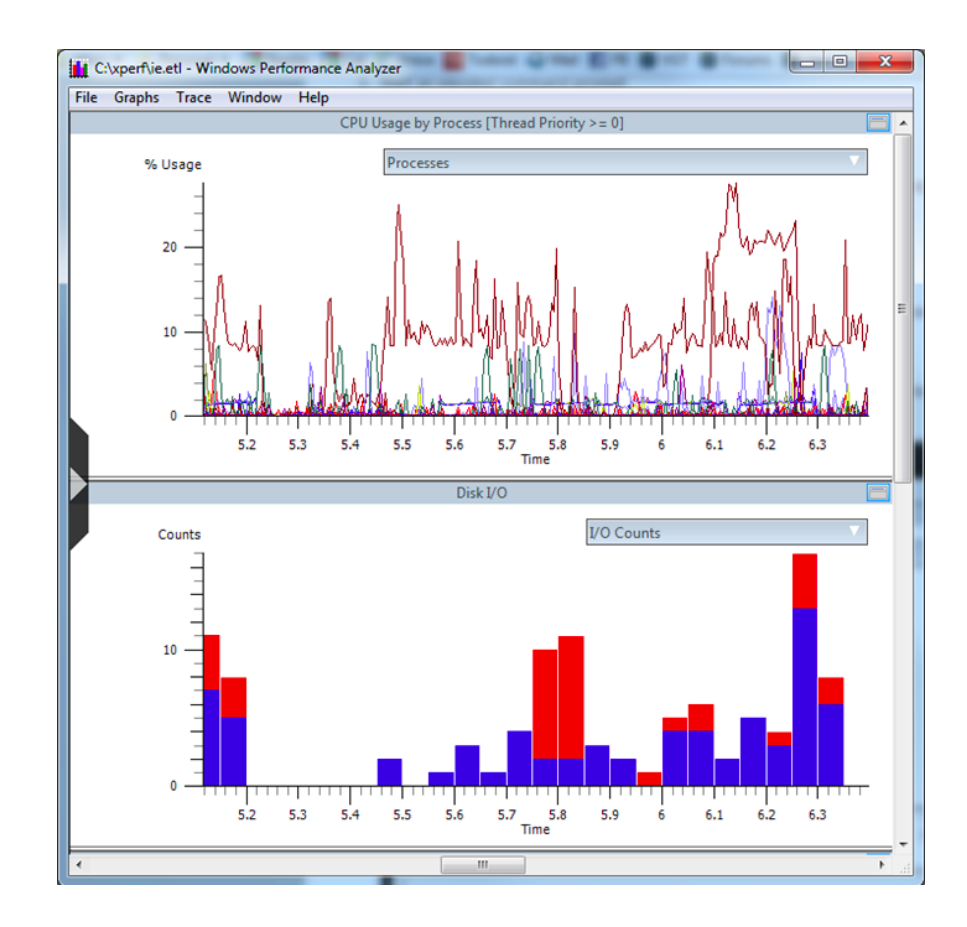

# ETW - DOWNLOADING

- Part of the Windows Performance Toolkit
- Included in the Windows Assessment and Deployment Kit
- Friendly interface via UlforETW: github.com/google/UlforETW

#### ETW - USAGE

#### Simple trace of system evenst:

xperf.exe -on latency -stackwalk profile
// [run scenario]
xperf.exe -stop -d myscenario.etl

# ETW - XPERFVIEW

- 1. Timeline of events
- 2. Filter processes
- 3. Graph selection

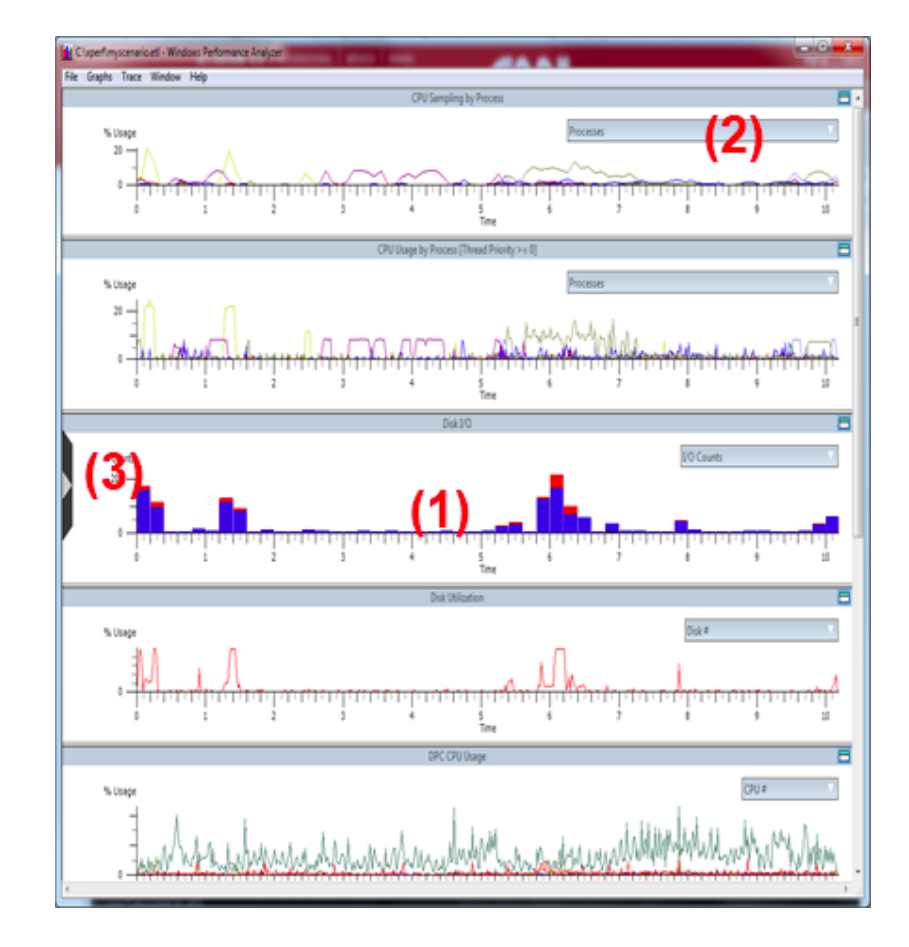

# XPERF - SUMMARY TABLES

- All of the graphs can be interacted with zoom, popups, right-clicks
- Summary Tables show data in tabular form

| 🚺 СР    | U Scheduling Aggregate Summary Tal | ole - C:\xperf\myscenari |               | x     |
|---------|------------------------------------|--------------------------|---------------|-------|
| File    | Columns View Trace Window          | Help                     |               |       |
| Line    | Process Name                       | Cpu Usage (ms)           | % Cpu Usage   | 9 ^   |
| 1       | Idle                               | 10,776.870 562           | 80.93         |       |
| 2       | 🗄 iexplore.exe                     | 1,871.534 443            | 14.05         | =     |
| 3       | • dwm.exe                          | 239.945 936              | 1.80          |       |
| 4       | MsMpEng.exe                        | 90.966 866               | 0.68          |       |
| 5       | 🗄 System                           | 55.612 623               | 0.42          |       |
| 6       | 🗄 🗄 firefox.exe                    | 45.935 220               | 0.34          |       |
| 7       | explorer.exe                       | 29.727 485               | 0.22          |       |
| 8       |                                    | 20.070 167               | 0.15          |       |
| 9       | DisplayLinkManager.exe             | 19.806 626               | 0.15          |       |
| 10      | ITunes.exe                         | 19.353 272               | 0.15          |       |
| 11      |                                    | 13.607 479               | 0.10          |       |
| 12      |                                    | 12.332 912               | 0.09          |       |
| 13      | UsbClientService.exe               | 10.158 225               | 0.08          |       |
| 14      | • cmd.exe                          | 9.684 121                | 0.07          |       |
| 15      | newsLeecher.exe                    | 9.095 789                | 0.07          | -     |
| •       | III                                |                          |               | •     |
| Total ( | CPU Usage: Non-Idle/DPC/ISR: 18.77 | % Idle time: 80.93%      | DPC/ISR time: | 0.30% |

## ETW - BROWSER EVENTS

### Internet Explorer and Chrome both fire ETW events that you can overlay in the charts and see in the tables

|     | Ger   | neric Events Summary Table - C:\xpe | rf\myscenario.etl | - [4.317288101 s - 5.426 | 5957993 s] - | 1.109669892 | s - Wind | ows     | 23      |
|-----|-------|-------------------------------------|-------------------|--------------------------|--------------|-------------|----------|---------|---------|
| Fil | e (   | Columns View Trace Window           | Help              |                          |              |             |          |         |         |
| L   | ine   | Provider Name                       | Task Name         | Time (s)                 | Opcode       | Field 1     | Field 2  | Count   | Field 3 |
|     | 1     | Microsoft-IE                        |                   |                          |              |             |          | 186,559 |         |
|     | 2     | Microsoft-IEFRAME                   |                   |                          |              |             |          | 1,984   |         |
|     | 3     | Microsoft-PerfTrack-IEFRAME         |                   |                          |              |             |          | 3       |         |
|     | 4     | Microsoft-Perftrack-MSHTML          | Navigation        |                          |              |             |          | 2       |         |
|     | 5     |                                     |                   | 4.317 288 101            | win:Start    | 771492432   | 2        | 1       |         |
|     | 6     |                                     |                   | 5.426 957 993            | win:Stop     | 771492432   | 2        | 1       |         |
|     | 7     | Microsoft-Windows-WinINet           |                   |                          |              |             |          | 4,521   |         |
|     |       |                                     |                   |                          |              |             |          |         |         |
| -   |       |                                     |                   |                          |              |             |          |         |         |
| To  | tal N | lumber of Unhandled Events - 19306  | 9                 |                          |              |             |          |         |         |

# ETW - IE EVENTS

#### Microsoft-IE events:

- CMarkup\_OnLoadStatusDone: Page load is complete
- CDoc\_OnPaint: Paints
- CDwnBindData\_Bind: Downloads
- + 100s more

#### Microsoft-IEFRAME:

 Frame events for tabs, navigations, history, extensions

| File | Columns V  | iew   | Trace | Window | Help                                                            |              |
|------|------------|-------|-------|--------|-----------------------------------------------------------------|--------------|
| Line | Provider N | ame   |       |        | Task Name                                                       | Time (s      |
| 1    | Image      |       |       |        | Image: Kernel Base                                              | 7.697 558 56 |
| 2    | Microso    | ft-IE |       |        |                                                                 |              |
| 3    |            |       |       |        |                                                                 |              |
| - 4  |            |       |       |        |                                                                 |              |
| 5    |            |       |       |        |                                                                 |              |
| 6    |            |       |       |        | Mshtml_CDoc_Invalidate                                          |              |
| 7    |            |       |       |        | Mshtml_CDoc_OnPaint                                             |              |
| 8    |            |       |       |        | Mshtml_CDoc_PaintRect                                           |              |
| 9    |            |       |       |        | Mshtml_CDoc_Running2InplaceInvalDoc                             | 1.240 009 75 |
| 10   |            |       |       |        | Mshtml_CDwnBindData_Bind                                        |              |
| 11   |            |       |       |        | <ul> <li>Mshtml_CDwnBindData_OnProgress</li> </ul>              |              |
| 12   |            |       |       |        | Mshtml_CDwnInfo_CacheHit                                        |              |
| 13   |            |       |       |        | Mshtml_CDwnTaskExec_ThreadExecBail                              |              |
| 14   |            |       |       |        | Mshtml_CDwnTaskExec_ThreadExecRun                               |              |
| 15   |            |       |       |        | Mshtml_CElement_HandleMouseHoverForStyle                        |              |
| 16   |            |       |       |        | Mshtml_CHTMLoad_Write                                           |              |
| 17   |            |       |       |        | Mshtml_CHtmPre_ScriptStart                                      |              |
| 18   |            |       |       |        | Mshtml_CHtmPre_SpeculativeRejected                              |              |
| 19   |            |       |       |        | Mshtml_CHtmPre_Suspend                                          |              |
| 20   |            |       |       |        | Mshtml_CHtmRootParseCtx_ElementsAdded                           |              |
| 21   |            |       |       |        | Mshtml_CImgCacheEntry_Attach                                    |              |
| 22   |            |       |       |        | Mshtml_CImgCacheEntry_Destroy                                   |              |
| 23   |            |       |       |        | Mshtml_CImgCacheEntry_PrepareToRender                           |              |
| 24   |            |       |       |        | Mshtml_CImgCacheEntry_RemoveFromWS                              |              |
| 25   |            |       |       |        | Mshtml_CImgHelper_RequestLayout                                 |              |
| 26   |            |       |       |        | Mshtml_CImgInfo_Destroy                                         |              |
| 27   |            |       |       |        | Mshtml_CImgInfo_ForcedDecoding                                  |              |
| 28   |            |       |       |        | Mshtml_CImgTask_Decoded                                         |              |
| 29   |            |       |       |        | Mshtml_CImgTask_Init                                            |              |
| 30   |            |       |       |        | Mshtml_CImgTask_LazyDecoded                                     |              |
| 31   |            |       |       |        | Mshtml_CimgTaskExec                                             | 4 000 000 7  |
| 32   |            |       |       |        | Mshtml_CMarkup_InvalDoc                                         | 1.293 633 74 |
| 33   |            |       |       |        | Mshtml_CMarkup_Layout                                           | 2 402 202 05 |
| 34   |            |       |       |        | Mshtml_CMarkup_OnLoadStatusDone                                 | 2.402 382 85 |
| 30   |            |       |       |        | Mishtmi_CMarkup_QME                                             |              |
| 30   |            |       |       |        | Mishtml_CMarkup_SwitchMarkup                                    |              |
| 3/   |            |       |       |        | Mishtmi_CMarkup_UnioadContents                                  |              |
| 38   |            |       |       |        | Mishtml_CSCriptElement_CommitCode                               |              |
| 39   |            |       |       |        | Wishumi_Coo_Parser     Mehtmal_Coo_Parser                       |              |
| 40   |            |       |       |        | Mishtml_CssLdyOut_DuildDiocks     Mishtml_CssLdyOut_DuildDiocks |              |
| 41   |            |       |       |        | Wishtml_CssLayout_buildUlsplay                                  |              |
| 42   |            |       |       |        | Wishtml_Csscayout_buildLayout     Michtml_CStorage_Getterm      |              |
| 43   |            |       |       |        | Mishtml_Cstorage_Gettern                                        |              |
| 44   |            |       |       |        | Mishani_Colorage_settem                                         |              |

#### USERTIMING IN ETW

| <pre>performance.mark("startTime1");</pre>                                 |
|----------------------------------------------------------------------------|
| <pre>performance.mark("endTime1");</pre>                                   |
| <pre>performance.mark("startTime2");</pre>                                 |
| <pre>performance.mark("endTime2");</pre>                                   |
| <pre>performance.measure("durationTime1", "startTime1", "endTime1");</pre> |
| <pre>performance.measure("durationTime2", "startTime2", "endTime2");</pre> |
|                                                                            |

| 🚺 Ger   | neric Events Sumr | mary Table - D:\temp\foo.etl - [0 s - 31.4 | 217972 s] - 31.4217972 s | s - Windows | Performance Analyzer |              |       |            | . <b>Ο</b> <mark>-</mark> Σ | 3 |
|---------|-------------------|--------------------------------------------|--------------------------|-------------|----------------------|--------------|-------|------------|-----------------------------|---|
| File (  | Columns View      | Trace Window Help                          |                          |             |                      |              |       |            |                             |   |
| Line    | Provider Name     | Task Name                                  | Time (s)                 | Opcode      | Field 1              | Field 2      | Count | Field 3    | Field 4                     | * |
| 110     |                   | Mshtml_MsPerformance_Mark                  |                          |             |                      |              | 4     |            |                             |   |
| 111     |                   |                                            | 18.342 649 329           | win:Info    | "startTime1"         |              | 1     |            |                             |   |
| 112     |                   |                                            | 18.913 867 334           | win:Info    | "endTime1"           |              | 1     |            |                             |   |
| 113     |                   |                                            | 18.913 870 534           | win:Info    | "startTime2"         |              | 1     |            |                             |   |
| 114     |                   |                                            | 24.672 879 108           | win:Info    | "endTime2"           |              | 1     |            |                             |   |
| 115     |                   | Mshtml_MsPerformance_Measure               |                          |             |                      |              | 3     |            |                             |   |
| 116     |                   |                                            | 24.672 886 788           | win:Info    | "durationTime1"      | "startTime1" | 1     | "endTime1" | 1787074                     |   |
| 117     |                   |                                            | 24.672 890 628           | win:Info    | "durationTime2"      | "startTime2" | 1     | "endTime2" | 17996382                    |   |
| 118     |                   |                                            | 24.672 896 068           | win:Info    | "durationTimeTotal"  | "startTime1" | 1     | "endTime2" | 19783478                    | Ŧ |
| •       |                   | III                                        |                          |             |                      |              |       |            | •                           |   |
| Total N | lumber of Unhan   | dled Events - 4501146                      |                          |             |                      |              |       |            |                             |   |

# ETW - STACKS

By using -stackwalk on the command line, you can enable stacks on many events

Public symbol servers:

https://msdl.microsoft.com/d ownload/symbols

http://symbols.mozilla.org/fir efox

https://chromium-browsersymsrv.commondatastorage. googleapis.com/

| ic . | Columns view Trace window r              | <u>ieih</u> |      |                                                             |                |
|------|------------------------------------------|-------------|------|-------------------------------------------------------------|----------------|
| Line | Process                                  | St          | tack |                                                             | Weight         |
| 1    | Idle (0)                                 |             |      |                                                             | 14,723.751 199 |
| 2    | <ul> <li>iexplore.exe (15716)</li> </ul> |             |      |                                                             | 1,757.963 644  |
| 3    |                                          | Ξ           | [R   | pt]                                                         | 1,746.964 721  |
| - 4  |                                          | Ξ           |      | ntdll.dll!_RtlUserThreadStart                               | 1,450.969 689  |
| 5    |                                          |             |      | ntdll.dll!RtlUserThreadStart                                | 1,450.969 689  |
| 6    |                                          |             |      | kernel32.dll!BaseThreadInitThunk                            | 1,450.969 689  |
| 7    |                                          | Ξ           |      | - IEFRAME.DLL!Detour_DefWindowProcA                         | 1,292.986 077  |
| 8    |                                          | $\square$   |      | - IeRtUtil.dll!CIsoScope::RegisterThread                    | 1,017.006 326  |
| 9    |                                          |             |      | IEFRAME.DLL!LCIETab_ThreadProc                              | 1,017.006 326  |
| 10   |                                          |             |      | IEFRAME.DLL!CTabWindow::_TabWindowThreadProc                | 1,017.006 326  |
| 11   |                                          | $\Box$      |      | - user32.dll!DispatchMessageW                               | 999.009 359    |
| 12   |                                          | Ξ           |      | - user32.dll!DispatchMessageWorker                          | 898.008 691    |
| 13   |                                          |             |      | User32.dll!UserCallWinProcCheckWow                          | 898.008 691    |
| 14   |                                          |             |      | User32.dllInternalCallWinProc                               | 898.008 691    |
| 15   |                                          | Ξ           |      | - MSHTML.DLL!GlobalWndProc                                  | 734.010 341    |
| 16   |                                          |             |      | MSHTML.DLL!GlobalWndOnMethodCall                            | 734.010 341    |
| 17   |                                          | Ξ           |      | MSHTML.DLL!CView::EnsureViewCallback                        | 315.005 625    |
| 18   |                                          | ۲           |      | - MSHTML.DLLICView::EnsureView                              | 314.005 404    |
| 19   |                                          |             |      | - MSHTML.DLL!CTreeNode::IsDisplayNone                       | 1.000 221      |
| 20   |                                          | ۲           |      | - MSHTML.DLLICDwnChan::OnMethodCall                         | 209.002 886    |
| 21   |                                          | ۲           |      | - MSHTML.DLLICPaintBeat::OnVSyncMethodCall                  | 117.001 658    |
| 22   |                                          | ۲           |      | - MSHTML.DLLICProgSink::OnMethodCall                        | 41.000 463     |
| 23   |                                          | ۲           |      | MSHTML.DLLICXMLHttpRequest::DeferredFire_onreadystatechange | 18.000 795     |
| 24   |                                          | ۲           |      | MSHTML.DLLICMarkup::AnchorVisitedCheckCallback              | 9.000 081      |
| 25   |                                          | ۲           |      | - MSHTML.DLLICScriptElement::FireOnReadyStateChange         | 7.998 579      |
| 26   |                                          | ۲           |      | MSHTML.DLLICDoc::OnUrlImgCtxDeferredDownload                | 5.999 732      |
| 27   |                                          | ۲           |      | - MSHTML.DLLICMarkup::ProcessPeerTasks                      | 5.000 150      |
| 28   |                                          | ۲           |      | - MSHTML.DLLICDoc::FilterCallback                           | 3.000 346      |
| 29   |                                          | +           |      | MSHTML.DLLICMarkup::SetInteractiveInternal                  | 1.000 221      |
| 30   |                                          | ۲           |      | - MSHTML.DLL!CTimerCtx::OnMethodCall                        | 0.999 903      |
| 31   |                                          |             |      | - ntdll.dll!RtlEnterCriticalSection                         | 0.999 902      |

| ср   | U Samplin | g Summ    | ary Tal | ole - | C:\>  | qe    | f\m    | oz.e  | tl -  | [0 s  | s - 1 | 19.  | 820    | 256   | 222  | 2 s] | ] - 1 | 9.8   | 20   | 256   | 222                                                                                                    | 2 s  | - W  | /ind  | ows   | Pe   | rfo  | rma  | nce   | Ana   | lyzei | r |    |       |       |             |    |
|------|-----------|-----------|---------|-------|-------|-------|--------|-------|-------|-------|-------|------|--------|-------|------|------|-------|-------|------|-------|----------------------------------------------------------------------------------------------------|------|------|-------|-------|------|------|------|-------|-------|-------|---|----|-------|-------|-------------|----|
| ile  | Columns   | View      | Trace   | W     | /indo | ow    | He     | elp   |       |       |       |      |        |       |      |      |       |       |      |       |                                                                                                    |      |      |       |       |      |      |      |       |       |       |   |    |       |       |             |    |
| Line | Process   |           |         | Sta   | ck    |       |        |       |       |       |       |      |        |       |      |      |       |       |      |       |                                                                                                    |      |      |       |       |      |      |      |       |       |       |   |    |       | Ŵ     | /eigl       | ht |
| 1    | 🗉 Idle (  | 0)        |         |       |       |       |        |       |       |       |       |      |        |       |      |      |       |       |      |       |                                                                                                    |      |      |       |       |      |      |      |       |       |       | T | 22 | 23,38 | 9.92  | 26 6        | 93 |
| 2    | 🗆 firefo  | x.exe (32 | 544)    |       |       |       |        |       |       |       |       |      |        |       |      |      |       |       |      |       |                                                                                                    |      |      |       |       |      |      |      |       |       |       |   |    | 3,31  | 6.77  | 77 9        | 54 |
| 3    |           |           |         | Ξ     | [Roc  | ot]   |        |       |       |       |       |      |        |       |      |      |       |       |      |       |                                                                                                    |      |      |       |       |      |      |      |       |       |       |   |    | 3,31  | 1.78  | <b>31 6</b> | 33 |
| 4    |           |           |         | =     | -)    | cul.o | ill!ns | sDis  | play  | /Lis  | t::P  | ain  | tFo    | rFra  | me   |      |       |       |      |       |                                                                                                    |      |      |       |       |      |      |      |       |       |       |   |    | 18    | 2.98  | 89 1        | 52 |
| 5    |           |           |         | =     | 1     | ->    | ul.d   | ll!m  | ozill | la::l | laye  | ers  | :Lay   | erN   | /lan | ag   | erD.  | 3D1   | 10:: | End   | dTra                                                                                                    | ans  | act  | ion   |       |      |      |      |       |       |       |   |    | 14    | 7.99  | 93 20       | )8 |
| 6    |           |           |         |       | 1     | I.    | xul.   | dll!r | nozi  | illa: | ::lay | yer  | s::La  | iyer  | Ma   | ina  | igerl | D30   | D10  | )::R  | end                                                                                                    | er   |      |       |       |      |      |      |       |       |       |   |    | 14    | 7.99  | 93 20       | )8 |
| 7    |           |           |         | Ξ     | 1     | I.    | - xi   | ul.dl | ll!m  | ozil  | lla:: | lay  | ers::  | Cor   | ntai | ine  | erLa  | yeri  | D3I  | D10   | ::Va                                                                                                    | lid  | ate  |       |       |      |      |      |       |       |       |   |    | 10    | 3.00  | )3 34       | 43 |
| 8    |           |           |         | Ξ     | 1     | I.    | 1      | - xu  | Jl.dl | ll!m  | ozi   | lla: | :lay   | ers:: | Co   | nta  | aine  | rLa   | iyei | rD3   | D10                                                                                                    | ::V  | alid | late  |       |      |      |      |       |       |       |   |    | 6     | 8.00  | 00 3        | 30 |
| 9    |           |           |         | =     | 1     | I.    | 1      | 11    | - xu  | Jl.d  | ll!m  | loz  | illa:: | lay   | ers: | :Tł  | hebe  | esL   | aye  | rD3   | BD1(                                                                                                    | 0::\ | /ali | date  |       |      |      |      |       |       |       |   |    | 6     | 6.00  | 00 8        | 95 |
| 10   |           |           |         | =     | 1     | I.    | 1      | 11    | I I   | - xı  | ul.d  | ne_  | cair   | o_d   | 2d_  | flu  | Jsh   |       |      |       |                                                                                                    |      |      |       |       |      |      |      |       |       |       |   |    | 5     | 1.00  | 01 0        | 35 |
| 11   |           |           |         | =     | 1     | I.    |        |       |       |       | - d   | 2d)  | 1.dl   | !D2   | DR   | en   | derl  | Far   | get  | Bas   | e <i< td=""><td>D2</td><td>D1F</td><td>Rend</td><td>derT</td><td>arg</td><td>et&gt;</td><td>::Er</td><td>ndDr</td><td>aw</td><td></td><td></td><td></td><td>5</td><td>i0.00</td><td>00 80</td><td>54</td></i<> | D2   | D1F  | Rend  | derT  | arg  | et>  | ::Er | ndDr  | aw    |       |   |    | 5     | i0.00 | 00 80       | 54 |
| 12   |           |           |         |       | 1     | I.    |        |       |       |       |       | d2(  | d1.d   | III!D | raw  | vin  | gCo   | ont   | ext  | ::En  | dDr                                                                                                    | raw  | /    |       |       |      |      |      |       |       |       |   |    | 5     | i0.00 | 00 80       | 54 |
| 13   |           |           |         |       | 1     | I.    |        |       |       |       |       | d2   | d1.d   | III!D | raw  | vin  | gCo   | ont   | ext  | ::Flu | ush                                                                                                    |      |      |       |       |      |      |      |       |       |       |   |    | 5     | i0.00 | 00 80       | 54 |
| 14   |           |           |         |       | 1     | I.    |        |       |       |       |       | d2(  | d1.d   | III!D | raw  | vin  | gCo   | ont   | ext  | ::Flu | ushl                                                                                                    | Bat  | ch   |       |       |      |      |      |       |       |       |   |    | 5     | 0.00  | 00 80       | 54 |
| 15   |           |           |         | -     | 1     | I.    | 1      | 11    |       |       |       | - 0  | d2d1   | L.dll | ICE  | Bat  | chS   | eria  | aliz | er::  | Flus                                                                                                    | hIr  | nter | mal   |       |      |      |      |       |       |       |   |    | - 4   | 6.00  | 01 8        | 92 |
| 16   |           |           |         | =     | 1     | I.    | 1.1    | 11    |       |       |       | L.   | - d    | 12d1  | l.dl | I!C  | Hw    | Sur   | fac  | :eR   | end                                                                                                    | erT  | arg  | get:: | Proc  | cess | Bat  | tch  |       |       |       |   |    | 3     | 4.00  | 01 7        | 36 |
| 17   |           |           |         | =     | 1     | I.    | 1.1    | 11    |       |       |       | L.   | 1      | - d   | l2d  | 1.d  | III!C | Co    | mn   | nan   | nd_C                                                                                                    | Dra  | wG   | lyph  | Rur   | n::E | xec  | ute  |       |       |       |   |    | 1     | 4.00  | 00 54       | 47 |
| 18   |           |           |         |       | 1     | I.    |        |       |       |       |       | I.   | 1      | I.    | d2(  | d1.  | .dll! | СН    | wS   | urfa  | acel                                                                                                    | Rer  | nde  | rTar  | get:  | :Dr  | aw(  | Slyp | hRu   | InInt | erna  | 1 |    | 1     | 4.00  | 00 54       | 47 |
| 19   |           |           |         | Ξ     | 1     | I.    |        |       |       |       |       | 1    | 1      | 1     | - 0  | d2c  | d1.d  | III!G | ilyp | bhR   | unF                                                                                                    | Rea  | lize | r::In | it    |      |      |      |       |       |       |   |    |       | 7.99  | 99 5        | 38 |
| 20   |           |           |         | =     | 1     | L     |        | 1     |       |       |       | L    | L      | L     | L    | ŀ    | DW    | rite  | e.dl | II!D  | Writ                                                                                                    | teFa | act  | ory:: | Cre   | ate  | Gly  | phR  | lun/A | naly  | sis   |   |    |       | 5.99  | 99 41       | 13 |
| 21   |           |           |         |       | 1     | L     | 1      | 1     |       |       |       | L    | L      | L     | L    | L    | D     | Wri   | ite. | dII!( | Glyp                                                                                                    | phR  | lun  | Ana   | lysis | s::G | lypl | hRu  | inAr  | nalys | is    |   |    |       | 5.99  | 99 41       | 13 |
| 22   |           |           |         |       | I.    | 1     | 1.1    | 1.1   |       |       | 1     | Ľ    | 1      | 1     | 1    | L    | D     | Wri   | ite. | dII!( | Get(                                                                                                    | Gly  | phE  | Bitm  | aps   |      |      |      |       |       |       | 1 |    |       | 5.99  | 99 43       | 13 |

#### ETW - MORE HELP

More great tutorials on ETW, UIForETW, and xperf are available at: randomascii.wordpress.com

via Bruce Dawson @BruceDawson0xB

# ETW - USES

- Slow page load performance? Take a trace!
- See page load from a system-wide perspective
- Isolate page load from interference due to other CPU/disk/network activity
- Compare browser page load times and resource usage
- Examine browser CPU usage hot-spots from sampled profile stacks
- Automated page load regression testing of browsers via command-line tools
- Integrate page load time / cpu usage metrics into your build system

# THE REPRO

- 1. Using Windows 10 (in a VirtualBox VM?)
- 2. Open Edge
- 3. xperf -on latency -stackwalk profile
- 4. Head to www.customer.com
- 5. We immediately see the browser go to (Not Responding)
- 6. xperf -d repro.etl

#### WPA - CPU SAMPLING

#### The trace shows Edge spending nearly 100% CPU for over 70 seconds:

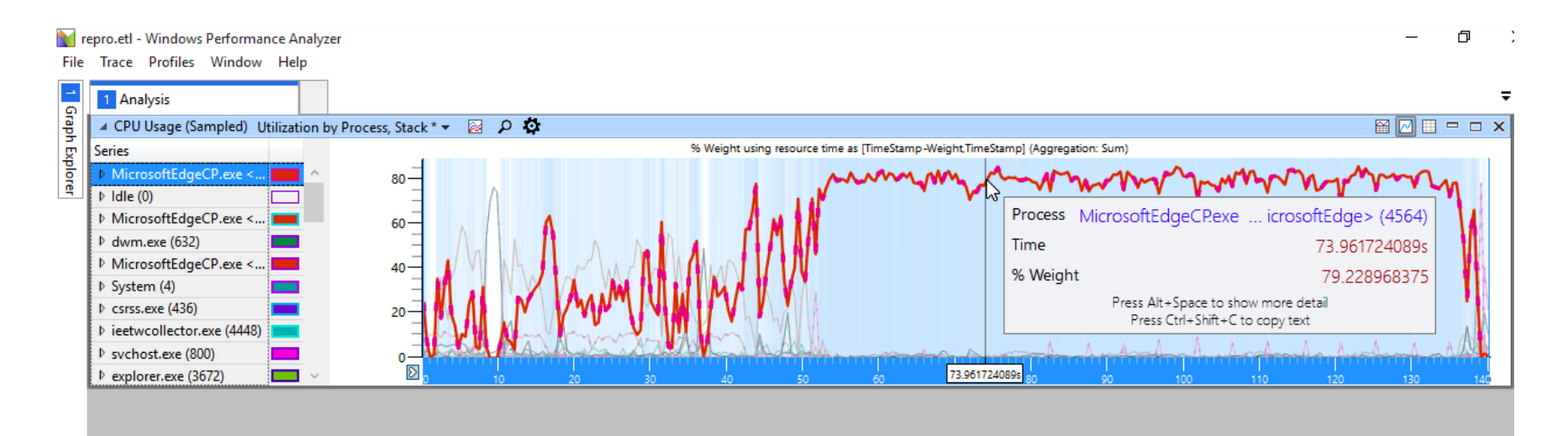

#### CPU SAMPLING STACKS

| Analysis                       | 82.9 sec                                                                                                    | conds   | s of CPU                            |
|--------------------------------|----------------------------------------------------------------------------------------------------|---------|-------------------------------------|
| CPU Usage (Sampled) Utilizatio | hy Dronese Stank* - Ο δ                                                                                                    |         |                                     |
| e # Drocoss                    | Dyrhouss, Jack · P m                                                                                                    | Count . | Weight (in vie                      |
| 1 MicrosoftEdgeCD eve          |                                                                                                    | 02 630  | 82 042 154159                       |
| - WilcrosoftEdgeer lexell      | ▼ [Root]                                                                                                    | 83 958  | 75 157 764372                       |
| 3                              | (noog<br>↓ ndtildillRtIUserThreadStart                                                                                                    | 83.010  | 74.338.516206                       |
| 4                              | kernel32.dll/BaseThreadInitThunk                                                                                                    | 83.010  | 74.338.516206                       |
| 5                              | ▼   I-jertutil.dll! IsoThreadProc WrapperToReleaseScope                                                                                                    | 79,671  | 71,348,916611                       |
| 6                              | eModel.dll!LCIETab_ThreadProc                                                                                                    | 79,671  | 71,348.916611                       |
| 7                              | eModel.dll!CTabWindow:_TabWindowThreadProc                                                                                                    | 79,671  | 71,348.916611                       |
| 8                              | ▼    -user32.dll!DispatchMessageWorker                                                                                                    | 79,657  | 71,336.725009                       |
| 9                              | ▼      - user32.dll!UserCallWinProcCheckWow                                                                                                    | 79,260  | 70,991.591655                       |
| 10                             | ▼        - urlmon.dll!TransactionWndProc                                                                                                    | 72,657  | 65,192.643487                       |
| 11                             | ▼           - urlmon.dlllCTransaction::DispatchReport                                                                                                    | 72,654  | 65,189.733469                       |
| 12                             | ▼           - urlmon.dll!COInetProt::ReportData                                                                                                    | 72,629  | 65,168.461800                       |
| 13                             | ▼                - urlmon.dll/CBinding::ReportData                                                                                                    | 72,626  | 65,166.146743                       |
| 14                             | ▼               - urlmon.dll!CBinding::OnTransNotification                                                                                                    | 72,625  | 65,165.159100                       |
| 15                             | urlmon.dll!CBSCHolder::OnDataAvailable                                                                                                    | 72,625  | 65,165.159100                       |
| 16                             | edgehtml.dll!CBindingURLBlockFilter::OnDataAvailable                                                                                                    | 72,625  | 65,165.159100                       |
| 17                             | edgehtml.dll!CBindingFilter::OnDataAvailable                                                                                                    | 72,625  | 65,165.159100                       |
| 18                             | edgehtml.dll!CBindingFilter::OnDataAvailable                                                                                                    | 72,625  | 65,165.159100                       |
| 19                             | edgehtml.dll!CBindingFilter::OnDataAvailable                                                                                                    | 72,625  | 65,165.159100                       |
| 20                             | edgehtml.dllf:DwnBindData::OnDataAvailable                                                                                                    | 72,625  | 65,165.159100                       |
| 21                             | ▼             - edgehtml.dll!CDwnBindData::SignalData                                                                                                    | 72,624  | 65,164.159100                       |
| 22                             | edgehtmi.dlll:UbwnBindData::ButterData                                                                                                    | 72,624  | 65,164.159100                       |
| 23                             |                                                                                                    | 72,024  | 65, 164, 159100                     |
| 24                             | edgehtmi.dlllC.tridentFilterHost:Kead                                                                                                    | 72,624  | 65,164.159100                       |
| 25                             | edgentmi.au:.bindingASSFitte::/kead                                                                                                    | 72,024  | 05, 104, 159100<br>65, 163, 40,4675 |
| 20                             | I I I I I I I I I I I I I I I I I                                                                                                    | 72,023  | 65 162 404675                       |
| 28                             | IIIIIIIIIIIIIIIIIIIIIIIIIIIIIIIII                                                                                                    | 72,025  | 65 123 766202                       |
| 29                             | I I I I I I I I I I I I I Contemporation in the Declaration of the second second se                                                                                                    | 72 571  | 65 119 715180                       |
| 30                             | Bottom of the stack                                                                                                    | 72 571  | 65,119,715180                       |
| 31                             |                                                                                                    | 72,570  | 65,119,008121                       |
| 32                             | IIIIIIIIIIIIIIIIIIIIICAtlReaExo <cxssfiltersbchartrait>::Match</cxssfiltersbchartrait>                                                                                                    | 67,894  | 61,039.455289                       |
| 33                             | Image: State of the state of the state | 1,743   | 1,589.992914                        |
| 34                             | edgehtml.dll!CUnrecognizedCharsSequence::AppendEquivalentSignatureSequence                                                                                                    | 966     | 792.585830                          |
| 35                             | edgehtml.dlllATL::CAtlList <char *="" ptr64="" ptr64,atl::celementtraits<char=""> ::Find</char>                                                                                                    | 820     | 766.761585                          |
| 36                             | - edgehtml.dlllATL::CAtlList <unsigned long="" long,atl::celementtraits<unsigned=""> &gt;::AddTail</unsigned>                                                                                                    | 303     | 207.252675                          |
| 37                             | edgehtml.dllllsSpecialRegExChars                                                                                                    | 193     | 173.512880                          |
| 38                             | ▶                           - edgehtml.dlllATL::CSimpleStringT <char,0>::AppendChar</char,0>                                                                                                    | 144     | 113.769119                          |
| 39                             | ▶                           - edgehtml.dlllCBaseXSSFilter::CheckForXSSSignature <itself></itself>                                                                                                    | 134     | 123.712835                          |
| 40                             | ▶                           edgehtml.dll!ProcessHeapAlloc<0>                                                                                                    | 119     | 87.408629                           |
| <                              | •                                                                                                    |         | >                                   |

Diagnostic Console

# DIVE DEPEER

- With the repro, after a lot of digging around, we found that the way we were sending large beacons, via a hidden FORM submission, was triggering this Edge hang
- But *only* if our server was returning either a:
  - 200 OK response, or
  - 204 No Content response that was missing a Content-Length: 0 header.

#### VALIDATION

We were able to test different fixes across our test matrix (IE 6 - Edge, Chrome, Firefox, Safari, Mobile Safari, Android, Lynx, etc) using Fiddler

# CONCLUSION

- When you really need to look at a problem wholistically, system-level tracing is the only way to go
- ETW (or things like DTrace on Mac/Linux) can give you a different perspective, and show you CPU, disk, network, and other system activity occuring during your scenario

### LINKS

- mPulse: mpulse.soasta.com
- WebPageTest: webpagetest.org
- tcpdump: tcpdump.org
- Wireshark: wireshark.org
- CloudShark: cloudshark.org

#### LINKS

- Chrome Trace: chromium.org/developers/how-tos/traceevent-profiling-tool
- Fiddler: telerik.com/fiddler
- Windows Performance Analyzer: go.microsoft.com/fwlink/p/?LinkID=293840
- VirtualBox: virtualbox.org
- TamperMonkey: tampermonkey.net
- NodeJS: nodejs.org
- UIForETW: github.com/google/UIforETW

#### **THANKS!**